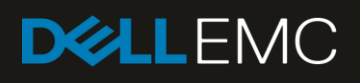

# Enable OpenManage Secure Enterprise Key Manager (SEKM) on Dell EMC PowerEdge Servers

This Dell EMC technical white paper describes the process of enabling SEKM on iDRAC, PERC of PowerEdge servers. Key tips and troubleshooting techniques for using SEKM are also discussed.

#### On PowerEdge server

- Install iDRAC SEKM license
   Ensure iDRAC & PERC
- firmware version support SEKM

#### Key Management Server (KMS)

- Set up valid CA to sign
- iDRAC CSR • User account to

Prerequisites for setting up SEKM on PowerEdge servers

- represent iDRAC on
- KMSAuthentication setting
- on KMIP of KMS

#### Abstract

Keeping your business-critical operations and IT infrastructure safe and secure is key to providing seamless services. Dell EMC provides the OpenManage Secure Enterprise Key Manager (SEKM) that assists iDRAC (the Dell EMC PowerEdge server BMC) in locking and unlocking storage devices on a PowerEdge server. This technical white paper provides step-by-step procedure to set up SKEM on iDRAC by using GUI, RACADM and SCP. Also, a few important tips and troubleshooting steps are provided to help you effectively use this SEKM on your PowerEdge servers.

July 2019

# Revisions

| Date      | Description     |
|-----------|-----------------|
| July 2019 | Initial release |
|           |                 |

## Acknowledgements

This technical white paper was produced by the following members of the Dell EMC Enterprise Server Solutions team:

Author—Sanjeev Dambal and Texas Romer

Support—Sheshadri PR Rao (InfoDev)

Other-N/A

The information in this publication is provided "as is." Dell Inc. makes no representations or warranties of any kind with respect to the information in this publication, and specifically disclaims implied warranties of merchantability or fitness for a particular purpose.

Use, copying, and distribution of any software described in this publication requires an applicable software license.

© July/23/2019 Dell Inc. or its subsidiaries. All Rights Reserved. Dell, EMC, Dell EMC and other trademarks are trademarks of Dell Inc. or its subsidiaries. Other trademarks may be trademarks of their respective owners.

Dell believes the information in this document is accurate as of its publication date. The information is subject to change without notice.

# Contents

| Re  | vision        | S                                                                                                    | 2         |
|-----|---------------|----------------------------------------------------------------------------------------------------|-----------|
| Acl | knowle        | edgements                                                                                                    | 3         |
| Exe | ecutivo       | e summary                                                                                                    | 6         |
| Pre | erequi        | sites                                                                                                    | 6         |
| 1   | Set u         | up the SEKM solution on PowerEdge servers                                                                                                    | 7         |
|     | 1.1           | Set up SEKM on external KMS                                                                                                    | 7         |
|     | 1.2           | Set up SEKM on iDRAC                                                                                                    | 8         |
|     | 1.3           | Configure SEKM on the iDRAC GUI                                                                                                    | 9         |
|     | 1.3.1         | Get the CSR file signed on Gemalto                                                                                                    | 12        |
|     | 1.3.2         | 2 Download the server CA file from Gemalto and upload to iDRAC                                                                                                    | 16        |
|     | 1.3.3         | Configure the Key Management Server (KMS) settings on iDRAC                                                                                                    | 19        |
| 2   | Enab          | ble SEKM on the iDRAC PERC                                                                                                    | 21        |
|     | 2.1           | Ensure that SEKM is enabled on iDRAC PERC                                                                                                    | 23        |
| 3   | Conf          | igure the SEKM Solution by using iDRAC RACADM CLI                                                                                                    | 25        |
|     | 3.1           | Generate a CSR                                                                                                    | 26        |
|     | 3.2           | Get the CSR file signed on the Gemalto GUI                                                                                                    | 26        |
|     | 3.3           | Download the server CA file from Gemalto and upload to iDRAC                                                                                                    | 30        |
|     | 3.4           | Upload the Server CA file to the iDRAC                                                                                                    | 31        |
|     | 3.5           | Configure the Key Management Server settings on the iDRAC                                                                                                    | 31        |
| 4   | Enab          | ble SEKM on Storage Controllers                                                                                                    | 33        |
| 5   | Conf          | igure SEKM by using a Server Configuration Profile (SCP)                                                                                                    | 35        |
|     | 5.1           | An SCP file example for configuring iDRAC SEKM configuration                                                                                                    | 35        |
|     | 5.2<br>PER    | Example of SCP file that has been modified to only show RAID changes which will enable SEKM on the C and create a RAID locked volume                              | 40        |
| 6   | Trou          | bleshoot issues while setting up SEKM on iDRAC                                                                                                    | 44        |
|     | 6.1           | I installed the SEKM license, but I cannot enable the SEKM on iDRAC?                                                                                              | 44        |
|     | 6.2<br>on iD  | I set up the KMS information and uploaded the SEKM SSL certificates but I am still unable to enable SEK<br>DRAC?                                                  | (M<br>44  |
|     | 6.3           | I am unable to switch PERC to SEKM mode?                                                                                                    | 44        |
|     | 6.4<br>Faile  | I set up SEKM on iDRAC and PERC and rebooted the host, but PERC shows the Encryption Mode as SE                                                                   | ΞKM<br>44 |
|     | 6.5           | I checked the SEKM status on iDRAC and it shows "Unverified Changes Pending". What does that mean                                                                 | ? 45      |
|     | 6.6<br>"Faile | I changed the KMIP authentication settings on the KMS and now iDRAC SEKM status has changed to ed"?                                                               | 45        |
|     | 6.7<br>my d   | I moved a SED from one SEKM enabled PERC to another SEKM enabled PERC on another server and r<br>Irive shows up as Locked and Foreign. How do I unlock the drive? | າow<br>45 |

|    | 6.8<br>Faileo   | I moved a SEKM enabled PERC to another server and now my PERC encryption mode shows as SEKM<br>d. How do I enable SEKM on the PERC?                                                                  | 46       |
|----|-----------------|----------------------------------------------------------------------------------------------------|----------|
|    | 6.9             | What key size and algorithm is used to generate the key at the KMS?                                                                                                    | 46       |
|    | 6.10            | I had to replace my motherboard. How do I now enable SEKM on the new motherboard?                                                                                                    | 46       |
|    | 6.11<br>None    | I replaced a SEKM enabled PERC with another PERC and now I see that the new PERC encryption mode<br>. Why is the new PERC encryption mode not SEKM?                                                  | is<br>46 |
|    | 6.12<br>from t  | I replaced a SEKM enabled PERC and now I see that iDRAC has generated a new key. Why was the key the original PERC not used?                                                                         | 46       |
|    | 6.13            | I am unable to rollback iDRAC firmware – what could be the reason for rollback to be blocked?                                                                                                    | 47       |
|    | 6.14<br>state.  | I rebooted the host and key exchange failed because of a network outage and the PERC is in SEKM failed<br>The network outage has been resolved – what do I need to do to put PERC back in SEKM mode? | 47       |
|    | 6.15            | I would like to change the keys on a PERC—is that possible?                                                                                                    | 47       |
|    | 6.16            | I did a system erase, but the PERC encryption mode continues to show as SEKM                                                                                                    | 47       |
|    | 6.17            | I cannot switch PERC to SEKM mode when it is in LKM mode                                                                                                    | 47       |
|    | 6.18<br>Locke   | I migrated an SED, locked by a PERC in LKM mode, to a PERC in SEKM mode. The drive is indicated as and Foreign. Why was it not unlocked?                                                             | 47       |
|    | 6.19            | I cannot switch PERC to SEKM mode when it is in eHBA personality mode                                                                                                    | 48       |
|    | 6.20<br>failure | Where can I get more information about any type of failures when setting up SEKM or for key exchange es, successful key exchanges or rekey operations?                                               | 48       |
| Co | nclusic         | איר                                                                                                    | 48       |
| Α  | Tech            | nical support and resources                                                                                                    | 49       |

## **Executive summary**

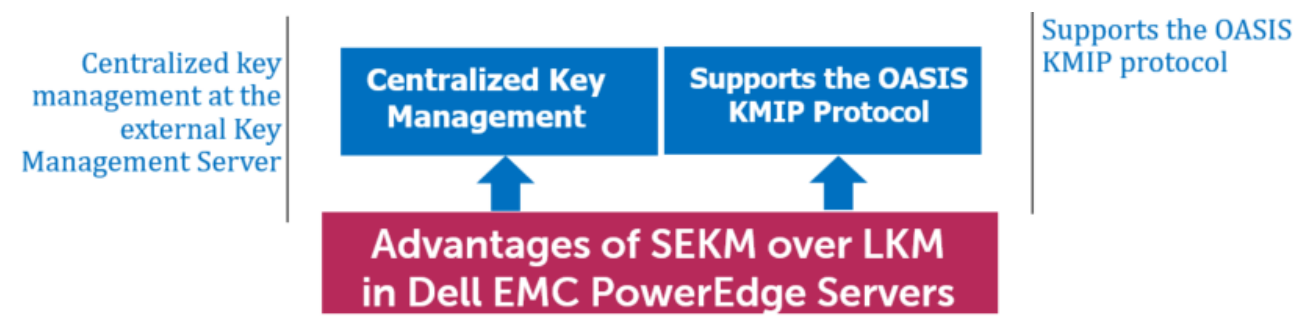

Figure 1 Advantages of SEKM over LKM in Dell EMC PowerEdge servers

The OpenManage SEKM enables you to use an external Key Management Server (KMS) to manage keys that can then be used by iDRAC to lock and unlock storage devices on a Dell EMC PowerEdge server. iDRAC requests the KMS to create a key for each storage controller, and then fetches and provides that key to the storage controller on every host boot so that the storage controller can then unlock the SED drives.

The advantages of using SEKM over Local Key Management (LKM) are:

- In addition to the LKM–supported "Theft of a SED drive" use case, SEKM protects from a "Theft of a server" use case. Because the keys used to lock and unlock the SED drives are not stored on the server, attackers cannot access data even if they steal a server.
- Centralized key management at the external Key Management Server.
- SEKM supports the industry standard OASIS KMIP protocol thus enabling use of any external third party KMIP server.

This white paper uses the Gemalto KeySecure as an example of a Key Management Interoperability Protocol (KMIP) Key Management Server, but the workflows described in this technical white paper are applicable for any KMIP compatible KMS, which has been validated for use with PowerEdge SEKM.

### Prerequisites

Before you start setting up iDRAC SEKM support, you must first ensure that the following prerequisites are fulfilled. Else, you cannot successfully set up the SEKM.

PowerEdge Server Prerequisites

- iDRAC SEKM license installed
- iDRAC Enterprise license
- iDRAC updated to the firmware version which supports SEKM
- PERC updated to the firmware version which supports SEKM

Key Management Server (KMS) Prerequisites

- Set up a valid CA to sign iDRAC CSR
- A user account that represents the iDRAC on the KMS (For Gemalto, this means having the associated connector license)
- Authentication settings on the KMIP Service of the KMS

# 1 Set up the SEKM solution on PowerEdge servers

- Set up SEKM on external KMS
- Set up SEKM on iDRAC
- Enable SEKM on the PERC of iDRAC
- Enable SEKM on Storage Controllers
- Configure SEKM by using a Server Configuration Profile (SCP)

### 1.1 Set up SEKM on external KMS

This section describes the Gemalto KeySecure features that are supported by iDRAC. For information about all other KeySecure features, see the *KeySecure Appliace Administration Guide* available on the Gemalto support site: <u>https://safenet.gemalto.com/</u>.

#### Users and groups

It is recommended that you create a separate user account for each iDRAC on the KMS. This enables you to protect the keys created by an iDRAC from being accessed by another iDRAC. If the keys require to be shared between iDRACs then it is recommended to create a group and add all iDRAC user names that must share keys to that group.

#### Authentication

The authentication options supported by the KeySecure KMS are as shown in the sample screen shot:

| Authentication Settings                          |                                   |
|--------------------------------------------------|-----------------------------------|
| Password Authentication:                         | Required                          |
| Client Certificate Authentication:               | Used for SSL session and username |
| Trusted CA List Profile:                         | Server CA                         |
| Username Field in Client Certificate:            | CN (Common Name)                  |
| Require Client Certificate to Contain Source IP: |                                   |

( marked

Figure 2 Authentication settings on Gemalto

#### **Password authentication**

It is recommended that you set this setting to "Required (most secure)". When set to this option, the password for the user account that represents the iDRAC on the KMS must be provided to iDRAC as explained later in <u>Set up SEKM on iDRAC</u>.

#### **Client certificate authentication**

It is recommended that you set to "Used for SSL session and username (most secure)". When set to this option, the SSL certificates must be set up on iDRAC as explained later in <u>Set up SEKM on iDRAC</u>.

The Username field in client certificate It is recommended to set this option to one of the iDRAC supported values:

- CN (Common Name)
- UID (User ID)
- OU (Organizational Unit)

When set to one of these values, the iDRAC username on the KMS must be set up on the iDRAC as explained later in <u>Set up SEKM on iDRAC</u>.

#### Require client certificate to contain source IP

It is recommended that you enable this option only if the iDRAC IP address does not change frequently. If this option is enabled and the iDRAC IP address changes then the SEKM will stop functioning until the SSL certificates are set up again. If this option is enabled then ensure the same option is enabled on iDRAC also, as explained later in <u>Set up SEKM on iDRAC</u>.

### 1.2 Set up SEKM on iDRAC

#### Licensing and firmware update

SEKM is a licensed feature with the iDRAC Enterprise license as a pre-requisite. To avoid an additional iDRAC firmware update, it is recommended that the SEKM license is installed first and then the iDRAC firmware updated to a version that supports SEKM. This is because an iDRAC firmware update is always required after the SEKM license is installed irrespective of whether the existing firmware version supports SEKM or not. The existing interface methods for installing license and firmware update can be used for SEKM.

#### Set up SSL certificate

The SEKM solution mandates two-way authentication between the iDRAC and the KMS. iDRAC authentication requires generating a CSR on the iDRAC and then getting it signed by a CA on the KMS and uploading the signed certificate to iDRAC. For KMS authentication, the KMS CA certificate must be uploaded to iDRAC.

#### Generate iDRAC CSR

Though most of the CSR properties are standard and self-explanatory, here are a few important guidelines:

- If the "Username Field in Client Certificate" option on the KMS is enabled then ensure that the iDRAC account user name on the KMS is entered in the correct field (CN or OU or KMS User ID) that matches the value selected in the KMS.
- If the **Require Client Certificate to Contain Source IP** field is enabled on the KMS then enable the "iDRAC IP Address in CSR" field during the CSR generation.

## 1.3 Configure SEKM on the iDRAC GUI

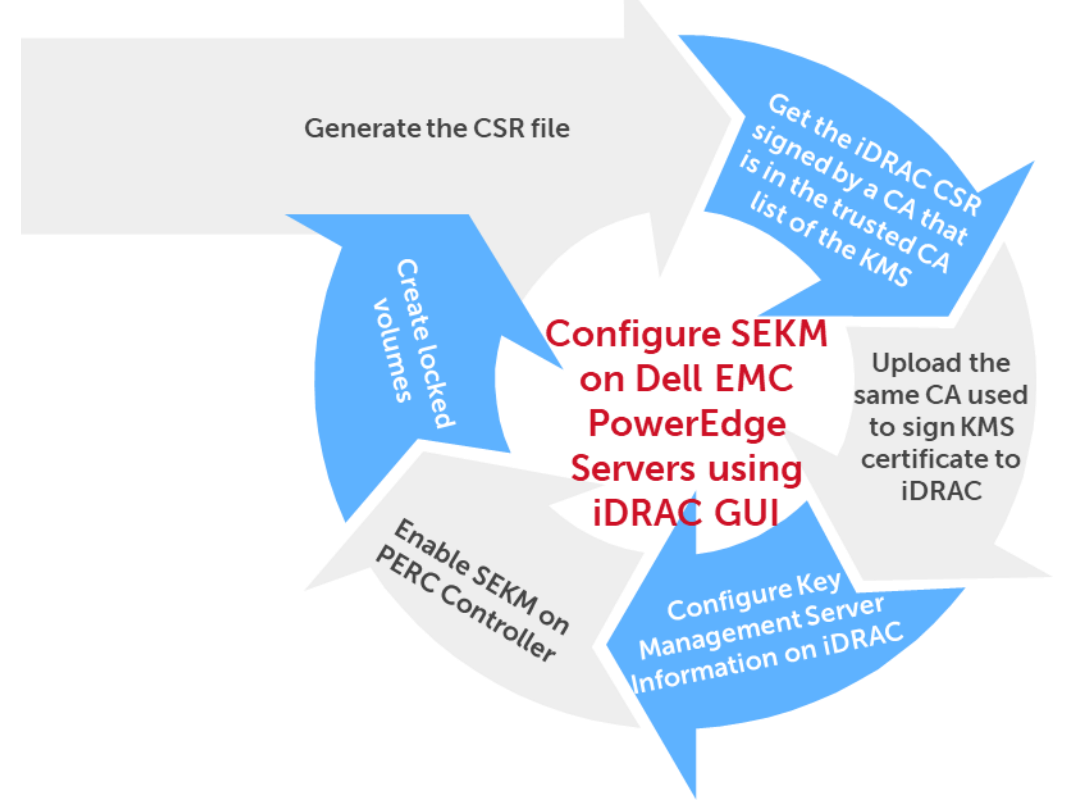

Figure 3 Key processes in configuring SEKM on PowerEdge servers by using iDRAC GUI

For the Key Management Server, this workflow will be using Gemalto KeySecure as the Key Management Server.

- 1. Start iDRAC by using any supported browser.
- 2. Click iDRAC Settings  $\rightarrow$  Services.
- 3. Expand the SEKM Configuration menu and click Generate CSR.

| Integrated Dell Remote Access Controller 9 Enterprise                                                                                                    |                                                   |                                             |
|----------------------------------------------------------------------------------------------------|---------------------------------------------------|---------------------------------------------|
| 🐂 Dashboard 📲 System 🗸 🛢 Storage 🗸 🔟 Confi                                                                                                    | guration V 🔤 Maintenance V                        | ♦₀ iDRAC Settings ∨                         |
| iDRAC Settings                                                                                                    |                                                   |                                             |
| Overview Connectivity Services Users Settings                                                                                                    |                                                   |                                             |
| > Local Configuration                                                                                                    |                                                   |                                             |
| > Web Server                                                                                                    |                                                   |                                             |
| ✓ SEKM Configuration                                                                                                    |                                                   |                                             |
| KMS Information<br>Set-up upstream communications with the Key Management Server.                                                                                                    |                                                   |                                             |
| KMS (IP Address or FQDN)*                                                                                                    |                                                   |                                             |
| Port Number*                                                                                                    | 5696                                              |                                             |
| Redundant KMS Information                                                                                                    |                                                   |                                             |
| Port Number                                                                                                    | 5696 🔹                                            |                                             |
| Redundant KMS 1 (IP Address or FQDN)                                                                                                    |                                                   |                                             |
| + Add Redundant KMS                                                                                                    |                                                   |                                             |
| IDRAC Account on KMS<br>Setup your iDRAC account on the Key Management Server. Provide information about<br>Ensure all details match the account details on the Key Management Server. | this iDRAC's account on the Key Management Server | ×                                           |
| User ID*                                                                                                    |                                                   |                                             |
| Password<br>Provide password if Password based authentication has been enabled on the Key<br>Management Server.                                                                        |                                                   |                                             |
| Rekey<br>All devices in SEKM mode will be rekey-ed.                                                                                                    | Rekey                                             |                                             |
| SEKM Certificate                                                                                                    |                                                   |                                             |
| Generate and Sign CSR by the Key Management Server Certifyin                                                                                                    | ig Authority                                      |                                             |
| STEP 1 Generate a Certificate Signing Request (CSR) Generate CSR                                                                                                    |                                                   |                                             |
| STEP 2 Log into the Key Management Server, upload the C                                                                                                    | SR and get the CSR signed from the Key M          | Janagement Server Certifying Authority(CA). |

Figure 4 Generate CSR on the iDRAC GUI

4. In the Generate Certificate Signing Request (CSR) dialog box, select or enter data.

#### 5. Click Generate.

6. The CSR file is generated. Save it to your system.

| Generate Certificate Signing I                                                                                                    | Request (CSR)                                                 | U                                           |
|----------------------------------------------------------------------------------------------------|---------------------------------------------------------------|---------------------------------------------|
| Instructions: Generate a CSR that<br>Certifying Authority. If you have alree                                                                                         | can then be signed by the Ke<br>eady generated a CSR, this st | ey Management Server<br>ep is not required. |
| Generating a new CSR prevents cer<br>CSR from being uploaded to iDRAC                                                                                                | rtificates that are created with                              | h the previously generated                  |
| Common Name (CN)*                                                                                                    | idracuserG1FWHQ2                                              |                                             |
| Country Code (CC)                                                                                                    | United States                                                 | >                                           |
| Locality (L)*                                                                                                    | Round Rock                                                    |                                             |
| Organization Name (O)*                                                                                                    | Dell EMC                                                      |                                             |
| Organization Unit (OU)*                                                                                                    | Test                                                          |                                             |
| State*                                                                                                    | Texas                                                         |                                             |
| Email*                                                                                                    | tester@dell.com                                               |                                             |
| Subject Alternative Names                                                                                                    |                                                               | 0                                           |
| KMS User ID<br>If username authentication for the SSL<br>certificate is enabled on the Key Management<br>Server using the User ID(UID) field, select this<br>option. | Include                                                       |                                             |
| iDRAC IP Address in CSR                                                                                                    | Include                                                       |                                             |
|                                                                                                    |                                                               | Cancel Generate                             |

Figure 5 Enter or select data in the CSR dialog box of iDRAC

- 7. Get the full CSR file contents signed on Gemalto. See Get the CSR file signed on Gemalto.
- 8. Download the signed image file, and then upload it to iDRAC.

#### 1.3.1 Get the CSR file signed on Gemalto

----BEGIN CERTIFICATE REQUEST----

MIIC/jCCAeYCAQAwgY8xCzAJBgNVBAYTAlVTMQ4wDAYDVQQIDAVUZXhhczETMBEG A1UEBwwKUm91bmQgUm9jazERMA8GA1UECgwIRGVsbCBFTUMxDTALBgNVBAsMBFR1 c3QxGTAXBgNVBAMMEG1kcmFjdXN1ckcxRldIUTIxHjAcBgkqhkiG9w0BCQEWD3R1 c3RlckBkZWxsLmNvbTCCASIwDQYJKoZIhvcNAQEBBQADqqEPADCCAQoCqqEBAKnj 7mgS3hzKz5rw9Guh5pEe5hnSR7jgI+MSmUgi45UtnXXGkU6a81KXKKE/cRIX9TOL JcBr4teq5kIF2dtXnAX6Eq+M18aVuz0EbRFeD1I70mgwjqMgmRhidnINI6Ya+1WV i/OyLyeJ7l1SKnu4UpUGF1jcpYubDSpT11ZZ5bw3LotBk1rbLq1HpY1c9kGqnjae LPXSqhw/kIc+EockUaN4kuWAVPXmr3xB5ptGugkKneP9ZY0boX4LL0CHMFAcqp0z 76vqTYAVn73oyinMW8p5hchyOThqWbXzocYPeX01k7c4zmb3/aNjXSTSGi/KR4Zg 5VWdVJ+m2ILLNyKC+9MCAwEAAaApMCcGCSqGSIb3DQEJDjEaMBgwCQYDVR0TBAIw ADALBgNVHQ8EBAMCBeAwDQYJKoZIhvcNAQELBQADggEBAD8K6LED0+uNioiBL7Na V3t5LGma/I3sPY14baDdOngNQ87NxOvv/qermZPiWn02Oc/Z1fkpvxw+bYY1dH3+ ewe4Zntba5fkvKxIPcCRKxO/fUadtM928+pKlmIF784OsVaJiyAXFhcaB33Sdtc4 Kt3m2JQUuv+eKDxG+xvugSiwuEftZ2FJZsHUeUcl6aH1cTuBhpm5XiP/IUmvgF1A EplLYX9uwLS7B16UomeRVtP1G2LwksFzaHVFDwGmzQY/AB216UP1CzpXxF02yA3y kjw+SxEOs6JnYpT9yxJSCj2RmddB56ZYUUGD02DL7iALsbkQtfovLpjo9pPBD21p 36A=

-----END CERTIFICATE REQUEST-----

- 1. Log in to Gemalto.
- 2. Click Security Tab  $\rightarrow$  Local CAs.
- 3. Click Sign Request.

| gem                                             | nalto <sup>×</sup> | Safe        | Net Key      | Secure M                                        | anag                                  | jem                                    | ient Console                                                                                |                       |              |
|-------------------------------------------------|--------------------|-------------|--------------|-------------------------------------------------|---------------------------------------|----------------------------------------|---------------------------------------------------------------------------------------------|-----------------------|--------------|
| Home                                            | Security           | Devic       | e            |                                                 |                                       |                                        |                                                                                             |                       |              |
| Managed Obj                                     | jects              | Security *  | Local CAs    |                                                 |                                       |                                        |                                                                                             |                       |              |
| 🛃 Keys                                          |                    | Certificat  | e and CA C   | onfiguration                                    | l.                                    |                                        |                                                                                             |                       |              |
| <ul> <li>Certificate</li> </ul>                 | s                  |             |              |                                                 | _                                     | -                                      | _                                                                                           | -                     |              |
| Certificate                                     | Requests           | Local Ce    | rtificate Au | thority List                                    |                                       |                                        |                                                                                             |                       |              |
| Authorizat                                      | tion Policies      | CA Na       | me           | C                                               | A Inform                              | ation                                  |                                                                                             |                       |              |
| Users & Grou                                    | ips                | Server      | CA           | C<br>It<br>E                                    | Common: I<br>ssuer: Del<br>xpires: Fe | Dell C.<br>I EMC<br>eb 12 3            | A<br>20:56:48 2029 GMT                                                                      |                       |              |
| € Local Auth                                    | nentication        | Edit Delete | Download P   | roperties Sign Re                               | equest                                | Show S                                 | Signed Certs                                                                                |                       |              |
| E LDAP                                          |                    |             |              |                                                 |                                       |                                        |                                                                                             |                       |              |
| Device CAs 8<br>Certificates                    | i SSL<br>icates    |             | Certificate  | cate Authorn<br>Authority Name:<br>Common Name: | су<br>[                               |                                        |                                                                                             | ]                     |              |
|                                                 | A LISUS            |             | Org          | anization Name:                                 |                                       |                                        |                                                                                             |                       |              |
| <ul> <li>Local CAS</li> <li>Known CA</li> </ul> | .s                 | -           | Organizati   | onal Unit Name:                                 |                                       |                                        |                                                                                             | ]                     |              |
| Advanced Se                                     | curity             |             | State or     | Province Name:                                  |                                       |                                        |                                                                                             | 1                     |              |
| <ul> <li>High Secu</li> </ul>                   | irity              |             |              | Country Name:                                   | US                                    |                                        |                                                                                             | ]                     |              |
| SSL                                             |                    |             |              | Email Address:                                  |                                       |                                        |                                                                                             | 1                     |              |
| <ul> <li>FIPS Statu</li> </ul>                  | us Server          |             |              | Key Size:                                       | 2048                                  | •                                      |                                                                                             | 1                     |              |
|                                                 |                    |             | Certificate  | Authority Type:                                 | Se<br>C<br>M<br>O<br>Int              | elf-sigr<br>A Cert<br>laximu<br>termec | ied Root CA<br>ifficate Duration (days):<br>m User Certificate Duration<br>diate CA Request | <mark>(</mark> days): | 3650<br>3650 |
|                                                 |                    | Create      |              |                                                 |                                       |                                        |                                                                                             |                       |              |

Figure 6 Enter or select data in the Select Request section of Gemalto

- 4. Select **Client** as the purpose of generating the certificate.
- 5. Paste the complete CSR content in the Certificate Request box.
- 6. Click Sign Request.

| gem                                                  | alto <sup>×</sup> | SafeNet KeySecure Management Console                                                                                                    |
|------------------------------------------------------|-------------------|----------------------------------------------------------------------------------------------------|
| Home                                                 | Security          | Device                                                                                                    |
| lanaged Obje                                         | cts               | Security » Local CAs                                                                                                    |
| 🛃 Keys                                               |                   | Certificate and CA Configuration                                                                                                    |
| <ul> <li>Certificates</li> </ul>                     |                   | Sign Certificate Request                                                                                                    |
| Certificate F                                        | Requests          | Sign with Certificate Authority: Server CA (maximum 3526 days) 🔻                                                                             |
| <b>Jsers &amp; Group</b><br>Local Authe              | es ntication      | Certificate Purpose:                                                                                                    |
| E LDAP                                               |                   | Certificate Duration (days): 3526                                                                                                    |
| Device CAs & S<br>Certificates                       | SSL               | Gi                                                                                                    |
| <ul> <li>SSL Certific</li> <li>Trusted CA</li> </ul> | ates<br>Lists     | ZvGJa3AM4f9M9h0iQBQ4q2DBLB3Jz/SLd/GlrQI+2qjfJyNkxrvcqbV2NJGx5p<br>B7<br>VX3opG6u4wFBKKBrqnHYhu5nD62qK6djosxm2i70imbp+kZ2Dt1Fo70kx1b/5E<br>F4 |
| Local CAs                                            |                   | BnTI+tyWDJoMx/lejMcirjEzUMKvGtvazam5vsHjCm/Q2WILbzaBd0lHWT2BXW                                                                               |
| Known CAs                                            |                   | 5K<br>HwMPXyLN7UBFoWwZ5W1Z52DCPcKfU6syQIFHHPvrbpKHoST26LaCY3E2hCN9X1<br>d8                                                                   |
| dvanced Secu                                         | urity             | DqjgVEURNQ/RwazKgvIW/2E9AZseVDdgOf9RGØVHaP1GEGtN2y9poKRTnC+ygP                                                                               |
| <ul><li>High Securi</li><li>SSL</li></ul>            | ty                | q2QsPBjce6uIFg==<br>END CERTIFICATE REQUEST                                                                                                  |
| FIPS Status                                          | Server            | Sign Request Back                                                                                                    |

Figure 7 Request for certificate signing on Gemalto

7. After the request is signed, click **Download** to save the signed CSR file to your system.

| Home Security          | Device                                                                     |                                |                                                                                                    |
|------------------------|----------------------------------------------------------------------------|--------------------------------|----------------------------------------------------------------------------------------------------|
| maged Objects          | Security > Local CAs                                                       |                                |                                                                                                    |
| Keys                   | Certificate and CA Configuration                                           | 1                              |                                                                                                    |
| Certificates           | CA Certificate Information                                                 |                                |                                                                                                    |
| Certificate Requests   |                                                                            |                                |                                                                                                    |
|                        | Key Size:                                                                  | 2048                           | 2 2010 0117                                                                                                    |
| Authorization Policies | Start Date:                                                                | Jun 18 17:31:1.                | 2 2019 GMT                                                                                                    |
|                        | Expiration:                                                                | Feb 12 17.31.1                 | 2 2029 GW1                                                                                                    |
| sers a groups          |                                                                            | C:<br>ST                       | US                                                                                                    |
| Local Authentication   |                                                                            | 31.                            | Round Rock                                                                                                    |
| E LDAP                 | Issuer:                                                                    | 0:                             | Dell EMC                                                                                                    |
|                        |                                                                            | OU:                            | Product Group Validation                                                                                                    |
| evice CAs & SSL        |                                                                            | CN:                            | Dell CA                                                                                                    |
| ertificates            |                                                                            | emailAddress:                  | texas_roemer@dell.com                                                                                                    |
| SSL Certificates       |                                                                            | C:                             | US                                                                                                    |
| Tructed CA Lists       |                                                                            | ST:                            | Texas                                                                                                    |
| ITUSIEU CA LISIS       | 0.15-4                                                                     | L:                             | Round Rock                                                                                                    |
| Local CAs              | Subject:                                                                   | 0:                             | Dell ENIC<br>Product Test                                                                                                    |
| Known CAs              |                                                                            | CN:                            | idracuserG1FWHQ2                                                                                                    |
|                        |                                                                            | emailAddress:                  | tester@dell.com                                                                                                    |
| Ivanced Security       |                                                                            |                                |                                                                                                    |
| High Security          | BEGIN CERTIFICATE<br>MIID4zCCAsugAwIBAgIDApb/MA0GCSgGSIb                   | 3DOEBCwUAMIGa                  | MOswCOYDVOOGEwJV                                                                                                    |
| - High Security        | UzEOMAwGA1UECBMFVGV4YXMxEzARBgŇVBAc                                        | TClJvdW5klFJv                  | Y2sxETAPBgNVBAoT                                                                                                    |
| SSL                    | CERIDGWGRUIDMSEWHWYDVQQLExhQem9kdWN<br>BgNVBAMTB0RlbGwgQ0ExJDAiBgkghkiG9w0 | UIEdyb3VWIFZn<br>BCQEWFXRleGFz | MGIRYXRpb24xEDAO<br>X3JvZW11ckBkZWxs                                                                                                    |
| FIPS Status Server     | LmNvbTAeFw0x0TA2MTgxNzMxMTJaFw0y0TA                                        | yMTIxNzMxMTJa                  | MIGXMQswCQYDVQQG                                                                                                    |
|                        | EWJVUZEOMAWGAIUECAWFVGV41XMXEZARBGN<br>BAoMCER1bGwgRU1DMRUwEwYDVQQLDAxQcm9 | kdWN0IFR1c3Qx                  | GTAXEGNVEAMMEG1k                                                                                                    |
|                        | cmFjdXN1ckcxR1dIUTIxHjAcBgkqhkiG9w0                                        | BCQEWD3R1c3R1                  | ckBkZWxsLmNvbTCC                                                                                                    |
|                        | ASIWDQYJKoZIhvcNAQEBBQADggEPADCCAQo<br>gVUD1D0zdIGY4J7Bn2iJo/aVIpvmSgGwAkm | CggEBAMMNmGtB<br>Bg1ShKvLK1pDH | KcbQI6CmvHuIdfUo<br>Izhkox/+ze2i/TaZi                                                                                                    |
|                        | zd2z/HHR/Da346MBSGEMuvitcgYVb58Pg9Y                                        | KVVt7D9R£AFk2                  | /DkJeeTljRnXhB6D                                                                                                    |
|                        | bgFwpga41EzJj2ICTskQcnAG40DUY+18nzu<br>ogUGB1A0zGeN/rTXrUMTBZs9SBBZm1NM9TD | jXHZK/ABXcu+2<br>3nKEn668SPuMC | Azbxne0e16zJopWt<br>JU/5Ic06g0HPW5y4                                                                                                    |
|                        | QHjEyV6ChbSiT1CPUUhStKzvkVrmWpmHpVo                                        | AFW/8JGL8HH19                  | IGDAdC+IB2Z0QmMC                                                                                                    |
|                        | AwEAAaMtMCswCQYDVR0TBAIwADARBglghkg                                        | BhvhCAQEEBAMC                  | B4AwCwYDVR0PBAQD                                                                                                    |
|                        | f33ZwJxYGva8W8zTS0E8YivhKHUULPGKimD                                        | 9h/eFfggtrllf                  | glX6sjsIgBUGkDi2                                                                                                    |
|                        | uPyjBt5U1iQL9dH1K1SZ105oMNs6UXrZVDK                                        | X2mIJWPhU7Wj0                  | NkVky+aIaxBodK1V                                                                                                    |
|                        | dxVCN7RAmeUYPknbsay8PLkqEZC8rBDvKAc                                        | j/z94KA0s3Re3<br>R4bVpbMNeH9f7 | gjzNBv5P/qt5NuV/<br>WZ5H1N94Sf2pTbb7                                                                                                    |
|                        | suPyiJDNsCMHrOIyh+RX0bbxxL3U24yMXjQ                                        | bym3RrrYQ8WXY                  | Y2DJ 💼                                                                                                    |
|                        | END CERTIFICATE                                                            |                                | Storeston, The second second se |
|                        | Download Back                                                              |                                |                                                                                                    |
|                        | Download Dack                                                              |                                |                                                                                                    |

Figure 8 Download and save the CSR file on Gemalto

8. On the iDRAC GUI, in the **SEKM Certificate** page, click **Upload Signed CSR** to upload the file you just got signed on Gemalto.

A message is displayed to indicate the successful upload.

| Integrated Dell I                                        | Remote Access Controller 9   En                                                                               | terprise                                        |                                   |                                         |     |
|----------------------------------------------------------|----------------------------------------------------------------------------------------------------|-------------------------------------------------|-----------------------------------|-----------------------------------------|-----|
| The Dashboard                                            | System∨ Storage∨                                                                                              |                                                 | 🔤 Maintenance 🗸                   | IDRAC Settings ∨                        |     |
| KMS Inform<br>Set-up upstream o                          | ation<br>mmunications with the Key Management Server                                                          |                                                 |                                   |                                         |     |
| KMS (IP Addre                                            | ess or FQDN)*                                                                                                 |                                                 |                                   |                                         |     |
| Port Number*                                             |                                                                                                    | 5696                                            | +                                 |                                         |     |
| Redundant                                                | KMS Information                                                                                               |                                                 |                                   |                                         |     |
| Port Number                                              |                                                                                                    | 5696                                            | 10                                |                                         |     |
| Redundant KN                                             | IS 1 (IP Address or FQDN)                                                                                     |                                                 |                                   |                                         |     |
| + Add Red                                                | undant KMS                                                                                                    |                                                 |                                   |                                         |     |
| iDRAC Acco<br>Setup your iDRAC i<br>Ensure all details n | UNE ON KMS<br>account on the Key Management Server. Provide<br>hatch the account details on the Key Managemen | nformation about this iDRAC's acco<br>t Server. | unt on the Key Management Server. |                                         |     |
| User ID*                                                 |                                                                                                    |                                                 |                                   |                                         |     |
| Password<br>Provide password it<br>Management Serve      | Password based authentication has been enabled<br>r.                                                          | on the Key                                      |                                   |                                         |     |
| Rekey                                                    | and all be also a                                                                                             | Rek                                             | ey -                              |                                         |     |
| All devices in SERVI                                     | mode will be rekey-ed.                                                                                        |                                                 |                                   |                                         |     |
| SEKM Certil                                              | icate                                                                                                    |                                                 |                                   |                                         |     |
| Generate and                                             | Sign CSR by the Key Management S                                                                              | erver Certifying Authority                      |                                   |                                         |     |
| STEP 1                                                   | Generate a Certificate Signing Reque                                                                          | st (CSR)                                        |                                   |                                         |     |
| STEP 2                                                   | Log into the Key Management Server                                                                            | , upload the CSR and get the                    | CSR signed from the Key Ma        | nagement Server Certifying Authority(CA | A). |
| STEP 3                                                   | Beturn to this Configuration screen a Upload Signed CSR                                                       | nd upload the signed CSR.                       |                                   |                                         |     |

Figure 9 Upload the signed CSR certificate on iDRAC GUI

#### 1.3.2 Download the server CA file from Gemalto and upload to iDRAC

- 1. On the Gemalto GUI, click **Security Tab**  $\rightarrow$  **Local CA**.
- Select the Server CA you are using and click **Download**. The file is saved to your local system.

| jen                           | allo       | Safenet Ke           | Secure M           | anage                                    | ement Cons                            | ole              |      |
|-------------------------------|------------|----------------------|--------------------|------------------------------------------|---------------------------------------|------------------|------|
| Home                          | Security   | Device               |                    |                                          |                                       |                  |      |
| maged Object                  | ts         | Security » Local CAs |                    |                                          |                                       |                  |      |
| Keys                          |            | Certificate and CA   | Configuration      |                                          |                                       |                  |      |
| Certificates<br>Certificate R | equests    | Local Certificate A  | uthority List      |                                          |                                       |                  |      |
| Authorizatio                  | n Policies | CA Name              | C                  | A Informat                               | tion                                  |                  |      |
| ers & Group                   | 5          | Server CA            | C<br>Is<br>E       | ommon: De<br>suer: Dell E<br>xpires: Feb | ell CA<br>EMC<br>12 20:56:48 2029 GMT |                  |      |
| Local Auther                  | ntication  | Edit Delete Download | Properties Sign Re | equest Sh                                | ow Signed Certs                       |                  |      |
| LDAP                          |            |                      |                    |                                          |                                       |                  |      |
|                               |            | Create Local Certi   | ficate Authori     | ty                                       |                                       |                  |      |
| rice CAs & S<br>tificates     | SL         | Certificat           | e Authority Name:  | 1                                        |                                       | i -              |      |
| SSL Certifica                 | ites       |                      |                    |                                          |                                       |                  |      |
| Trusted CA L                  | ists       |                      | Common Name:       | -                                        |                                       |                  |      |
| Local CAs                     |            | 0                    | rganization Name:  |                                          |                                       |                  |      |
| Known CAs                     |            | Organiza             | ational Unit Name: |                                          |                                       |                  |      |
| KIIOWII CAS                   |            |                      | Locality Name:     |                                          |                                       |                  |      |
| ranced Secu                   | rity       | State of             | or Province Name:  |                                          |                                       |                  |      |
| High Securit                  | У          |                      | Country Name       | LLC.                                     |                                       |                  |      |
| SSL                           |            |                      | Country Name:      | 05                                       |                                       |                  |      |
| FIPS Status                   | Server     | ·                    | Email Address:     |                                          |                                       |                  |      |
| and <mark>and a state</mark>  |            |                      | Key Size:          | 2048 🔻                                   |                                       |                  |      |
|                               |            |                      |                    | Self-                                    | signed Root CA                        |                  |      |
|                               |            | 0-10-                |                    | CA                                       | Certificate Duration (day             | ys):             | 3650 |
|                               |            | Certifica            | te Authority Type: | Max                                      | kimum User Certificate [              | Duration (days): | 3650 |
|                               |            |                      |                    |                                          |                                       |                  |      |

Figure 10 Download the server CA file from Gemalto

- 3. On the iDRAC GUI, in the KMS CA Certificate section, click Upload KMS CA Certificate.
- 4. Upload the Server CA you just downloaded from Gemalto.

A message is displayed to indicate the successful upload.

| tegrated Del               | Remote Acces                                                        | s Controller 9   Ent                                                              | erprise                                                 |                            |                                           |         |
|----------------------------|---------------------------------------------------------------------|-----------------------------------------------------------------------------------|---------------------------------------------------------|----------------------------|-------------------------------------------|---------|
| ashboard                   | 📕 System 🗸                                                          | 🛢 Storage 🗸                                                                       | $\blacksquare$ Configuration $\lor$                     | 🖾 Maintenance 🗸            | ♥ iDRAC Settings ∨                        |         |
| SEKM Cert                  | ificate                                                             |                                                                                   |                                                         |                            |                                           |         |
| Generate and               | d Sign CSR by the                                                   | Key Management Se                                                                 | rver Certifying Authority                               |                            |                                           |         |
|                            |                                                                     |                                                                                   |                                                         |                            |                                           |         |
| Serial Nur                 | nber                                                                |                                                                                   |                                                         |                            | 0296FF                                    |         |
| Subject                    | Information                                                         |                                                                                   |                                                         |                            | Issuer Information                        |         |
| Common                     | Name (CN)                                                           |                                                                                   | idracuserG1FWHQ                                         | 2                          | Common Name (CN)                          | Dell C  |
| Country C                  | ode (CC)                                                            |                                                                                   | US                                                      |                            | Country Code (CC)                         | US      |
| Locality (L                | -)                                                                  |                                                                                   | Round Rock                                              |                            | Locality (L)                              | Round   |
| Organizat                  | ion Name (0)                                                        |                                                                                   | Dell EMC                                                |                            | Organization Name (O)                     | Dell El |
| Organizat                  | ion Unit (OU)                                                       |                                                                                   | Product Test                                            |                            | Organization Unit (OU)                    | Produ   |
| State                      |                                                                     |                                                                                   | Texas                                                   |                            | State                                     | Texas   |
| Valid Fron                 | n                                                                   |                                                                                   | Jun 18 17:31:12 20                                      | 119 GMT                    | Valid To                                  | Feb 1:  |
| STEP 1<br>STEP 2<br>STEP 3 | Generate a Cer<br>Generate C<br>Log into the Ke<br>Return to this C | tificate Signing Request<br>SR<br>y Management Server,<br>configuration screen al | upload the CSR and get the<br>nd upload the signed CSR. | CSR signed from the Key Ma | nagement Server Certifying Authority(CA). |         |
| KMS CA Ce                  | ertificate Upload                                                   | d<br>ey Management Serv                                                           | ver and download the Key I                              | Management Server Certify  | ing Authority(CA) Certificate. <b>0</b>   |         |

Figure 11 Upload the CA certificate to iDRAC

#### 1.3.3 Configure the Key Management Server (KMS) settings on iDRAC

#### 1. Enter or select data in the fields, and then click Apply.

IMPORTANT—Make sure you already have a user created on the KMS you will be using for key exchange with the iDRAC. For the user name, ensure it matches the exact value in the CSR certificate property you selected for the Gemalto KMIP **Username field in client certificate** Authentication Settings

For example, in the signed CSR Certificate on iDRAC used in this experiment, the Common Name property is set to "idracuserG1FWHQ2". On the Gemalto server, in the KMIP Authentication Settings, the "Username field in client certificate" field is set to "Common Name". For creating a user name on Gemalto, you must create a user with the name "idracuserG1FWHQ2". This is the user which iDRAC will be using for key exchange.

| Integrated Dell Remote Access Controller 9 Enterprise                                                                                                    |                                              |
|----------------------------------------------------------------------------------------------------|----------------------------------------------|
| 🛉 Dashboard 🗏 System 🗸 🛢 Storage 🗸 💷 Configura                                                                                                    | ation 🗸 🔤 Maintenance 🗸 🍬 iDRAC Settings 🗸   |
| iDRAC Settings<br>Overview Connectivity Services Users Settings                                                                                                    |                                              |
| > Local Configuration                                                                                                    |                                              |
| > Web Server                                                                                                    |                                              |
| ✓ SEKM Configuration                                                                                                    |                                              |
| KMS Information<br>Set-up upstream communications with the Key Management Server.                                                                                                    |                                              |
| KMS (IP Address or FQDN)*                                                                                                    | 100.64.25.206                                |
| Port Number*                                                                                                    | 5696                                         |
| Redundant KMS Information                                                                                                    |                                              |
| Port Number                                                                                                    | 5696 -                                       |
| Redundant KMS 1 (IP Address or FQDN)                                                                                                    |                                              |
| + Add Redundant KMS                                                                                                    |                                              |
| IDRAC Account on KMS<br>Setup your iDRAC account on the Key Management Server. Provide information about this i<br>Ensure all details match the account details on the Key Management Server. | DRAC's account on the Key Management Server. |
| User ID*                                                                                                    | idracuserG1FWHQ2                             |
| Password<br>Provide password if Password based authentication has been enabled on the Key<br>Management Server.                                                                               | •••••                                        |
| Rekey                                                                                                    | Rekey                                        |
| All devices in SEKM mode Will be rekey-eq.                                                                                                    |                                              |
| SEKM Certificate                                                                                                    |                                              |

Figure 12 Configure the KMS properties on iDRAC GUI

A message is displayed stating a job ID has been created.

- 2. Go to the Job Queue page and ensure that the job ID is marked as successfully completed.
- 3. If you see any job status failures, view Lifecycle Logs for more information about the failure.

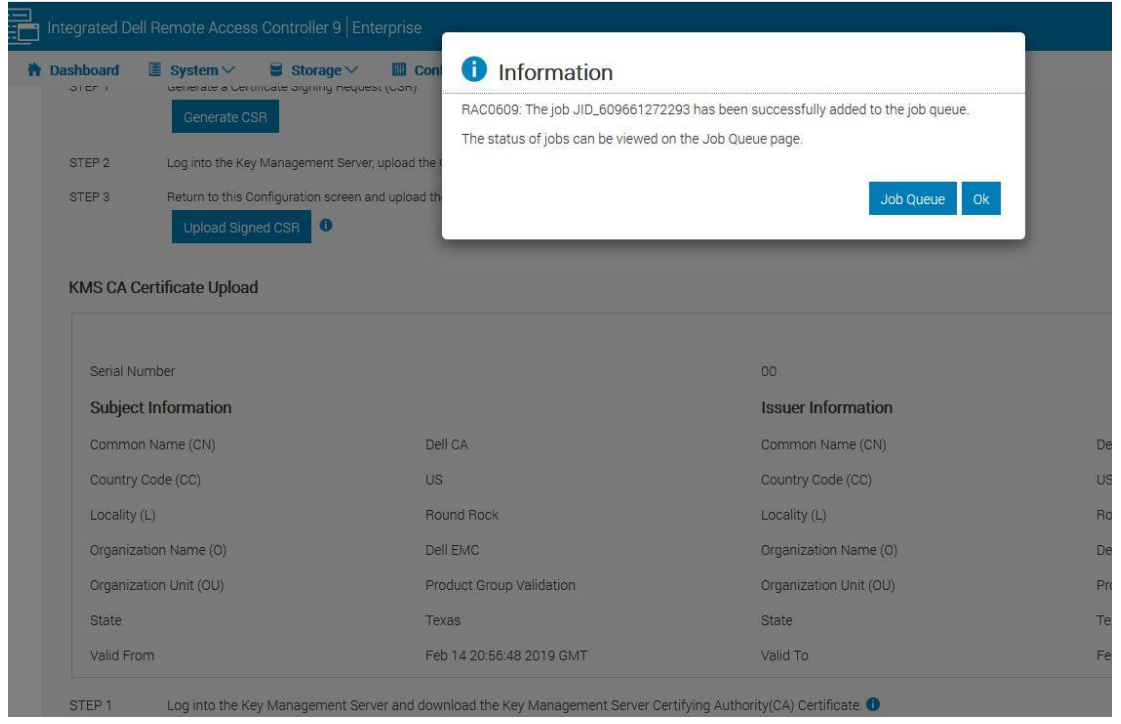

Figure 13 A job is created on iDRAC for configuring KMS on iDRAC

| Integr                          | rated Dell Remote Access Controller 9 Er                                                                 | nterprise                                                                                                    | Search Everything                                                                      |
|---------------------------------|----------------------------------------------------------------------------------------------------|----------------------------------------------------------------------------------------------------|----------------------------------------------------------------------------------------|
| 🕈 Dash                          | board 📱 System 🗸 🛢 Storage 🗸                                                                             | Configuration V A Maintenance V So iDRAC Settings V                                                                                                    |                                                                                        |
| Main                            | Itenance<br>le Log Job Queue System Update                                                               | System Event Log Troubleshooting Diagnostics SupportAssist                                                                                                    |                                                                                        |
| Job Que                         | eue                                                                                                    |                                                                                                    |                                                                                        |
| 🔟 Delet                         | te                                                                                                    |                                                                                                    |                                                                                        |
|                                 |                                                                                                    |                                                                                                    |                                                                                        |
|                                 | ID 🗸                                                                                                    | Job                                                                                                    | Status                                                                                 |
| + 0                             | ID ∽<br>JID_609661272293                                                                                 | Job<br>SEKM Status Change                                                                                                    | Status<br>Completed (100%)                                                             |
| + 0<br>+ 0                      | ID →<br>JID_609661272293<br>JID_608939592760                                                             | Job<br>SEKM Status Change<br>Configure: RAID Slot 3-1                                                                                                    | Status<br>Completed (100%)<br>Completed (100%)                                         |
|                                 | ID ∽<br>JID_609661272293<br>JID_608939592760<br>JID_608922607190                                         | Job<br>SEKM Status Change<br>Configure: RAID Slot 3-1<br>Configure: Import Server Configuration Profile                                                                                                    | Status<br>Completed (100%)<br>Completed (100%)<br>Completed (100%)                     |
| + 0<br>+ 0<br>+ 0<br>+ 0        | ID ✓<br>JID_609661272293<br>JID_609939592760<br>JID_608922607190<br>JID_608922128163                     | Job<br>SEKM Status Change<br>Configure: RAID Slot 3-1<br>Configure: Import Server Configuration Profile<br>Configure: Import Server Configuration Profile                                                   | Status<br>Completed (100%)<br>Completed (100%)<br>Completed (100%)<br>Completed (100%) |
| + 0<br>+ 0<br>+ 0<br>+ 0<br>+ 0 | ID ✓<br>JID_609661272293<br>JID_608339592760<br>JID_608922607190<br>JID_608922128163<br>JID_608918955216 | Job<br>SEKM Status Change<br>Configure: RAID Slot.3-1<br>Configure: Import Server Configuration Profile<br>Configure: Import Server Configuration Profile<br>Configure: Import Server Configuration Profile | Status<br>Completed (100%)<br>Completed (100%)<br>Completed (100%)<br>Failed (100%)    |

iDRAC SEKM configuration is now complete.

ŀ

# 2 Enable SEKM on the iDRAC PERC

- 1. On the iDRAC GUI, click Configuration  $\rightarrow$  Storage Configuration.
- 2. Select your storage controller.
- 3. Expand Controller Configuration.
- 4. From the Security (Encryption) down-down menu, select Secure Enterprise Key Manager.
- 5. Click Add to Pending Operations.

| Integrated Dell Remote Access Controller 9 Enterpris                                                                          | e                                                                                                    |                                                                                        |
|----------------------------------------------------------------------------------------------------|----------------------------------------------------------------------------------------------------|----------------------------------------------------------------------------------------|
| 🕈 Dashboard 🗏 System 🗸 🛢 Storage 🗸 🔟                                                                                          | Configuration V 🛛 🖾 Maintenance V 🌼 iDRAC Setting                                                                                             | js∨                                                                                    |
| Use this page to configure your storage settings. Storage sett<br>Pending Operations. You must Apply when you are ready to st | ings are confirmed per controller and only one job per controller or<br>art or schedule the job. Pending Operations will persist until the jo | an be scheduled or running at a time. You can b<br>b is created or they are discarded. |
|                                                                                                    |                                                                                                    |                                                                                        |
| Controller PERC H740P Adapter V                                                                                               |                                                                                                    |                                                                                        |
| Y Controller Configuration                                                                                                    |                                                                                                    |                                                                                        |
| Reset Configuration Discard Preserved Cache                                                                                   |                                                                                                    |                                                                                        |
| Configuration                                                                                                    | Current Value                                                                                                    | Pending Value                                                                          |
| Controller Mode                                                                                                    | RAID                                                                                                    |                                                                                        |
| Patrol Read Mode                                                                                                    | Auto 🖌                                                                                                    |                                                                                        |
| Patrol Read Rate                                                                                                    | 30 👘                                                                                                    |                                                                                        |
| Manual Patrol Mode Action                                                                                                    | Action                                                                                                    |                                                                                        |
| Patrol Read Unconfigured Areas                                                                                                | Enabled 🛩                                                                                                    |                                                                                        |
| Check Consistency Mode                                                                                                    | Normal v                                                                                                    |                                                                                        |
| Copyback Mode                                                                                                    | Off                                                                                                    |                                                                                        |
| Load Balance Mode                                                                                                    | Auto 🗸                                                                                                    |                                                                                        |
| Check Consistency Rate                                                                                                    | 33 👘                                                                                                    |                                                                                        |
| Rebuild Rate                                                                                                    | 11 80                                                                                                    |                                                                                        |
| BGI Rate                                                                                                    | 22 👘 %                                                                                                    |                                                                                        |
| Reconstruct Rate                                                                                                    | 44 160 %                                                                                                    |                                                                                        |
| Enhanced Auto Import Foreign Config                                                                                           | Enabled 👒                                                                                                    |                                                                                        |
| Security (Encryption Status)                                                                                                  | None                                                                                                    |                                                                                        |
| Security (Encryption)                                                                                                    | Secure Enterprise Key Manager                                                                                                    |                                                                                        |
|                                                                                                    |                                                                                                    |                                                                                        |
|                                                                                                    | Add to Pending Operations Discard                                                                                                    |                                                                                        |
|                                                                                                    |                                                                                                    |                                                                                        |

Figure 14 Enable SEKM on iDRAC PERC

#### 6. Select At Next Reboot.

A message is displayed indicating that the job ID is created.

- 7. Go to the Job Queue page and ensure that this job ID is marked as Scheduled.
- 8. Restart the server to run the configuration job.

| Integrated Dell Remote Access Controller 9 Enterprise |                                                                                 | Search Everything                 |
|-------------------------------------------------------|---------------------------------------------------------------------------------|-----------------------------------|
| 🕈 Dashboard 🔳 System 🗸 🛢 Storage 🗸 🔟 Conf             | 1 Information                                                                   |                                   |
| Manual Patrol Mode Action                             | RAC0609: The job JID_609663137404 has been successfully added to the job queue. |                                   |
| Patrol Read Unconfigured Areas                        | The status of jobs can be viewed on the Job Queue page.                         |                                   |
| Check Consistency Mode                                | Job Oueue Ok                                                                    |                                   |
| Copyback Mode                                         |                                                                                 |                                   |
| Load Balance Mode                                     | Auto 🗸                                                                          |                                   |
| Check Consistency Rate                                | 33 * %                                                                          |                                   |
| Rebuild Rate                                          | 11 * %                                                                          |                                   |
| BGI Rate                                              | 22 * %                                                                          |                                   |
| Reconstruct Rate                                      | 44                                                                              |                                   |
| Enhanced Auto Import Foreign Config                   | Enabled 💌                                                                       |                                   |
| Security (Encryption Status)                          | None Secu                                                                       | re Enterprise Key Manager Pending |
| Security (Encryption)                                 | Action × Assig                                                                  | ined                              |
|                                                       |                                                                                 |                                   |
|                                                       | Add to Pending Operations Discard                                               |                                   |
|                                                       |                                                                                 |                                   |
| Foreign Configuration                                 |                                                                                 |                                   |

Figure 15 A job is created to enable SEKM on IDRAC PERC

| inte                            | egrated Dell Remote Access Controller 9   Ent                                                                                                    | terprise                                                                                                    | Search Everything Q                                                                                             |
|---------------------------------|----------------------------------------------------------------------------------------------------|----------------------------------------------------------------------------------------------------|----------------------------------------------------------------------------------------------------|
| 🛉 Das                           | shboard 📱 System 🗸 🛢 Storage 🗸                                                                                                    | Configuration V Anintenance V So iDRAC Settings V                                                                                                    | Enable Group                                                                                                    |
| Mai                             | ntenance                                                                                                    |                                                                                                    |                                                                                                    |
| Lifecy                          | ycle Log Job Queue System Update                                                                                                    | System Event Log Troubleshooting Diagnostics SupportAssist                                                                                                    |                                                                                                    |
| Job Q                           | ueue                                                                                                    |                                                                                                    |                                                                                                    |
| 💼 Del                           | lete                                                                                                    |                                                                                                    |                                                                                                    |
| C                               |                                                                                                    | Job                                                                                                    | Status                                                                                                    |
|                                 |                                                                                                    |                                                                                                    |                                                                                                    |
| + 0                             | JID_609663137404                                                                                                    | Configure: RAID.Slot.3-1                                                                                                    | Scheduled (0%)                                                                                                  |
| + c                             | JID_609663137404<br>JID_609661272293                                                                                                    | Configure: RAID Slot 3-1<br>SEKM Status Change                                                                                                    | Scheduled (0%)<br>Completed (100%)                                                                              |
| + (<br>+ (                      | JID_609663137404<br>JID_609661272293<br>JID_608939592760                                                                                             | Configure: RAID Slot.3-1<br>SEKM Status Change<br>Configure: RAID Slot.3-1                                                                                                    | Scheduled (0%)<br>Completed (100%)<br>Completed (100%)                                                          |
| + (<br>+ (<br>+ (               | JID_609663137404<br>JID_609661272293<br>JID_608939592760<br>JID_608922607190                                                                         | Configure: RAID Slot 3-1<br>SEKM Status Change<br>Configure: RAID Slot 3-1<br>Configure: Import Server Configuration Profile                                                                                                    | Scheduled (0%)<br>Completed (100%)<br>Completed (100%)<br>Completed (100%)                                      |
| + (<br>+ (<br>+ (<br>+ (        | JID_609663137404           JID_609661272293           JID_608989592760           JID_608922607190           JID_608922128163                         | Configure: RAID Slot.3-1<br>SEKM Status Change<br>Configure: RAID Slot.3-1<br>Configure: Import Server Configuration Profile<br>Configure: Import Server Configuration Profile                                                   | Scheduled (0%)<br>Completed (100%)<br>Completed (100%)<br>Completed (100%)<br>Completed (100%)                  |
| + (<br>+ (<br>+ (<br>+ (<br>+ ( | JID_609663137404           JID_609661272293           JID_608989592760           JID_608922607190           JID_608922128163           JID_608913760 | Configure: RAID Slot.3-1<br>SEKM Status Change<br>Configure: RAID Slot.3-1<br>Configure: Import Server Configuration Profile<br>Configure: Import Server Configuration Profile<br>Configure: Import Server Configuration Profile | Scheduled (0%)<br>Completed (100%)<br>Completed (100%)<br>Completed (100%)<br>Completed (100%)<br>Failed (100%) |

Figure 16 A job is scheduled to enable SEKM on iDRAC PERC

After restarting the server, the configuration job is run in the Automated Task Application to enable SEKM on the PERC.

The server is automatically restarted.

9. After the POST or Collecting Inventory operation is completed, ensure that the job ID has been marked as "Completed" on the Job Queue page.

|                       | Integr | rated Dell Remote Access Controller 9   E                                                                             |                                                                                                    | Search Everything Q                                                                                               |
|-----------------------|--------|----------------------------------------------------------------------------------------------------|----------------------------------------------------------------------------------------------------|----------------------------------------------------------------------------------------------------|
| *                     | Dasht  | board 🔳 System 🗸 🛢 Storage 🗸                                                                                          | ■ Configuration ∨                                                                                                    | Enable                                                                                                    |
| M                     | ain    | tenance                                                                                                    |                                                                                                    |                                                                                                    |
| Li                    | fecycl | e Log Job Queue System Update                                                                                         | System Event Log Troubleshooting Diagnostics SupportAssist                                                                                                    |                                                                                                    |
| Job                   | Que    | eue                                                                                                    |                                                                                                    |                                                                                                    |
| Û                     | Delete | e                                                                                                    |                                                                                                    |                                                                                                    |
|                       | Π      |                                                                                                    | Job                                                                                                    | Status                                                                                                    |
|                       | 1000   |                                                                                                    |                                                                                                    | otatao                                                                                                    |
| +                     |        | JID_609663137404                                                                                                    | Configure: RAID.Slot.3-1                                                                                                    | Completed (100%)                                                                                                  |
| ++                    |        | JID_609663137404<br>JID_609661272293                                                                                  | Configure: RAID.Slot 3-1<br>SEKM Status Change                                                                                                    | Completed (100%)<br>Completed (100%)                                                                              |
| +<br>+<br>+           |        | JID_609663137404<br>JID_609661272293<br>JID_608939592760                                                              | Configure: RAID Slot 3-1<br>SEKM Status Change<br>Configure: RAID Slot 3-1                                                                                                    | Completed (100%)<br>Completed (100%)<br>Completed (100%)                                                          |
| +<br>+<br>+           |        | JID_609663137404<br>JID_609661272293<br>JID_608939692760<br>JID_608922607190                                          | Configure: RAID Slot 3-1<br>SEKM Status Change<br>Configure: RAID Slot 3-1<br>Configure: Import Server Configuration Profile                                                                                                    | Completed (100%)<br>Completed (100%)<br>Completed (100%)<br>Completed (100%)                                      |
| +<br>+<br>+<br>+      |        | JID_609663137404<br>JID_609661272293<br>JID_609939592760<br>JID_608922607190<br>JID_608922128163                      | Configure: RAID Slot 3-1<br>SEKM Status Change<br>Configure: RAID Slot 3-1<br>Configure: Import Server Configuration Profile<br>Configure: Import Server Configuration Profile                                                   | Completed (100%)<br>Completed (100%)<br>Completed (100%)<br>Completed (100%)<br>Completed (100%)                  |
| +<br>+<br>+<br>+<br>+ |        | JID_609663137404<br>JID_609661272293<br>JID_6093939592760<br>JID_608922607190<br>JID_608922128163<br>JID_608918955216 | Configure: RAID Slot 3-1<br>SEKM Status Change<br>Configure: RAID Slot 3-1<br>Configure: Import Server Configuration Profile<br>Configure: Import Server Configuration Profile<br>Configure: Import Server Configuration Profile | Completed (100%)<br>Completed (100%)<br>Completed (100%)<br>Completed (100%)<br>Completed (100%)<br>Failed (100%) |

Figure 17 A job successfully run to enable SEKM on iDRAC PERC

### 2.1 Ensure that SEKM is enabled on iDRAC PERC

- 1. On the iDRAC GUI, click **Storage**  $\rightarrow$  **Overview**.
- 2. Expand your storage controller and ensure the following statuses:
  - Security Status = Security Key Assigned
  - Encryption Mode = Secure Enterprise Key Manager

|    | Integrated Dell Ren | note Access Controller 9   Er | nterprise                     |                 |                             |                           | Search Everything |
|----|---------------------|-------------------------------|-------------------------------|-----------------|-----------------------------|---------------------------|-------------------|
| ħ  | Dashboard 🔳 S       | ystem∨ 🛢 Storage∨             | 🔟 Configuration 🗸 🖂 Main      | tenance 🗸 🌼 iDI | AC Settings 🗸               |                           | Enable Group      |
| St | orage               |                               |                               |                 |                             |                           |                   |
| 0  | verview             |                               |                               |                 |                             |                           |                   |
|    |                     | Summary                       | Controllers                   | Physical Disks  | s Virtual C                 | iisks Enclo               | osures            |
|    | Controllers         |                               |                               |                 |                             |                           |                   |
|    | Rollup Status       | Name                          | Device Description            | PCI Slot        | Firmware Version            | Driver Version            | Cache Memory Size |
| +  |                     | BOSS-S1                       | AHCI controller in slot 6     | 6               | 2.5.13.3016                 | Information Not Available | 0 MB              |
| _  |                     | PERC H740P Adapter            | RAID Controller in Slot 3     | 3               | 50.9.0-2699                 | Information Not Available | 8192 MB           |
|    | Advanced Pro        | perties                       |                               |                 |                             |                           |                   |
|    | Status              |                               |                               |                 | Rebuild Rate                | 11%                       |                   |
|    | Controller Mode     |                               | RAID                          | _               | BGI Rate                    | 22%                       |                   |
| 1  | Security Status     |                               | Security Key Assigned         |                 | Reconstruct Rate            | 44%                       |                   |
| 1  | Encryption Mode     |                               | Secure Enterprise Key Manager |                 | Max Capable Speed           | 12 Gbps                   |                   |
|    | SAS Address         |                               | 0x5D0946600B5E9F00            |                 | Persistent Hotspare         | Disabled                  |                   |
|    | PCI Vendor ID       |                               | 0x1000                        |                 | Load Balance Setting        | Auto                      |                   |
|    | PCI Subvendor II    | 0                             | 0x1028                        |                 | Preserved Cache             | Not Present               |                   |
|    | PCI Device ID       |                               | 0x16                          |                 | Time Interval for Spin Down | 30 minutes                |                   |
|    | PCI Subdevice IE    | 1                             | 0x1fcb                        |                 | Spindown Unconfigured Driv  | es Disabled               |                   |
|    | PCI Bus             |                               | 0x33                          |                 | Spindown Hotspares          | Disabled                  |                   |
|    | PCI Device          |                               | 0x0                           |                 | Learn Mode                  | Not Supported             |                   |

Figure 18 Ensure that SEKM is enabled on your controller

- 3. On the Gemalto GUI, click the **Security** tab.
- 23 Enable OpenManage Secure Enterprise Key Manager (SEKM) on Dell EMC PowerEdge Servers

A Key ID is generated and displayed for the user you assigned to the iDRAC. This is the key ID that iDRAC uses for key exchange.

| gemalto                                   | SafeNet KeySecure Management Console                             |                  |               |           |        |            |            |               |             |
|-------------------------------------------|------------------------------------------------------------------|------------------|---------------|-----------|--------|------------|------------|---------------|-------------|
| Home Security                             | Device                                                           |                  |               |           |        |            |            |               |             |
| Managed Objects                           | Security » Keys » Key List                                       |                  |               |           |        |            |            |               |             |
| Keys                                      | Keys                                                             |                  |               |           |        |            |            |               |             |
| • Keys                                    | Keys                                                             |                  |               |           |        |            |            |               |             |
| Query Keys                                |                                                                  | Query: [All] 🔻   | Run Query     |           |        |            |            |               |             |
| Create Keys                               | Items per page: 10 V Submit                                      | Page 1           | of 113 Go     |           |        |            |            |               |             |
| <ul> <li>Import Keys</li> </ul>           | Key Name                                                         | Owner            | Object Type   | Algorithm | State  | Exportable | Deletable  | Versioned Key | Certificate |
| <ul> <li>Key Options</li> </ul>           | B6BDDC6AB94C2D5D696E30861ED1326DA0B5EEB2540A51AA991F8C6484EB1AF0 | idracuserG1FWHQ2 | Symmetric Key | AES-256   | Active | <b>Z</b>   | Ľ.         |               |             |
| <ul> <li>Schedule Key Rotation</li> </ul> | E28C646B9E7599B6BD64C1BF0486E07C9B7695A9E91562D69DB3776E186066D0 | idracuser18R5QM2 | Symmetric Key | AES-256   | Active | ×          | <b>Z</b>   |               |             |
| I Certificates                            | D8F4B12FCF0760826056BDB9622F3F9940B5CEF12B3917C31F6992DAEBEF5C3F | idracuserG1FWHQ2 | Symmetric Key | AES-256   | Active | <b>Z</b>   | <b>Z</b>   |               |             |
| Certificate Requests                      | 7567369EE99C4DDA3C42420F6870675CAA3ACDC0E6E597A1A63D741A02F236E4 | idracuser18R5QM2 | Symmetric Key | AES-256   | Active | Ø          | <b>1</b>   |               |             |
| Authorization Policies                    | 2FFD332B89EA1EBE9014278FA0EAF07834674B96BB33D16DE998A934165CD413 | idracuser18R5QM2 | Symmetric Key | AES-256   | Active | Ø          | Ø          |               |             |
| - Addition 2 delign Policies              | FBEB715DCEE88D41825A67389E7559A39CC6D673B3E2D47CAD7593E96AA91C0F | idracuser18R5QM2 | Symmetric Key | AES-256   | Active | Ø          | ø          |               |             |
| Users & Groups                            | 7FF5FDCF8838D7043D94CE18E809A3D5EF012EA8A38BFDAA9371AAEAFA227113 | idracuserR640112 | Symmetric Key | AES-256   | Active | Ø          | <b>Z</b>   |               |             |
| Local Authentication                      | BEAB2C0AC07DA915E9EA0D9C6C11318E72F2A40750F1AC061AC84F5702A01D31 | idracuser18R5QM2 | Symmetric Key | AES-256   | Active | Ø          |            |               |             |
| LDAP     LDAP                             | 9788E9ACD6C2AE9A2A401616276B928D99AAE2476FEF01F4F9F0CE2BA267CDB2 | idracuser18R5QM2 | Symmetric Key | AES-256   | Active | Ø          | ₽ <b>′</b> |               |             |
|                                           | 52342A942B7D5DA6F177C28C83351BF165741F2C7815A683CCCF81D4EE86022F | idracuser18R5QM2 | Symmetric Key | AES-256   | Active | Ø          | Ø          |               |             |
| Device CAs & SSL<br>Certificates          |                                                                  | 1 - 10 of        | f 1130        |           |        |            |            |               |             |
| SSL Certificates                          | Delete Properties                                                |                  |               |           |        |            |            |               |             |
| Trusted CA Lists                          | Delete All Keys On Current Page                                  |                  |               |           |        |            |            |               |             |
| Local CAs                                 |                                                                  |                  |               |           |        |            |            |               |             |
| Known CAs                                 | Create Key Import Key Create Query                               |                  |               |           |        |            |            |               |             |
| Advanced Security                         |                                                                  |                  |               |           |        |            |            |               |             |

Figure 19 The iDRAC key ID is generated on Gemalto

The SEKM setup operation is completed. You can now start creating locked RAID volumes and perform key exchanges.

3 Configure the SEKM Solution by using iDRAC RACADM CLI

In this workflow example, an iDRAC RACDM (remote) is used to set up the complete SEKM solution for the iDRAC. For the Key Management Server (KMS), Gemalto KeySecure is used as the Key Management Server.

- 1. Configure the iDRAC SEKM certificate attributes. These must be configured first before you generate a CSR file.
- 2. To set each attribute, run the SET command. The examples here use the default iDRAC user name and password (root/calvin).
- 3. Replace it with an appropriate iDRAC user name and password set up on the PowerEdge server.

```
C:\>racadm -r 100.65.99.179 -u root -p calvin --nocertwarn get idrac.sekmcert
[Key=idrac.Embedded.1#SEKMCert.1]
#CertificateStatus=NOT PENDING
CommonName=
CountryCode=US
EmailAddress=
LocalityName=
OrganizationName=
OrganizationUnit=
StateName=
SubjectAltName=
UserId=
C:\>racadm -r 100.65.99.179 -u root -p calvin --nocertwarn set idrac.sekmcert.CommonName
idracuserG1FWHQ2
[Key=idrac.Embedded.1#SEKMCert.1]
Object value modified successfully
C:\>racadm -r 100.65.99.179 -u root -p calvin --nocertwarn set idrac.sekmcert.CountryCode US
[Key=idrac.Embedded.1#SEKMCert.1]
Object value modified successfully
C:\>racadm -r 100.65.99.179 -u root -p calvin --nocertwarn set idrac.sekmcert.EmailAddress
tester@dell.com
[Key=idrac.Embedded.1#SEKMCert.1]
Object value modified successfully
C:\>racadm -r 100.65.99.179 -u root -p calvin --nocertwarn set idrac.sekmcert.LocalityName "Dell
EMC'
[Key=idrac.Embedded.1#SEKMCert.1]
Object value modified successfully
C:\>racadm -r 100.65.99.179 -u root -p calvin --nocertwarn set idrac.sekmcert.OrganizationName
"DELL EMC"
[Key=idrac.Embedded.1#SEKMCert.1]
Object value modified successfully
```

C:\>racadm -r 100.65.99.179 -u root -p calvin --nocertwarn set idrac.sekmcert.OrganizationUnit Test [Key=idrac.Embedded.1#SEKMCert.1] Object value modified successfully C:\>racadm -r 100.65.99.179 -u root -p calvin --nocertwarn set idrac.sekmcert.StateName Texas [Key=idrac.Embedded.1#SEKMCert.1] Object value modified successfully

### 3.1 Generate a CSR

- 1. Get the CSR contents signed on the Gemalto server. See Get the CSR file signed on Gemalto.
- Download the signed file, and then upload it back to iDRAC. Run the following command at the RACADM CLI:

C:\>racadm -r 100.65.99.179 -u root -p calvin --nocertwarn sslcsrgen -g -t 3 -f sekm\_csr

A CSR is successfully generated and downloaded.

#### 3.2 Get the CSR file signed on the Gemalto GUI

----BEGIN CERTIFICATE REQUEST-----

MIIC/jCCAeYCAQAwgY8xCzAJBgNVBAYTA1VTMQ4wDAYDVQQIDAVUZXhhczETMBEG A1UEBwwKUm91bmQgUm9jazERMA8GA1UECgwIRGVsbCBFTUMxDTALBgNVBAsMBFR1 c3QxGTAXBgNVBAMMEGlkcmFjdXNlckcxRldIUTIxHjAcBgkqhkiG9w0BCQEWD3Rl c3RlckBkZWxsLmNvbTCCASIwDQYJKoZIhvcNAQEBBQADggEPADCCAQoCggEBAKnj 7mgS3hzKz5rw9Guh5pEe5hnSR7jgI+MSmUgi45UtnXXGkU6a81KXKKE/cRIX9TOL JcBr4teq5kIF2dtXnAX6Eq+M18aVuz0EbRFeD1I70mgwjqMgmRhidnINI6Ya+1WV i/OyLyeJ711SKnu4UpUGF1jcpYubDSpT11ZZ5bw3LotBk1rbLq1HpY1c9kGgnjae LPXSqhw/kIc+EockUaN4kuWAVPXmr3xB5ptGugkKneP9ZY0boX4LL0CHMFAcqp0z 76vqTYAVn73oyinMW8p5hchyOThqWbXzocYPeX01k7c4zmb3/aNjXSTSGi/KR4Zq 5VWdVJ+m2ILLNyKC+9MCAwEAAaApMCcGCSqGSIb3DQEJDjEaMBgwCQYDVR0TBAIw ADALBgNVHQ8EBAMCBeAwDQYJKoZIhvcNAQELBQADggEBAD8K6LED0+uNioiBL7Na V3t5LGma/I3sPY14baDdOngNQ87NxOvv/qermZPiWn02Oc/Z1fkpvxw+bYY1dH3+ ewe4Zntba5fkvKxIPcCRKxO/fUadtM928+pKlmIF784OsVaJiyAXFhcaB33Sdtc4 Kt3m2JQUuv+eKDxG+xvugSiwuEftZ2FJZsHUeUcl6aH1cTuBhpm5XiP/IUmvgF1A EplLYX9uwLS7B16UomeRVtP1G2LwksFzaHVFDwGmzQY/AB216UP1CzpXxF02yA3y kjw+SxEOs6JnYpT9yxJSCj2RmddB56ZYUUGD02DL7iALsbkQtfovLpjo9pPBD21p 36A=

----END CERTIFICATE REQUEST-----

- 1. On the Gemalto GUI, click **Security Tab**  $\rightarrow$  **Local CAs**.
- 2. Click Sign Request.

| gem                        | alto        | Sat      | feNet Ke      | ySecure N          | lana                               | gei                       | ment Console                                 |            |      |
|----------------------------|-------------|----------|---------------|--------------------|------------------------------------|---------------------------|----------------------------------------------|------------|------|
| Home                       | Security    | De       | vice          |                    |                                    |                           |                                              |            |      |
| anaged Obje                | acts        | Security | » Local CAs   |                    |                                    |                           |                                              |            |      |
| ] Keys                     |             | Certifi  | cate and CA   | Configuratio       | n                                  |                           |                                              |            |      |
| ] Certificates             |             |          | 0             |                    | 3                                  | -                         |                                              |            | _    |
| Certificate                | Requests    | LOCAL    | Certificate i | AUTIONITY LIST     | 8                                  |                           |                                              |            |      |
| Authorizati                | on Policies | CA       | Name          |                    | CA Inform                          | matic                     | on                                           |            |      |
| ers & Group                | ps          | • Ser    | ver CA        |                    | Common<br>Issuer: De<br>Expires: F | : Dell<br>ell EN<br>Feb 1 | CA<br>MC<br>2 20:56:48 2029 GMT              |            |      |
| Local Auth                 | entication  | Edit De  | lete Download | Properties Sign    | Request                            | Shov                      | v Signed Certs                               |            |      |
| LDAP                       |             |          |               |                    |                                    |                           |                                              |            | _    |
| evice CAs &<br>ertificates | SSL         |          | Certifica     | te Authority Name  |                                    |                           |                                              |            |      |
| SSL Certilit               | ales        |          |               | Common Name        |                                    |                           |                                              |            |      |
| Trusted CA                 | LISTS       | -        | (             | Organization Name  |                                    |                           |                                              | - D        |      |
| Local CAs                  |             | -        | Organia       | zational Unit Name |                                    |                           |                                              |            |      |
| Known CAs                  | K           | -        | 0.0100000     | Locality Name      |                                    |                           |                                              |            |      |
| vanced Sec                 | urity       | -        | Chata         | Descripter Norma   |                                    |                           |                                              |            |      |
| High Secur                 | ity         |          | State         | or Province Name   |                                    |                           | 7                                            |            |      |
| SSL                        |             |          |               | Country Name       | US                                 |                           | <u></u>                                      |            |      |
| FIPS Statu                 | s Server    |          |               | Email Address      |                                    |                           |                                              |            |      |
|                            | <u> </u>    |          |               | Key Size           | 2048                               | •                         |                                              |            |      |
|                            |             | -        | Cartific      | ste Authority Tune | )<br>۱                             | Self-si<br>CA C           | igned Root CA<br>ertificate Duration (days): |            | 3650 |
|                            |             |          | Certific      | ate Automity Type  | 6                                  | Maxir                     | mum User Certificate Durati                  | on (days): | 3650 |
|                            |             | 1        |               |                    |                                    |                           |                                              |            |      |

Figure 20 Get the CSR request signed on Gemalto GUI

- 3. Select **Client** as the purpose of generating a certificate.
- 4. Paste the complete CSR contents and click **Sign Request**.

| gema                                                      | alto                  | SafeNet KeySecure Management Console                                                                                                   |
|-----------------------------------------------------------|-----------------------|----------------------------------------------------------------------------------------------------|
| Home                                                      | Security              | Device                                                                                                    |
| lanaged Objec                                             | ts                    | Security > Local CAs                                                                                                    |
|                                                           |                       | Sign Certificate Request                                                                                                    |
| <ul> <li>Certificate Re</li> <li>Authorization</li> </ul> | equests<br>n Policies | Sign with Certificate Authority: Server CA (maximum 3526 days) 🔻                                                                       |
| Jsers & Groups                                            | Nication              | Certificate Purpose: Server                                                                                                    |
| E LDAP                                                    |                       | Certificate Duration (days): 3526                                                                                                    |
| evice CAs & S<br>ertificates                              | SL                    | BgNVHRMEAjAAMAsGA1UdDwQEAwIF4DANBgkqhkiG9w0BAQsFAAOCAQEAOVjLEX<br>Gi                                                                   |
| <ul> <li>SSL Certifica</li> <li>Trusted CA L</li> </ul>   | ists                  | ZvGJa3AM4f9M9h0iQBQ4q2DBLB3Jz/SLd/GlrQI+2qjfJyNkxrvcqbV2NJGx5p<br>B7<br>VX3opG6u4wFBKKBrqnHYhu5nD62qK6djosxm2i70imbp+kZ2Dt1Fo70kx1b/5E |
| Local CAs                                                 |                       | BnTI+tyWDJoMx/lejMcirjEzUMKvGtvazam5vsHjCm/Q2WILbzaBd0lHWT2BXW                                                                         |
| Known CAs                                                 |                       | HWMPXyLN7UBFoWwZ5W1Z52DCPcKfU6syQIFHHPvrbpKHoST26LaCY3E2hCN9X1<br>d8                                                                   |
| dvanced Secu                                              | rity                  | DqjgVEURNQ/RwazKgvIW/2E9AZseVDdgOf9RG0VHaPlGEGtN2y9poKRTnC+ygP<br>CT                                                                   |
| <ul><li>High Security</li><li>SSL</li></ul>               | y                     | q2QsPBjce6uIFg==<br>END CERTIFICATE REQUEST                                                                                            |
| FIPS Status                                               | Server                | Sinn Benuest Back                                                                                                    |

Figure 21 Submit a Sign Request job

5. After the CSR is successfully signed, click **Download**.

The signed CSR file is saved to your system.

| Security > Local CAs         s         tificates         tificates         tificates         tificates         tificates         tificates         tificates         tificates         tificates         al Authentication         p         tissuer:       0: US         s       ST. Texas         al Authentication         p       Issuer:         certificates         ted CA Lists         al CAs         wn CAs         ed Security         1 Security         tes:         cotting         cotting         tes:         of Security         tes:         tes:         tes:         tes:         tes:         tes:         tes:         tes:         tes:         tes:         tes:         tes:         tes:         tes:         tes:         tes:         tes:         tes:         tes: <tr< th=""><th>e Security</th><th>Device</th><th></th><th></th></tr<>                                                                                                    | e Security             | Device                                                                                                    |                                                                                                    |                                                                                                    |
|----------------------------------------------------------------------------------------------------|------------------------|----------------------------------------------------------------------------------------------------|----------------------------------------------------------------------------------------------------|----------------------------------------------------------------------------------------------------|
| eys       Ecrtificate and CA Configuration         eys       Ertificate and CA Configuration         CA Certificate Information       CA Certificate Information         Start Date:       Jun 18 17/31:12 2019 GMT         Expiration:       Feb 12 17/31:12 2019 GMT         Start Date:       Jun 18 17/31:12 2019 GMT         C:       US         Start Date:       Jun 18 17/31:12 2019 GMT         C:       US         scal Authentication       ST:         DAP       Stude CA Lists         scal CAs       C:       US         scal CAs       Studects:       Exage         nown CAs       C:       US         scal CAs       Studect:       C:       US         start Date:       Nound Rock       St.       C:       US         start Date:       St.       C:       US       St.         start Scaling       C:       US       St.         start Date:       St.       Nound Rock       OU:       Product Test         start Date:       Nound Rock       C:       US         start Date:       St.       Record Start Date:       Nound Rock         start Date:       C:       US       St.                                                                                                    | aged Objects           | Security » Local CAs                                                                                                    |                                                                                                    |                                                                                                    |
| CA Certificate Information         ertificates         ertificate Requests         uthorization Policies         Start Date:       Jun 18 17:31:12 2019 GMT         Expiration:       Feb 12 17:31:12 2029 GMT         Expiration:       Feb 12 17:31:12 2029 GMT         CUS       ST. Texas         boal       L: Round Rock         DAP       OU: Product Group Validation         CN: Dell CA       emailAddress:         texas       C: US         St. Certificates       C: US         start Date:       St. Trexas         cold CAs       Subject:       O: Dell EMC         nown CAs       C: US       St. Round Rock         start Date:       Subject:       O: Dell EMC         GO: Product Group Validation       C: US       St. Round Rock         start Date:       Subject:       O: Dell EMC         ocil CAs       OU: Product Test       C: N: kiracuserG1FWH02         gli Security       II: 42CCAsugAwiEkg1DApD/kiROCSq0SID3DQEBCWUANIGWEWOYUVQQEWJVU       D: Product Test         start Date:       Subject:       O: Dell EMC       D: Product Test         start Date:       Subject:       O: Dell EMC       D: Product Test         start Date:                                                                                                    | leys                   | Certificate and CA Configuration                                                                                                    | í -                                                                                                    |                                                                                                    |
| ertificate Requests         uthorization Policies         & Groups         ccal Authentication         DAP         DAP         Issuer:       C: US         Start Date:       Jun 18 17:31:12 2029 GMT         C: US         scal Authentication         DAP         Issuer:       O: Dell EMC         OU: Product Group Validation         C: US         States         States         States         States         C: US         States         C: US         States         States         C: US         States         States                                                                                                    | Certificates           | CA Certificate Information                                                                                                    |                                                                                                    |                                                                                                    |
| Key Size: 2048         uthorization Policies         Start Date:       Jun 18 17:31:12 2019 GMT         Expiration:       Feb 12 17:31:12 2029 GMT         Expiration:       Feb 12 17:31:12 2029 GMT         C:       US         bocal Authentication       ST: Texas         DAP       Issuer:       O: Dell EMC         OU:       Product Group Validation         SL:       Criticates       C:       US         susted CA Lists       C:       US         ocal CAs       Subject:       O: Dell EMC         nown CAs       C:       US         reced Security       St.       It Round Rock         SL:       SUB       C:       US         Ip5 Security       St.       Dell EMC       OU:         SL:       St.       Dell EMC       OU:       Product Test         Ip5 Status Server       MID42/CEAsugAx/EBg/TBApb/MAD0CS/GSG51bSD0EBCwUAMI GM06w0C0YDV00GEw/V       UzeOMAw6A1UECCMFV04Y1MMxEARBg/NBAFC11_V04MEXEARBg/NBAFC1_V04MEXEARBg/NBAFC1_V012MEXEARBg/NBAFC1_V04MEXEARBg/NBAFC1_V04MEXEARB                                                                                                    | Certificate Requests   |                                                                                                    |                                                                                                    |                                                                                                    |
| alit Date:       Juin Date:       Juin Date: <td>A the institution</td> <td>Key Size:</td> <td>2048<br/>Jun 19 17-24-41</td> <td>2010 CMT</td>                                                                                                    | A the institution      | Key Size:                                                                                                    | 2048<br>Jun 19 17-24-41                                                                                                    | 2010 CMT                                                                                                    |
| i & Groups       C: US         scal Authentication       ST: Texas         DAP       Usuardian         issuer:       O: Dell EMC         OU: Product Group Validation       OU: Product Group Validation         St. Certificates       C: US         rusted CA Lists       C: US         scal CAs       C: US         nown CAs       C: US         inced Security       Dell EMC         igh Security       Dell EMC         SL       OU: Product Test         ISL       RumalAddress: teste@dell.com         Inced Security       NITD42CC8.ugAMEBAgTIDApb/MAD0CSqGSIb3DDEBCwDAMIGqMQswCQTDVQQEBwJV         SL       USEOMacGlutCEMPTV04YIMKASARBgNVBACTCLJvdMSkFJVY2xxETAPBgNVBAct         CERLBOAGRUTUMSEMWTVDQLExhQemBkdMN01EdybSWFF2hb51kYXpb24xEDb0       BgNVUSEOMacGlutCEMPCV4YIMALEAABgNVBACTCLJvdMSkFJVY2xxETAPBgNVBAct         IpS Status Server       DEMEMBY DUDUCAWYUNDQLExhQemBkdMN01ERJb24xEDb0         BedVUZEOMAWGAUECAWFUVVDQLEAACGgreBAMMMeCEKbcD1CEMVEGNVEGUEWORD       Saturb2000000000000000000000000000000000000                                                                                                    | Authorization Policies | Start Date:                                                                                                    | Feb 12 17:31:12                                                                                                    | 2019 GMT                                                                                                    |
| C. O.S.         bocal Authentication         DAP         DAP         C. S. B.         C. C. S. B.         C. C. S. B.         C. C. S. S.         Krates         SL Certificates         rusted CA Lists         ocal CAs         nown CAs         C. US         subject:       O: Dell EMC         OU: Product Test         nown CAs         CELLOW CERTIFICATE         MITD42CCAsugAwIBAgIDApb/MA0CCSGSID3DQEBCWUMIGdM0swCQUDVQQEEwJV         VizeDMMAGAUCENTWEX2ABABMURACTCLIveMSkIFJvV2sxETAPBgNVBACT         SL         Ipin Security         SL         SL         IPS Status Server         MID44CCRIbowg012kUDBaby/MA0CCSGSENDAUCEWXMIG4M03wCVDVQ02EwJV         VuzEOMAGAUCENDAPUSV4XVMIXEARBgNVBACTCLIveMSkIFJvV2sxETAPBgNVBACT         SL         IPS Status Server         MID44CCRIbowg012kUDApemSkdMN017kBAUG2wCVDVQ02EwJV         VuzEOMAGAUCCAN/VSV4XVMIXEARBgNVBACTCLIveMSkIFJvV2sxETAPBgNV         SAdvBAUCENDOWG012kAUG2wSQUDVQ02EwJV         VBAAMCERLBOWG012kUDAWEARBAUG11vdMSkIFJvV2sxETAPBgNV         BAAMCERLBOWG012kUDAWEARBAUG11vdMSkIFJvV2sxETAPBgNV         BAAMCERLBOWG01110kWWVVVVVVV20BAUMECIL <t< td=""><td>are &amp; Croune</td><td>Expiration.</td><td>1 60 12 17.31.1.</td><td>110</td></t<>                                                                                                    | are & Croune           | Expiration.                                                                                                    | 1 60 12 17.31.1.                                                                                                    | 110                                                                                                    |
| ocal Authentication       L: Round Rock         DAP       Issuer:       O: Dell EMC         OU: Product Group Validation       C: Dell CA         incates       emailAddress: texas_roemer@dell.com         SL Certificates       ST: Texas         rusted CA Lists       L: Round Rock         ocal CAs       Subject:       O: Dell EMC         nown CAs       C: US         meed Security       IID 420C3sugAvEBAg1DApb/VA00C3gGS1b3DQEBCWUAMIGpMgswCQVDVQQEwJV         UzEOMAwGAUDECBMFV04YIMAExABgNVBAcTC1/vaMSLF1vV2 szETAPBgNVBAcT         CERLIGAGRUIDECBMFV04YIMMExABgNVBAcTC1/vaMSLF1vV2 szETAPBgNVBAcT         CERLIGAGRUIDECBMFV04YIMMExABgNVBAcTC1/vaMSLF1vV2 szETAPBgNVBAcT         CERLIGAGRUIDECBMFV04YIMMExABgNVBAcTC1/vaMSLF1vV2 szETAPBgNVBACT         CERLIGAGRUIDECBMFV04YIMMExABgNVBACTC1/vaMSLF1vV2 szETAPBgNVBACT         UzEOMAwGAUDECBMFV04YIMMExABgNVBACTC1/vaMSLF1vV2 szETAPBgNV         PS Status Server         MANCERLIGAGNSCUDVQQEWVVVVVVVVVVVVVVVVVVVVVVVVVVVVVVVVVV                                                                                                    | a s a aroups           |                                                                                                    | ST:                                                                                                    | US<br>Texas                                                                                                    |
| DAP<br>Issuer: O: Dell EMC<br>OU: Product Group Validation<br>CN: Dell CA<br>emailAddress: texas_roemer@dell.com<br>CN: Dell CA<br>emailAddress: texas_roemer@dell.com<br>CN: Dell CA<br>CN: US<br>ST: Texas<br>C: US<br>ST: Texas<br>C: US<br>ST: Texas<br>C: US<br>CR: Dell EMC<br>OU: Product Test<br>O: Dell EMC<br>OU: Product Test<br>O: Dell EMC<br>OU: Product Test<br>O: Dell EMC<br>OU: Product Test<br>O: Dell EMC<br>OU: Product Test<br>O: Dell EMC<br>OU: Product Test<br>O: Dell EMC<br>OU: Product Test<br>O: Dell EMC<br>OU: Product Test<br>O: Dell EMC<br>OU: Product Test<br>O: Dell EMC<br>OU: Product Test<br>O: Dell EMC<br>OU: Product Test<br>O: Dell EMC<br>OU: Product Test<br>O: Dell EMC<br>OU: Product Test<br>O: Dell EMC<br>OU: Product Test<br>O: Dell EMC<br>OU: Product Test<br>D: Dell EMC<br>OU: Product Test<br>D: Dell EMC<br>OU: Product Test<br>D: Dell EMC<br>OU: Product Test<br>O: Dell EMC<br>OU: Product Test<br>D: Dell EMC<br>OU: Product Test<br>D: Dell EMC<br>D: D' D' D' D' D' D' D' D' D' D' D' D' D'                                                                                                    | Local Authentication   |                                                                                                    | L:                                                                                                    | Round Rock                                                                                                    |
| OU:         Product Group Validation           icrates         Dell CA           icrates         emailAddress:           susted CA Lists         C:         US           ocal CAs         Subject:         O:         Dell EMC           ocal CAs         OU:         Product Test           nown CAs         C:         US           idp Security         Subject:         O:         Dell EMC           SL         OU:         Product Test           igh Security         SL         Esclin CERTIFICATE         MIID42CCAsugAxIBAgIDApb/MA0CSqGSID5DDEBcwUAMIGqM0swCQYDVQQEewJV           SL         DSS Status Server         MIID42CCAsugAxIBAgIDApb/MA0CSQGSID5DDEBcwUAMIGgM0swCQYDVQQEewJV           Vu2EOMAwGA1UECBMFVGV4YXMxEzARBgNVBAcTCIJvdWStFIFJvY2sxETAPBgNVBAcT         CERIbOwgRUDMSUMTDQUExhQremSkdMNIEdbyWigewCQYDVQQEewJV           BSNUSBMTEORIbOwgRUDMWEWDVQULAx/CmBkdMIJ JaFNOKMCJaWCMWDQCEWVVQQEBWVV         Dewlot AckerskdWsEarDAQ           BgNVBAMTEORIbOwgRUDMWEWDVQULAx/CmBkdMIJ JaFNOKMCJaWCMVDQCEWVVQQEWVVQQEWVVQQEWVVQQEWVVQQEWVVQQEWVVQQEWXVVDQQEWVVQQEWXVVDQQEWXVVD                                                                                                    | LDAP                   | Issuer:                                                                                                    | 0:                                                                                                    | Dell EMC                                                                                                    |
| c CAs & SSL<br>incates       CN: Dell CA<br>emailAddress: texas_roemer@dell.com         SL Certificates<br>rusted CA Lists       C: US<br>ST: Texas<br>L: Round Rock         ocal CAs       OU: Product Test         nown CAs       OU: Product Test         igh Security       CREDENCEMENTION         SL       CREDENCEMENTION         SL       CREDENCEMENTION         SL       CREDENCEMENTION         SL       CREDENCEMENTION         SL       CREDENCEMENTION         SL       CREDENCEMENTION         SL       CREDENCEMENTION         IPS Status Server       MIID4zCCAsugAnitAbglDaph/MAD02GSGSIb3DQEBCwUAMIGyMQswQQYDVQQEBwJV         Dawnord RAMERAND       CREDENGENTIAL Section         MUZEOMAwGA1UECBMFVQV4YXMxE2ARBgNVBAcTC1JvdW5kIFJvV2 sxETAPBgNVBAcT       CREDENGWQ0DXJDA1Bgkghk1G9w0BCQENTXRLeGFzxX3vZWILck8kZMxs         IPS Status Server       MIID4zeCCAsugAnitAbgkgDub/WMVVQULDAxCom9xdWN01LdWb1DvdW5kIFJvV2 sxETAPBgNV<br>BAMCER1bGwgRU1DMRUMEWTDVQULDAxCom9xdWN01LodW5kIFJvV2 sxETAPBgNV<br>BAMCER1bGwgRU1DMRUMEWTDVQULDAxCom9xdWN01LodW5kIFJvV2 sxETAPBgNV<br>BAMCER1bGwgRU1DMRUMEWTDVQULDAxCom9xdWN01LodW5kIFJvV2 sxETAPBgNV<br>BAMCER1bGwgRU1DMRUMEWTDVQULDAxCom9xdWN01LodW5kIFJvV2 sxETAPBgNV<br>BAMCER1bGwgRU1DMRUMEWTDVQULDAxCom9xdWN01LodW5kIFJvV2 sxETAPBgNV<br>BAMCER1bGwgRU1DMRUMEWTDVQULDAxCom9xdWN01LodW5kIFJvV2 sxETAPBgNV<br>BAMCER1bGWgRU1DWC0CQUVXCQUBSARDQEBUN3LICASLCBXZMSEQUFV2<br>DVU2D020d1QV2QV2VV2 DV202QV2VV2 DV202QUENQQUENQQUENQUENQUENQUENQUENQUENQUENQU                                                                                                    |                        |                                                                                                    | OU:                                                                                                    | Product Group Validation                                                                                                    |
| incates       emailAddress:       texas_roemer@dell.com         SL Certificates       C: US         rusted CA Lists       L: Round Rock         ocal CAs       OU       Product Test         nown CAs       OU: Product Test         igh Security       SL         SL       SL         SL       MID42CSAugAria         MID42CCAsugAwIBAgIDApb/MA0CSgGSIb3DQEBCwUAMIGgMQswCQYDVQQGEwJV         UzEOMAwGA1UECBMFVGV4YXMxEzARBgNVBAcTC1JvdM5kIFJvY2sxETAPBgNVBAcT         CERLb@wgRUIDMSbeHwUDVQQLExhQcm3xdMVD1EdgbGVwLF2hbG1kYXRb24xBDAO         ByNBAMTB0R1bGwgQ0ZxJDAiBgkphkiG9w0SCQDFWRAleGFX3JvZW1LckBzZMxs         IPS Status Server         MAWCRAIDECAWFUGV4YXMxEzARBgNVBAcMC1JvdM5kIFJvY2sxETAPBgNVBAMUCIC         Astropy KoczintwinkQa1UECAWFUGV4YXMxEzARBgNVBAcMC1JvdM5kIFJvY2sxETAPBgNV         BAMCCRID6WgQUZIDMIBgkghkiG9w0SCQDEWFRAIeGFX3JvZW1LckBzZMxs         LmNvbTaFFw0x0TAZMTgwNatkMTJaFW0y0TAyMTIXMEMMJJAIKGDGwCQYDVQQG         BwNDaMTSDLBWQQCZCLDAvQcm3kdMN0IFRLsQwC1JvdMskIFJV2sxETAPBgNV         BAMCCRID6WgRUIDMRUMEWDVCUQLAkQcm3kdMN0IFRLsQwC1JvdMskImMTJaMIGMQswCQ2DVQQG         BwNDutZeMAwGA1UECAWFUGV4YXMxEzARBgNVBAMCLJvdWsLakMMJaMIGAUCENkcQC2DVRQGGBWDGQBDMM0mC1AkbeRkbc2QC2DVRQG         BwNDaMTSDLBWQQCCCAQCGGGBAMMIDECAWFUGV4YXMxEzARBgNVBAMECLJv2baNc0elkc0lk         cm7jdN1ckcxRldTUTHHjAEgkqhkiG9w0SCQEDWDALcSRLckkbc20yt2sumMatClkclkcm2QVDVQQG         cm7jdN1ck                                                                                                    | vice CAs & SSL         |                                                                                                    | CN:                                                                                                    | Dell CA                                                                                                    |
| SL Certificates rusted CA Lists bcal CAs nown CAs nown CAs nown CAs CERTIFICATE MILD4xCCAsugAwIBAgIDApb/MAGCSqGSIb3DQEBCwUAMIGdMQswCQYDVQQGEwJV UzEOMAwGA1UECBMFVGV4YXMxEzARBgNVBAcTC1JvdM5kIFJvY2xxETAPBgNVBAcT CERLIBWgRUIDMSBwHwUTVQQLExhQcm3kdMN0IEdgbGswCQYDVQQGEwJV UzEOMAwGA1UECBMFVGV4YXMxEzARBgNVBAcTC1JvdM5kIFJvY2xxETAPBgNVBAcT CERLIBWgRUIDMSBwHwUTVQQLExhQcm3kdMN0IEdgbGswCQYDVQQGEwJV UzEOMAwGA1UECBMFVGV4YXMxEzARBgNVBAcTC1JvdM5kIFJvY2xxETAPBgNVBAcT CERLIBWgRUIDMSBwHwUTVQQLExhQcm3kdMN0IEdgbGswCQYDVQQGEwJV UzEOMAwGA1UECBMFVGV4YXMxEzARBgNVBAcTC1JvdM5kIFJvY2xxETAPBgNVBAcT CERLIBWgRUIDMSBwHwUTVQQLExhQcm3kdMN0IEdgbGswCQYDVQQG bwJVJzEOMAwGA1UECBMFVGV4YXMxEzARBgNVBAcMC1JvdM5kIFJvY2xxETAPBgNVB bACCERLIbWgRUIDMSBwHwUTVQQLExhQcm3kdMN0IERL3QxGTAXBgNVBAMEG1k cm7jdM1ckcxRldIUTIHjAEBgkqhkiG9w0SCQEMDRL3RlckBzZMxsLmNbvTCC AkSLAWLKCHLOWgRUIDMRUWEWDVQQLDAxQcm3kdNN0IFRL3QxGTAXBgNVBAMEG1k cm7jdM1ckcxRldIUTIHjAEBgkqhkiG9wDSCQENDBRL3RlckBzZMxsLmNbvTCC AkSLAWLKCSWCVDV0TDFALWADARBg1ghkgBhvCAQEEBAMMm6kzAzbwncelf&JoPH bg7wga41EzJj2ICT3kcenAG40DUH14BraujXHZX/AbXcut2Azbwncelf&JoPH bg7wga41EzJj2ICT3EBDADgeFNLCCAQcCggEBAMMm6kzKzDg0EfcwHuIdfUo gVUD1D0zdIGY4J7Bn2jJo/aVIpymSgWAkmBg1ShKyLK1pDHzhkqx/±zejjTaZi zdzz/HHR/Da346MBSGEMuviccgYDS6BgPINCCAQcEgBEAMMCBUALAzbwncelf&JoPH bg7wga41EzJj2ICT3EBDADgeFNLCCAQcCggBAMMfMcHzAzbwncelf&JoPH bg7wga41EzJj2ICT3EBDADgeFNLCCAQcCgBEAMMfAkKUG4Fg2gcT7WLSTIVAFjYVW fi33ZwJYVQg8NeffSBBSDCWAALHBAQBGMWHABARg1ghkgFAWUCAQEEBAMCB4AcWUVDROPBAQD AkgAMAMKCSwCQYDVROTBAIwADARBg1ghkgEAMMfakWUG4Fg2gcT7WLSTIVAFjYVW fi33ZwJYVQg8NeffSBBSUNCHAULDFKKINDFAC/jz4KA03Re3gjz1BkvEP/qt5NuV/ PQEK5auS0v0+RakID58tcTRASUCam1158tD7W2jMHVF4G2jHv95K2DpT05 suPyibsU1iQL9dH1K1S2105MN164D5xcTABACCam1158tDV2M5K2yVYZDJDVPTkameUYFknbsaygPETkCCAFFDVK2jILWPhDWH9f0NkVKyzDJ                                                                                                    | rtificates             |                                                                                                    | emailAddress:                                                                                                    | texas_roemer@dell.com                                                                                                    |
| rusted CA Lists       ST: Texas         bcal CAs       Subject:       O: Dell EMC         nown CAs       OU: Product Test         igh Security       SI:       Ester@dell.com         SL       MID142CCAsugAwIBAgIDApb/MA0CSgGSIb3D0EBCwUAMIGgM0swC0YDVQ0GEwJV         VizEOMAwGA1UECBMFVGV4YXMxEzARBgNVBAcTC1JvdM5k1FJvY2sxETAPBgNVBAcTC         CCR1bGwgRUIDMSbwHwUDVQ0LExhQcm9xdMVD1Edgb0SwK0YDVQ0GEwJV         VizEOMAwGA1UECBMFVGV4YXMxEzARBgNVBAcTC1JvdM5k1FJvY2sxETAPBgNVBAcTC         CCR1bGwgRUIDMSbwHwUDVQ0LExhQcm9xdMVD1Edgb0SwK1FJvY2sxETAPBgNVBAcTC         SL         IPS Status Server         MANDELGAWQA1UECBMFVGV4YXMxEzARBgNVBAcMC1JvdM5k1FJvY2sxETAPBgNV         BANCER1bGwg0ZiZDAiBigkghkiG9w0BCQDDVQ0G         BANCER1bGwg0ZiZDAiBigkghkiG9w0BCQDDVQ0G         CwrJdXIAeFW0X0TAZMTgwNaMxHTJaFW0y0TAyMTIXmAMxHTJAMIGM0swCQDVQQG         BANCER1bGwg0ZiIDNEGAwFVGV4YXMxEzARBgNVBAcMC1JvdW5k1FJvY2sxETAPBgNV         BANCER1bGwg0ZiIDNEGAwFVGV4YXMxEzARBgNVBACMC1JvcBkcb20GcmWb01cH         ShuDQJKSCIHwchAcBBDADggEFADCCAQcGgBEBAMMmotEKkeD1C6wHuIdfUo         gVUD1D0zdIGY4J7Bn2jJo/aVIpymSqWAkmBg1ShKyLK1pDHzhkgx/+ze2j/Ta2i         zdzz/HHR/Da346MBSGEMuvitcqYVD588gPANCD4X/EXAbsne0e16zJpWt         GVGB1A0z6sN/zTXxVVIRZ9SRB2m1MN9IP3nKEn668spuMC0U/SICQG0HWSv4         GVGB1A0z6sN/zTXxVVIRZ9SRB2m1MM9IP3nKEn668spuMc0U/SICQG0HWSv4         GVGB1A0z6sN/zTXxVVIRZ9SRB2m1MMF1AAKUG4pF2gstTNLSTIVAF5JYVW <td>SSL Certificates</td> <td></td> <td>C:</td> <td>US</td>                                                                                                    | SSL Certificates       |                                                                                                    | C:                                                                                                    | US                                                                                                    |
| Lists       Li Round Rock         socal CAs       Subject:       O: Dell EMC         nown CAs       OU: Product Test         igh Security       Itractors in the construction of the construction of the constructin of the construction |                        |                                                                                                    | ST:                                                                                                    | Texas                                                                                                    |
| subject:       O:       Del EMC         nown CAs       OU:       Product Test         igh Security       igh Security       igh Security         SL       MID42CMaugAMIBAgIDApb/NAOGCSqGSIb3DQEBCWDAMIGgMQswCQYDVQQGEwJV         UZEDMAwGALUECOMFVQV4YUMzaABAgBNVBAcTCLJvdM5kIFJvY2sxETAPBgNVBAcT         CERLbGwgRUIDMSEwHwYDVQQLExhQcm9kdWN0IEdyb3VwIFZhbG1kYXRpb24xEDA0         BgNVBAMTB0R1bCBMFVQV4YUMzaABgNVBAcTCLJvdM5kIFJvY2sxETAPBgNVBAcT         CERLbGwgRUIDMSEwHwYDVQQLExhQcm9kdWN0IEdyb3VwIFZhbG1kYXRpb24xEDA0         BgNVBAMTB0R1bGwgQ05xJDAiBgkqhkiG9w0SCQEWFXRLeGFxX3Jv2W11ckBkZWxs         INVbTAFtovXoT2ATGMNtMtXJJFW0yOTAyMTIXM1XM1JAMIJAMIDAMIGKWCQYDVQQG         ByNVBACKLbCWSVGY4YXMxEaRBgNVBAcMCLJvdW5kIFJvY2sxETAPBgNV         BAAMCERLbCwgRUIDMREwYDVQULDAxQemskdMN0IFRLsQuGTAWGXXBgNVBAMEG1k         ByNU2ZOMAwGA1UECAWFVGV4YXMxEaRBgNVBAcMCLJvdW5kIFJvY2sxETAPBgNV         BAAMCERLbCwgRUIDMREwYDVQULDAxQemskdMN0IFRLsQuGTAWGXXBgNVBAMEG1k         ByNU2ZOMAwGA1UECAWFVGV4YXMxEaRBgNVBAcMCLJvdW5kIFJvY2sxETAPBgNV         BAAMCSCHDwgRUIDMRCWEWDVQULDAxQemskdMN0IFRLsQUGTAWGXXBgNVBAMEG1k         ByNU2ZOMAwGA1UECAWFVGV4YXMxEaRBgNVBACMCLJvdW5kIFJvY2sxETAPBgNV         BAAMCSCHDwgRUIDMRCWEWDVQULDAxQemskdMN0IFRLsQUGTAWGAX/H2GYDGQUEYDQQG         ByNU2ZOMAwGA1UECAWFVGV4YXMxEaRBgNVBACMCLJvdW5kIFJvDVSALMBVDCC         ASIWDQYJKoZIhveNAQEBBQADggEPADCCAQoCggBBMMMmGEBkcbQI6CmvHuIdfUo         gVUDLD0adGYATMac1jao/xVDNSSggNVKVDVDSRAMEG1kkW2/VDVGQGBNE                                                                                                    | Trusted CA Lists       |                                                                                                    | Li                                                                                                    | Round Rock                                                                                                    |
| nown CAs       OU: Product rest         nced Security       CN: idracuserG1FWHQ2         igh Security       IID42CCAsugAwIBAgIDApb/NA0GCSqG3Ib3DQEBCwDAHIGgMQswCQYDVQQGEwJV         SL       MID42CCAsugAwIBAgIDApb/NA0GCSqG3Ib3DQEBCwDAHIGgMQswCQYDVQQGEwJV         UzzOMAwGA1UBCOBNYQVQYLMxEzABBgNVBAcTCL7udH5k1FJvY2sxETAPBgNVBAcT         CERIbGwgRU1DMSEwHwYDVQQLExhQcm9kdWN01Edyb3Vw1F2hbG1kYXRpb24xEDA0         BgNVBAMTB0R1bGwg005xJDA1BgkqhkiG9w08CQEWFXRLeGFxX3JvZW11ckBkzMxs         IIVb5TheFvoxOT2AUTgxN1ktWf1JaFW0yOTAyMT1xM1ktM1JAHIGMQ0ewCQYDVQQG         BwJVUzEOMAwGA1UECAwFVGV4YXMxEzARBgNVBAcMC1JvdW5k1FJvY2sxETAPBgNV         BAcMCER1bGwgRU1DMRDwEwVDVQQLDAxQem3kdMN01FR1c3Qx5TANBgNVBAMEG1k         ByJVJZEOMAwGA1UECAwFVGV4YXMxEzARBgNVBAcMC1JvdW5k1FJvY2sxETAPBgNV         BAcMCER1bGwgRU1DMRDwEwVDVQULDAxQem3kdMN01FR1c3Qx5TANBgNVBAMEG1k         ByJVJZEOMAwGA1UECAwFVGV4YXMxEzARBgNVBAcMC1JvdW5k1FJvY2sxETAPBgNV         BAcMCER1bGwgRU1DMRDwEwVDVQULDAxQem3kdMN01FR1c3Qx5TANBgNVBAMEG1k         ByJVJZZCMkwR1BJ1DMZEWVDVQULDAxQem3kdMN01FR1c3Qx5TANBgNVBAMEG1k         ByJVZZCMAwGA1UECAWFVGV4YXMxEzARBgNVBACMC1JvdW5kVEJDV2sxETAPBgNV         ByJVZZCMAwGA1UECAWFVGV4YXMxEzARBgNVBACMC1JvdW5kVEJDV52syZVAXV2D3         ByJVZZCMAwGA1UECAWFVGV4YXMxEzARBgNVBACMC1JvdW5kVEJDV5c0Q05CMDA4HAWFXWVUCQCQCg0HPM5A4         ByJVZZZZZZZZZZZZZZZZZZZZZZZZZZZZZZZZZZZZ                                                                                                    | Local CAs              | Subject:                                                                                                    | 0:                                                                                                    | Dell EMC                                                                                                    |
| Interfects       Interfects         Inced Security       emailAddress: tester@dell.com         igh Security       IIID42CLaugAwIBAgIDApb/MA0GCSqGSIb3DQEBCwUAMIGqMQswCQUDVQQGEwJV         SL       MID42CMaugAwIBAgIDApb/MA0GCSqGSIb3DQEBCwUAMIGqMQswCQUDVQQGEwJV         IPS Status Server       MID42CMaugAwIBAgIDApb/MA0GCSqGSIb3DQEBCwUAMIGqMQswCQUDVQQGEwJV         ByWDBAMTB0R1bGcwg00ExJDAiBgkqhkiG9w0BCQEWFXRLeGFzX3Jv2W11ckBkzMxs         IPS Status Server       ByWDaActClJvdM5kIFJvY2sxETAPBgNVBActClJvdW5kIFJvY2sxETAPBgNV         BAMCER1bCwg20IDMRDwEwVDVQ0LDAxQemskdMN0IFRLsQxGxTANBgNVBAMEG1k       EwJVuzEOMAwGA1UECAwFVGV4YXMxEzARBgNVBAcMClJvdW5kIFJvY2sxETAPBgNV         BAMCER1bCwg20IDMRDwEwVDVQ0LDAxQemskdMN0IFRLsQxGTANBgNVBAMEG1k       EwJVuzEOMAwGA1UECAwFVGV4YXMxEzARBgNVBAcMClJvdW5kIFJvY2sxETAPBgNV         BAMCER1bCwg20IDMRDwEwVDVQ0LDAxQemskdMN0IFRLsQxGTANBgNVBAMEG1k       EwJVUzEOMAwGA1UECAwFVGV4YXMxEzARBgNVBAcMClJvdW5kIFJvY2sxETAPBgNV         BAMCZ2/HER/Da346M5SERUvitcgYVDV589g9YKVvTDSRAFK2/Db3e1GebxUMvx/T22       EwJVUzEOMAwGA1UECAwFVGV4YXMxEzARBgNVBAcMCLJvdW5kIFJvY2sxETAPBgNV         BAMCZ2/HER/Da346M5SERUvitcgYVD5889g9YKWvTDSRAFK2/Db3680g9W5K4/Db3680g00000000000000000000000000000000000                                                                                                    | Known CAc              |                                                                                                    | OU:<br>CN:                                                                                                    | idracuserC1EWHO2                                                                                                    |
| igh Security         igh Security         SL         JID 42CCA.sugAwIBAgIDApb/NA.0GCSqGSID3DQEBCwUAMIGGMQswCQYDVQQGEwJV         UzzOMAwGALUECOMFVQVYLVKLZA.RABGNVBAcTCLIvudM5kIFJvY2sxETAPBgNVBAcT         CERLbGwgRU1DNSEwHwYDVQQLExhQcm9kdWN0IEdyb3VwIFZhbG1kYXRpb24xEDA0         BgNVBAMTBORLbGwgQOExJDAiBgkqhkiG9w0SCQEWFKLeGFzX3JvZW11ckBkZMxs         IPS Status Server         BdNVDZENboxOT2ZMTQxN1kWtJTAJFN0yOTAyMTIxM1xM1JAIDAMIGXMQswCQYDVQQG         BwJVUzEOMAwGA1UECAwFVGV4YXMxEzARBgNVBAcMC1JvdW5kIFJvY2sxETAPBgNV         BAcMCERLbGwgRU1DMRDwEwVDVQQLDAxQemskdMN0IFFLc3QxSTANBgNVBAMEG1k         BacMCERLbGwgRU1DMRDwEwVDVQQLDAxQemskdMN0IFFLc3QxSTANBgNVBAMEG1k         BAMUZZOMAwGA1UECAwFVGV4YXMxEzARBgNVBACMC1JvdW5kIFJvY2sxETAPBgNV         BAcMCERLbGwgRU1DMRDwEwVDVQQLDAxQemskdMN0IFFLc3QxSTANBgNVBAMEG1k         BACMCERLbGwgRU1DMRDwEwVDVQVDDAxQemskdMN0IFFLc3QxSTANBgNVBAMEG1k         BACMCERLbGwgRU1DMRDwEwVDVQVDDAxQemskdMN0IFFLc3QxSTANBgNVBAMEG1k         BACMCERLbGwgRU1DMRDwEwVDVQVDDAxQemskdMN0IFFLc3QxSTANBgNVBAMEG1k         BACMCERLbGwgRU1DMRDwEwVDVQVDDAxQemskdMN0IFFLc3QxSTANBgNVBAMEG1k         BACMCERLbGwgRU1DMRDwEwVDVQVDDAxQemskdMN0IFFLc3QxSTANBgNVBAMEG1k         BACMCERLbGwgRU1DMRDwEwVDVQVDAxAGPskdMmag1ShkyLK1pDHahkqx/zze2jTaZi         CyUDDDaalGY4JTBn2jJO'AVDSgPYVVYD5SFRZYDD5sQDAMMGCBKc0QIECQUVQGBHAMCGNVQVQQBQHWVQQG         BACKSTICCUNUSKExvVVmWMPMBPVDAFWV3JVEXDBACG2QDWVTCBQBAPW         BAGWSGSENTCUUVYVTNTKULSKzvVVmMpMBPVDAFW 3JS                                                                                                    | KHOWIE CAS             |                                                                                                    | emailAddress:                                                                                                    | tester@dell.com                                                                                                    |
| BEGIN CERTIFICATE<br>MILD4zCC4zugAwIBAgTDApb/MAOCSgGSIb3DQEBCwUAMIGgMQswCQYDVQQEBwJV<br>UzEOMAwGA1UECBMFVGV4YXMxEzARBgNVBAcTC1JvdW5kIFJvY2sxETAPBgNVBAcT<br>SL<br>IPS Status Server<br>BAVWBAMTBORIbGwgOGZJDAiBgdqhkiG8w0SCQBWFXRleGFX3JvZW1LcHStZMxs<br>LmNvbTAeFw0xOTAZMTgxNatKxHTJaFw0y07AyMTIxNatKxHTJAMIGMQswCQYDVQQE<br>BwJVUzEOMAwGA1UECAwFVGV4YXMxEzARBgNVBAcMC1JvdWskIFJvY2sxETAPBgNV<br>BAOMCSR1bGwgOUIDMRUWEWYDVQQLDAxQcm9xdMN0IFR1c3Qx6TAXBgNVBAMMEG1k<br>cm7jdN1ckcxRldTUTIxHjAeBgvqhkiG9w0SCQEWD3Rlc3RlcBXZWxsLmNvbTCC<br>AstwQ7WSCIThvcHAcBBQADggEPADCCAcQcGgEBAMMmotEKcb0I6cwHuIdfUo<br>gVUD1D0zdIGY4J7Bn2jJo/aVIpymSqGwAkmBg1ShKyLK1pDHzhkgx/+ze2j/Ta2i<br>zdzz/HHR/Da34GMSGEMuvitcgYVD58g9VKVv7D9RAFFx2/DbJeT1jRAXhB6D<br>bg7wga41EzJj2ICT5kcwAkJRSGEMuvitcgYVD58g9VKVv7D9RAFFx2/DbJeT1jRAXhB6D<br>bg7wga41EzJj2ICT5kcwAkJRSGEMuvitcgYVD58g9VKVv7D9RAFFx2/DbJeT1jRAXhB6D<br>bg7wga41EzJj2ICT5kcwAkJRSGEMuvitcgYVD58g9VKVv7D9RAFFx2/DbJeT1jRAXhB6D<br>bg7wga41EzJj2ICT5kcwAkJRSGEMuvitcgYVD58g9VKVv7D9RAFFx2/DbJeT1jRAXhB6D<br>bg7wga41ESJj2ICT5kcwAkJRBSGEMuvitcgYVD58g9KVV7D9RAFFx2/DbJeT1jRAXhB6D<br>bg7wga41ESJj2ICT5kcwAkJRBSGEMuvitcgYD58g9KVV7D9RAFFx2/DbJeT1jRAXhB6D<br>bg7wga41ESJj2ICT5kcwAkJARBg1ghkgFbNvCAQEEBAMCU/JSICQG0HWSv4<br>QHJEJV6chbS1T1CPUUhSKzvVvTmMPHD9AFW/F1ggtz11fG1X6sjz1gBUGbLj2<br>uyjEtSU11QL9dH1K1S21050M1s6UXr2VDKX2mIJWPhU7Wj0NkVxy4zIaxBodK1V<br>dxVCN7RAmeUYPknbsaySPL4zC28HD0H15g1zM2f4403Rs3gjzNBv5P/qt5NuV/<br>PQ6K53uSJ00+Rx41D58ktTR8LC2mN158LVxJ2WJDNeHSFT2jHW3F2gHT9bD7<br>suPyiJDNsCHHcD1yh+RX0bbxxL3U24yMKjQWy3RrrYQ8WYY2DJ                                                                                                    | anced Security         |                                                                                                    |                                                                                                    |                                                                                                    |
| UZEOMAWGA1UÉCBMFVGV4YXMxEzARBgNVBAcTCIJvdW5kIFJÝY2sxETAPBgNVBAoT<br>SL<br>UZEOMAWGA1UÉCBMFVGV4YXMxEzARBgNVBAcTCIJvdW5kIFJÝY2sxETAPBgNVBAoT<br>CERIbØwgRUIDNSbwHwITVCQLExhCem3x4MN0IEdyb3VwIFZhbG1kYXRbb24xEDAO<br>BgNVBAMTBORLb6wgOEXJDAIBgkqhkiG3w0SCCDWFXRleGFX3JvZW1LckBkZWxs<br>ImNvbTAeFv0x0TAZMTgxNaMxMTJaFv0y0TAyMTIxNaMxHJJAHIGNMQswCQDVQQG<br>EwJVUzEOMAwGA1UECAwFVGV4YXMxEzARBgNVBAcMCIJvdW5kIFJvY2sxETAPBgNV<br>BACCERIb6WgRUIDNEDWAVDVQULDAxQcm3x4MN0IFR1c3Qx6TAXBgNVBAMMcG1k<br>cm7jdN1ckcxRldIUTIxHjAeBgkqhkiG3w0SCQEND3RLc3RlckBkZ0xsLmNvbTCC<br>ASITMQYJKSZIhvcNhCBBDADggEPADCCAQcCggEBAMMMorEKkcD16cmVHIdEUv<br>gVUD1D0zdIGY4J7Bn2jJo/sVIpymSqGwAkmBq1ShKyLK1pDHzhkqx/+ze2j/Ta2i<br>zdzz/HHR/Da346MSGEMuvicgYVD585g97KVvT0BFAFKz/DbJeFIjgRxNhB6D<br>bgFwga41E2Jj2ICTskchaGeDUY+18nzujXHZK/ABXcutAzbxne0e16zJopWt<br>oqVGB1L0zGSN/rTXrVHIRZ9SBEZm1NN9IP3nKEn6685puMCIU/SICQG0HPW5v4<br>QHJEJV6ChbSiTCPUUNSKzvKvrWmBmHpVoAFW/SJGL8HH19IGDACHEZQOMC<br>AwEAAMtMCSwCQVDVROTBAIwADARBg1ghkgEfymCAZEBAMCB4AvGwVDNQDBAQD<br>AgXgMA0CSGgGSIb3DQEBCwAA4IBAQBGHMMfAwKUG2F9E3gt7WLSTUArFjYVW<br>f33ZwJxYGyaBWg2TS0ESYLvhKUULDGKImDBh/cFfggtr11fg1X6js1gBUGCh2<br>uPyjEtSU11QL9dH1K1S2105oMNs6UXrZVDKX2mIJWPhU7WjONkVky+aIaxBodKIV<br>dxVCN7RAmeUYPkNbsaySPLZC3FBDVK2jhLWFf3dy21Bw5F/qt5NuV/<br>PQQK53u8J00+Rx41bf8tCTR8LCzmN15B4bVpbNMeH5PTZjHIN94Sf2pTbb7<br>suPyiJDNSCMH+2DTw5m2                                                                                                    | High Security          | BEGIN CERTIFICATE<br>MIID4zCCAsugAwIBAgIDApb/MA0GCSgGSIb                                                                                                    | 3DOEBCWUAMIGo                                                                                                    | MOSWCOYDVOOGEwJV                                                                                                    |
| SL<br>CERIOWGROUTESSWWWTUOQULEXRQCmSRWWTUODEWRIGESSWWTICHCBGIEXRUDAC<br>BGWUBAMTBOLL6GwgOUTEXJDAIBgkqhkiGSw0BCQDEFKRIeGFX3JJ2WILcK8kZMxs<br>LmWubTAEFw0xOTA2MTgxNatkxHTJaFw0yOTAyMTIXMatkHTJAHIGMQswCQDUQQG<br>EwJUUZEOMAwGAIUECAwFUGV4YXMxEzRBgNVBAcMCIJvdWSkIFJvY2xETAPBgNV<br>BACCRLH6WgRUIDMRUWEWTDVQULDAxQcmSkdNN0IFRIe3Qx6TAXBgNVBAMMEGIk<br>cmFjdN1ckcxRldIUTIXHJAEGgkqhkiGSw0BCQEND3RLeSRLeSRZWxsLmNvbTCC<br>ASIMOQIKcZIhveNhCBBDADggEPADCCAQcGgBEAMMMotEKkcDIGCwHuIdfUo<br>gVUD1D0zdIGY4J7Bn2jJo/aVIpymSqGwAkmBqIShKyLKIpDHzhkqx/+ze2j/TaZi<br>zdzz/HHR/Da346MBSGEMuvicgYV56S99VKVvTDSRAFKzZ/DbJeTIjRxNhB6D<br>bgFwga41L2Jj2ICT5kceAkGBSGEMuvicgYV58S99VKVvTDSRAFKzZ/DbJeTIjRxNhB6D<br>bgFwga41L2Jj2ICT5kceAkG4DUYH1BnzujXHZ/AkZetAzbxne0e16zJopWt<br>oqVGBLA0zGsN/zTXrVHIRZ9SBEZmINHJPSnKEn66S9DMCJU/SICQGDHWSv4<br>QHjEyV6ChbSiTICPUUhSKzvkVrmWpmBpVoAFW/SJGLSHH19IGDAC+IB220QmMC<br>AwSAAMtHCSwOQYDVROTBAIwADARBg1ghkgBhvCAQEEBAMCB4AcVDVR0PBAQD<br>AggMA0GCSqGSI58DQEBCwAA4IBAQBGHMWfAwKUG2FSB3t7WLSTUArFjYVW<br>f33ZwJxYGya8W82TS0BSYLvhKUULDGKImDBh/eFfggtz1Ifg1X6sja[BBUGF]<br>uPyjEtSU11QL9dH1K1S2IO5oMNs6UXrZVDKX2mIJWPhU7WjONkVky+aIaxBodKIV<br>dxVCN7RAmeUYPkNbsaySPLGZC8FB0VK2j/z54KA03R63gjzNBv5P/qtSNvV/<br>PQ6K53uSJ00+Rx41D58ktTR8LCzmN15B4bVpbNMeH5PZjHvgjHw57<br>suPyiJDNsCHH20JyhFRX0bbxxL3U24yMKjQWy3RrrYQ8WXY2DJ                                                                                                    | righ becamey           | UzEOMAwGA1UECBMFVGV4YXMxEzARBgNVBAc                                                                                                    | TClJvdW5kIFJv                                                                                                    | Y2sxETAPBgNVBAoT                                                                                                    |
| IPS Status Server<br>IPS Status Server<br>Lm <sup>NubTAEFw0xOTA2MTgxNatkxdTjFv0yOTAyMTIxNatkxdTjAMIGMQswCQYDVQQG<br/>EwJVUzEOMAwGA1UECAwFVGV4YXMxE2ARBgNVBACMC1JvdWskIFJvY2xETAPBgNV<br/>BACMCSR1b0wgNU1DMRUWEWVDVQULDAxQcm9kdNN0IFR1c3Qx6TAXBgNVBAMEG1k<br/>cmFjdN1ckcxRldIUTIxHjAeBgkqhkiG9w0SQCDWD3Rlc3Rlc8RlcBAVEMstCC<br/>AstwDQJKscIhvcNh2BBQADggEPADCCAQcGgBEAMMmbtRkcD1C6wHu1dtUo<br/>gVUD1D0zdIGY4J7Bn2jJo/aVIpymSqCwAkmBq1ShKyLK1pDHzhkqx/+ze2j/Ta2i<br/>zdzz/HHR/Da346MBSGEMuvitcgYVDs8g9VKVv7D9RfFk2/DbJef1jRxNhB6D<br/>bgFwga41L2Jj2ICT5kchAC94C9SB2DUY18nzujKXK3KAC42bxne0e16zJopWt<br/>oqVGB1A0zGsN/xTXvVHRZ9SRBZn1NHJPSnKEn6685uMCJU/SICQG0HWSv4<br/>QHjEyV6ChbSiT1CPUUhStKzvkVrmMpHBV0AFW/SJGL8HH19IGDAC+IB220QmMC<br/>AxGAMA0CGSGGSIb3DQEBcwAA4IBAQBG4hWfAwKUG4PpSgt7WLSTVArFjYVW<br/>f33ZwJxYGya8Wg2TS0ES1vhAKUULDFGKimD5h,Ffggt11fg1X6js1gBUGKD12<br/>uPyjEtSU11Q19dH1K1S2105oM1s6UXr2VDKX2mIJWPhU7Wj0NkVky+aIaxBodK1V<br/>dxVCN7RAmeUYPknbsaySPLaZC8HD0xA15724KA03Re3gjzNBv5P/qt5NuV/<br/>PQ6K53uS100+Rx41D58xtTRaXCarN1584b7bDNeH5frggt11Eg2HbF7<br/>suPyiJDNsCHHz01yh+RX0bbxxL3U24yMKjQWy3RrrYQ8WXY2DJ</sup>                                                                                                    | SSL                    | CERIDGwgRUIDMSEwHwYDVQQLExhQcm9kdWN<br>BgNVBAMTBOR1bGwgQ0ExJDAiBgkghkiG9w0                                                                                                    | 01Edyb3VW1F2n<br>BCQEWFXR1eGFz                                                                                                    | bGIRIXRpb24xEDAO<br>X3JvZW11ckBkZWxs                                                                                                    |
| BWJUGZONAWARI DECAW VEVY INMEZARSYN BACHCIJOWNSI I 712 SKILAPSYN<br>BACKER I bewgRUIDHKUEWYDVQUDAxQem SkiMNOIFRI 23 XETAKBSYNSAMECI k<br>emFjdXNI ekexRldIUTIXHjAEBgkqhkiG9w0BCQEWD3Rle3RlekBkZWxsLmNvbTCC<br>ASIWDQYJKoZINvelAQEBGADggEPADCCAQCggEBAMMmetBKebGI6cmvHuIdfUo<br>gVUD1D0zdIGY4JTBarjJol X JUpwBGGwAkmBqIShKyLKIDHahkgx/+ze2j/TzZi<br>zd2z/HHR/Da346MBSGEMuvitegYVbS8Pg9YKVVTD9RfAFk2/DkJeeT1jRnXhB6D<br>bgTwpga41EzJj2ICTskQenAG40DUY+18nzujXHZK/ASKut4Zazbwne0e16zJopWt<br>ogVCBLA0263N/zTXYUNTZ39SHSZmINM9IP3nKK668SpuNCU/SICGG0HBW5v4<br>QHjEyV6ChbSiT1CPUUhStKzvkVrmMpmHpVoAFW/8JGL8HH19IGDAC+1B2ZOQMMC<br>AwEAAAMtMCswCQVDVROTBATwADARSq1ghkgBhvhCAQEBBMCB4AwCWTDVR0PBRAD<br>AgXgMA0GCSqGSIb3DQEBcwUAA4IBAQBGHAMMfAwKUG6YpE8gt7WzLS7IVAF5jYVW<br>f33ZwUXYGya8W8zTSOESY1vhKHUUDFGKimDBh/Ffggtr1Ifq1X6sjsIgBUGKD12<br>uPyjBt5U1iQL9dHLK1S21050MIsGUXZDVKX2mJJWPhUTWjONKVky+sIaxBodKIV<br>dxVCNTRAmeUYPknbssy8PLkq2Z67BDVKAcj/z94KA038R3gjzNBvSPqt5NuV/<br>PQ6K5Su8J0X0++Rx4IDH58ktTR8kDcmN15B4bYpbNNH9fTWZjHIN4Sf2pTbb7<br>suPyiDNsCMHz0Iyh+RX0bbxxL3UZ4yMKjQbym3RrrYQ8WXY22DJ                                                                                                    | FIPS Status Server     | LmNvbTAeFw0xOTA2MTgxNzMxMTJaFw0yOTA                                                                                                    | yMTIxNzMxMTJa                                                                                                    | MIGXMQswCQYDVQQG                                                                                                    |
| <pre>emFjdXN1ckexRldIUTIxHjAeBgkqhkiG9w0BCQEWD3Rlc3RlckBkZŴxsLmNvbTCC<br/>ASIwDQYJKoZIhvcNAQEBBQADggEPADCCAQCggEBAMMmcEEKcbQI6CmvHuIdfUo<br/>gVUD1D0zdIGY4JTBarJjoJ v/ JVypW3GGwAkmBqI5KkpLKIDHahkgx/+zc2j/TzZi<br/>zd2z/HHR/Da346MBSGEMuvitcgYVbS8Pg9YKVVt7D9RfAFk2/DkJeeT1jRnXhB6D<br/>bgTwpga41EzJj2ICTskQcnAG40DUY+18nzujXH2K/A8kcu+2Azbxne0e1czJopWt<br/>oqV0B1A0zGsN/TXYVMIRZ9SPSEZmINM9IP9nKKn6685PuMCUV/SICQ6g0HBW5v4<br/>QHjEyV6Ch5S1T1CPUUNStKzvkVrmMpmHpVoAFW/SJGL8HH19IGDAC-HB2Z0QmMC<br/>AwEAAattMCswCQVDVROTBAFwADARBq1ghkgBhvhCAQEBBMCB4AwCWYDVR0PBAQD<br/>AgXgMA0GCSqGSIb3DQEBcwUAA4IBAQBGHAMMfAwKUG6YpE8gt7WzLS7IVAF5jYVW<br/>f33ZuV3xYGya8W8zTS0ESY1vhKHUUDFGKimDBh/eFfggtr1Ifq1X6sjsIqBUGKD12<br/>uPyjBstU1iQL9dHLK1S21050MHsGUXrZVDKX2mJJWPhUTWj0NkVky+sIaxBodKIV<br/>dxVCN7RAmeUYPknbssySPLkq2Z67BDVKAcj/z94KA0s3Re3gjzNBvSPqt5NuV/<br/>PQ6K55u8J0X0++Rx41Dh58xTR4RNcmN15B4bYpbNNeH9fTW2jHIN94Sf2pTbb7<br/>suPyiDNsCMHz0Iyh+RX0bbxxL3UZ4yMKjQbym3RrrYQ8WXYY2DJ _<br/>coPD7ETC4Freement</pre>                                                                                                    |                        | EMJVUZEOMAWGAIUECAWFVGV41XMXEZARBGN<br>BAoMCER1bGwgRU1DMRUwEwYDVOOLDAxOcm9                                                                                                    | kdWN0IFR1c30x                                                                                                    | GTAXEGNVEANMEG1k                                                                                                    |
| ASIWDUJJKoZIAUCHAQEBBQADggEPADCAQCCggEBAMMMotERcbQI6CmuHuidTUo<br>gVUD1D0zdIGY4JTBarjjov/AUgymGgGwAkmBqI5KKyLKIDPHahkqx/+ze2j/TzZi<br>zd2z/HHR/Da346MBSGEMuvitcgYVbS8Pg9YKVVt7D9RfAFk2/DkJeeT1jRnXhB6D<br>bgTwpga41EzJj2ICTskQcnAG40DUY+18nzujXH2K/A8kcu+2Azbxne0e16zJopWt<br>ogVGB1A0263W/ZTXYUHTZ959R5ZmlNM9IP3nKK6685PuNCUV/SICG9DHBW5v4<br>QHjEyV6ChbS1T1CPUUhStKzvkVrmMpmHpVoAFW/8JGL8HH19IGDAC+1B2ZOQmMC<br>AwEAAathMCswCQYDVROTBATwADARBq1ghkgBhvhCAQEBBAMCB4AwCwYDVR0PBAQD<br>AgXgMA0GCSqGSIb3DQEBcwUAA4IBAQBGHAMMfAwKUG6YpE8gt7WzLS7IVAF5jYYW<br>f33ZuWJxYGya8W8zTSOE8Y1vhKNUUPGKimDBh/eFfggtr1Ifq1X6sjsIgBUGkDi2<br>uPyjBt8U1iQL9dHLK1S21050MBsGUXZDKX2mJWPhUTWjONkVky+sIaxBodKIV<br>dxVCN7RAmeUYPknbssy8PLkq2Z67BDvKAcj/z94KA033Re3gjzNBvSPqt5NuV/<br>PQ6K53u8J0X0++Rx41bh5ktTR8zNCzmN15B4bYpbNNeH9fTW2jHIN94Sf2pTbb7<br>suPyiDNsCH+z01yh+RX0bbxxL3UZ4yMKjQbym3RrrYQ8WXY22DJ                                                                                                    |                        | cmFjdXNlckcxRldIUTIxHjAcBgkqhkiG9w0                                                                                                    | BCQEWD3R1c3R1                                                                                                    | ekBkZWxsLmNvbTCC                                                                                                    |
| zd2z/HHR/Da346MBSGEMuvitcgYVb58Pg9YKVVt7D9RfAFk2/DkJeeT1jRnXhB6D<br>bgFwpga41EzJj2ICTsKQcnAG40DUY+18nzujXH2K/A8Xcu+2Azbxne0e16zJopWt<br>ogVOBLA0263M/zTXYVHTR29SHSEZmlNM9IP3nKK668SpUMCUV/5ICQ6UHW5v4<br>QHjEyV6ChbSiT1CPUUhStKzvKVrmMpmHpVoAFW/8JGL8HH19IGDAC+IB2ZOQmMC<br>AwEAAaMtMCswCQVDVROTBAFwADARBq1ghkQBhvMcAQEEBAMCB4AwCwYDVR0PBAQD<br>AgXgMA0GCSqGSIb3DQEBcwUAA4IBAQBGHAMMfAwKUG6YpE8gt7WzLS7IVAF5jYVW<br>f33ZwVxYGyaSM8zTSOESY1vhKNUUJPGKimDBh/eFfggtr1Ifq1X6sjsIgBUGkD12<br>uPyjBt5U1iQL9dH1K1S21050MNsGUX2ZDKX2mJWPhUTWjONkVky+sIaxBodKIV<br>dxVCN7RAmeUYPknbssy8PLkq2Z62BDVKAcj/z94KA0s3Re3gjzNBvSPqt5NuV/<br>PQ6K5Su8J0X0++Rx41bh58tTR8zNCzmN15B4bYpbNNeH9fTW2jHIN94Sf2pTbb7<br>suPyiDNsCMHz0Iyh+RX0bbxxL3UZ4yMKjQbym3RrrYQ8WXYY2DJ                                                                                                    |                        | ASIWDQYJKoZIhvcNAQEBBQADggEPADCCAQo<br>gVUD1D0zdIGY4J7Bn2iJo/aVIpvmSgGwAkm                                                                                                    | CggEBAMMNmGtB<br>BalShKvLKlpDH                                                                                                    | KcbQI6CmvHuIdfUo<br>zhkox/+ze2j/TaZi                                                                                                    |
| bgFwpga4LEzJj2ICTskQcnAG4ODUY+1BnzujXH2K/ASkcu+2AzbxneOe1&zJopWt<br>oqVGBLA0zGsN/TXTWIRZs9SBZmlNM9IP3nKEn6&SSPuMCUV/SICQ6g0HBMSv4<br>QHjEyV6Ch5ST1CPUULStKzvkVrmMpmHpVoAFW/SJCL8HH19IGDAC-IB2Z0QmMC<br>AwEAAMtMCswCQVDVROTBATwADARBq1qhkgBhvhCAQEEBAMCB4AwCwYDVR0PBAQD<br>AgXgMA0GCSqGSIb3DQEBcwUAA4IBAQBGHAMMfAwKUG6YpE8gt7WzLS7IVArFjYYW<br>f33ZwJxYGya8M8zTS0ESY1vhKHUULPGKimDBh/eFfggtr1Ifq1X6sjsIgBUGkDi2<br>uPyjBt5U1iQL9dH1K1S21050M1sGUXr2DUX2mJUWPhUTWj0NkVky+sIaxBodKIV<br>dxVCN7RAmeUYPknbssy8PLkq2Z67BDvKAcj/z94KA0s3Re3gjzNBv5P/qt5NuV/<br>PQ6K55uSJ0X0+tRx41Dh58tTR8zNCzmN15B4bYpbNNeH9fTW2jHIN94Sf2pTbb7<br>suPyiDNsCMHz01yh+RX0bbxxL3U24yMXjQbym3RrrYQ8WXYY2DJ                                                                                                    |                        | zd2z/HHR/Da346MBSGEMuvitcgYVb58Pg9Y                                                                                                    | KVVt7D9RfAFk2                                                                                                    | /DkJeeTljRnXhB6D                                                                                                    |
| QHjEyV6ChbSiTiCPUUhStKzvkVrmMpmHpVoAFW/8JGL8HH19IGDAGC+IB2ZOQmMC<br>AwEAAMtMCswCQYDVROTBATwADARBq1qhKgBhvhCAQEEBAMCB4AwGwYDVR0PBAQD<br>AgXgMA0GCSqGSIb3DQEBcwUAA4IBAQBGHAMMfAwKUG6YpE8gt7WzLS7IVArFjYYW<br>f33ZwJxYGyaSM8zTSOESY1vhKHUULPGKimDBh/Ffggtr1Ifq1X6sjsIgBUGkDi2<br>uPyjBt6U1iQL9dHLK1S21050kNisGUX2Z0DK2mJJWPhUTWjONkVky+sIaxBodKIV<br>dxVCN7RAmeUYPknbssy8PLkqEZC87BDvKAcj/z94KA0s3Re3gjzNBv5Pqt5NuV/<br>PQ6K55uSJ0X0+tRx41Dh58ktTR8zNCzmN15B4bYgbNNeH9fTW2jHLN94Sf2pTbb7<br>suPyiDNsCM+z01yh+RX0bbxxL3UZ4yMKjQbym3RrrYQ8WXYY2DJ                                                                                                    |                        | bgFwpga41EzJi2ICTskQenAG40DUY+18nzu                                                                                                    | jXHZK/ABXcu+2                                                                                                    | Azbxne0e16zJopWt<br>JU/5Ic06g0HPW5y4                                                                                                    |
| AwEAAAWtMCswCQYDUROTBATwADARBq1qhkQBhuhCAQEEBAMCB4AwCwYDUROPBAQD<br>AgXgMA0GCSqGSIb3DQEBCwUAA4IBAQBGHAMMfAwKUG6YpE3gt7WzLS7IVArFjYYW<br>f33ZwJxYGya8M8zTS0E8Y1uhKHUULPGKimDBh/Ffggtr1IfqlX6sjsIgBUGkD12<br>uPyjBt5U1iQL9dHLK1SZ1056NMs6UXrZDUKX2mJWFhU7Wj0NkVky+sIaxBodKIV<br>dxVCN7RAmeUYPknbsay8PLkqZ2C8rBDvKAcj/z94KA0s3Re3gjzNBv5P/qt5NuV/<br>PQ6K55uSJ0X0+tRx41Dh58xtTR8zNCzmN15B4bYgbNNeH5fTWZjHIN94Sf2pTbb7<br>suPyiJDNsCMHz01yh+RX0bbxxL3UZ4yMKjQbym3RrrYQ8WXYY2DJ                                                                                                    |                        | ONUCRIA07CON/ TYTUMID709SDB7m1NM9TD                                                                                                    | 3nKEn668SDuMC                                                                                                    | oc) oregegemences                                                                                                    |
| f33ZwUxYEyga8M8zTS0E8YivhKHUUDFGKimDbh/FFfggtrllfqlX&sjfIgBUGkD12<br>uPyjBt5U1iQL9dHLK1S21056MNs6UXrZDUX2mJWPhU7Wj0NkVky+aIaxBodKlV<br>dxVCN7RAmeUYPknbsay8PLkqZC8rBDvKAcj/z94KA0s3Re3gjzNBv5P/qt5NuV/<br>PQ6K55u8J0XO++Rx41bh58xtR8aNCzmN15B4bYpbNNeH9fTW2jHLN94Sf2pTbb7<br>suPyiJDNsCMHz01yh+RX0bbxxL3U24yMKjQbym3RrrYQ8WXYY2DJ                                                                                                    |                        | oqVGBIA0zGsN/rTXrVMIRZs9SRBZmlNM9IP<br>QHjEyV6ChbSiT1CPUUhStKzvkVrmWpmHpVo                                                                                                    | 3nKEn668SPuMC<br>AFW/8JGL8HH19                                                                                                    | IGDAdC+IB2ZOQmMC                                                                                                    |
| uPyjBt5U1iQL9dHLK1S2105obMseGUX2DUX2mIJWPhU7WjONkUky+aIaxBodK1V<br>dxVCN7RAmeUYPknbsay9PLkqZCSrBDvKAcj/z94KA0s3Re3gjzNBv5P/qt5NuV/<br>PQSK53u8J0XO++Rx4lbh58ktTR8zNCzmN1584bYpbNNeH5fTNZjHLN94Sf2pTbb7<br>suPyiJDNsCMHz01yh+RX6bbxxL3U24yMKjQbym3RrrYQ8WXYY2DJ                                                                                                    |                        | ogVGBIAOzGsN/rTXrVMIRZs9SRBZm1NM9IP<br>QHjEyV6ChbSiTiCPUUhStKzvVVrmMpmHpVo.<br>AwEAAMMCCswCQYDVR0TBAWADARBg1ghkg<br>baYwMAOCSaCGSTb3DoPEAJHADARBg1ghkg                                                                                                    | 3nKEn668SPuMC<br>AFW/8JGL8HH19<br>BhvhCAQEEBAMC<br>WfbwKUG6VpF8g                                                                                      | IGDAdC+IB2ZOQmMC<br>B4AwCwYDVR0PBAQD<br>+7W7IS7IVAxF4XVW                                                                                       |
| DAVON (ARDECIFATOSEYSFIAQLOCIDIONAL)/274AAUSARSSEJSUBVS/455000/<br>PQRKS3u8JOO+RA4IDA58ktTRSENCzmN1584b7050bNeH5TM2jHLN9452pTbb7<br>suPyiJDNsCMHz01yh+RX0bbxxL3U24yMKjQbym3RrrYQ8WXYY2DJ                                                                                                    |                        | oqVGBİAOzGSN/TXYVMİRZSSSRBZm1NM9IP<br>OHJEYV6Ch551T1CPUDh5KZvkVrMMpmHpVo<br>AwEAAaMtMCswCQYDVROTBAIwADARBq1ghkg<br>AqXgMaCCSqGSTB3DQEBCWLAA4TBAQBGHAM<br>f33ZwJxYGya8W8zTS0E8YivhKHUULPGKimD                                                                                                    | 3nKEn668SPuMC<br>AFW/8JGL8HH19<br>BhvhCAQEEBAMC<br>WfAwKUG6YpE8g<br>9h/eFfggtr1If                                                                     | IGDAdC+IB2ZOQmMC<br>B4AwCwYDVR0PBAQD<br>t7WzLS7IVArFjYYW<br>q1X6sjsIqBUGkD12                                                                   |
| suPyiJDNsCMHrOIyh+RXObbxxL3U24yMXjQbym3RrrYQ8WXYY2DJ                                                                                                    |                        | oqVGBIA02GsN/rTXrVMIRZs9SRBZm1NM9IP<br>OHjEyV6Chb51T1CPUDh5KzvkVrMMpmHpVo<br>AwEAAmtMCswCQYDVROTBAIwADARBg1ghkg<br>AgXgMA0CCSqGSTb30QEBCwUAA4IBAQBGHAM<br>f33ZwJxYGya8W8zTS0E8YivhKHUULPGKimD<br>uPyjBt5U1iQL9dH1K1S2105oMNs6UXrZVDK<br>dwCWIBmeIVUPbac102Dt27205722                                                                                                    | 3nKEn668SPuMC<br>AFW/8JGL8HH19<br>BhvhCAQEEBAMC<br>WfAwKUG6YpE8g<br>9h/eFfggtr1If<br>X2mIJWPhU7Wj0                                                    | IGDAdC+IB2ZOQmMC<br>B4AwCwYDVR0PBAQD<br>t7WzLS7IVArFjYYW<br>qlX6sjsIqBUGkDi2<br>NkVky+aIaxBodK1V<br>gi>NBvky+aIaxBodK1V                        |
|                                                                                                    |                        | oqVGBİA02GsN/rTXrVMİRZs9SRBZm1NM9IP<br>QHjEyV6Chb5iT1CPUUh5KzvkVrmMpmBpVa<br>AwEAAmtMCswCQYDVROTBAIwADARBg1ghkg<br>AqXgMA0CCSqGSID3DQEBCwUAA4IBAQBGHAM<br>f33ZwJxYGya8W8zTS0E8YivhKHUULPGKimD<br>uPyjBt5U1iQL9dH1K1SZ105oMNs6UXrZUDK<br>dxVCNTRAmeUVPknbsay8PLkgEZC8rBbvKkc<br>PQ8K53u5JUXO++Rx41Dh58ktTR8zNCzmN15                                                          | 3nKEn668SPuMC<br>AFW/8JGL8HH19<br>BhvhCAQEEBAMC<br>WfAwKUG6YpE8g<br>9h/eFfggtr1If<br>X2mIJMPhU7Wj0<br>j/z94KA0s3Re3<br>B4bYpbMNeH9fT                  | IGDAC+IB220QmMC<br>B4AwCwYDVR0PBAQD<br>t7WzLS7IVArFjYYW<br>q1X6sjsIqBUGkD12<br>NkVky+aIaxBodK1V<br>gjzNBv5P/qtSNuV/<br>M2JH1N945f2pTbb7        |
|                                                                                                    |                        | oqVGBIA02GsN/rTXrVMIR2s9SRBZm1NM9IP<br>GHJEyV6Ch56ITICPUDh5KzvkVrmMpmBpVo<br>AwEAAaMtMCswCQYDVROTBAIwADARBq1ghkg<br>AgXgMA0CCSqGSIb3DQEBCwUAA4IBAQBGHAM<br>f33ZwJxYCys8UW2TSOE9YivhKHUULPCKimD<br>uPyjBt5U1iQL9dH1K1S2105oMNs6UXrZVDK<br>dxVCNTRAmeUYPhrbssy8EL02CsrBDvKAc<br>PQ8K53u8J0XO++Rx41Dh58ktTR8zNCzmN15<br>suPyiJDNsCHHrOIyh+RX6bbxxL3U24yMXjQ<br>END CERTIFICATE | 3nKEn668SPuNC<br>AFW/8JGL8HH19<br>Bh/bCADEBBANC<br>WfAwKUG6YpE8g<br>Sh/eFfggtr11f<br>X2mIJWPhU7Wj0<br>J/294KADs3Re3<br>B4bYpbNNeH9fT<br>bym3RrrYQ8WXY | IGDAdC+IBZ20QmMC<br>B4AwCwYDVR0PBAQD<br>t7WzLS7IVArFyYW<br>qlX6sjsIqBUGkDi2<br>N&Vky+aIaxBadk1V<br>gjzBW59/qt5NuV/<br>WZjH1N94Sf2pTbb7<br>Y2DJ |

Figure 22 Download the signed CSR file from Gemalto to your local system

6. Upload the CSR certificate to the iDRAC. Run the following the command at the RACADM CLI:

```
C:\>racadm -r 100.65.99.179 -u root -p calvin --nocertwarn sslcertupload -t 6 -f C:\Users\tester\Downloads\signed_cert.crt
```

Certificate is successfully uploaded to the RAC.

### 3.3 Download the server CA file from Gemalto and upload to iDRAC

- 1. On the Gemalto GUI, click **Security Tab**  $\rightarrow$  **Local CA**.
- 2. Select the Server CA you are using and click **Download**.

The file is locally saved to your system.

| Homo                     | Cocurity    | Davica             |                        |                          |           |              |                |            |      |
|--------------------------|-------------|--------------------|------------------------|--------------------------|-----------|--------------|----------------|------------|------|
| nome                     | Security    | County a local C   | 4-                     |                          |           |              |                |            |      |
| anaged Obje              | ects        | Security » Local C |                        | 2215                     |           |              |                |            |      |
| Keys                     |             | Certificate and    | CA Configuratio        | n                        |           |              |                |            |      |
| Certificates             | s           | Local Certificat   | e Authority List       |                          |           |              |                |            |      |
| Certificate              | Requests    |                    |                        | 2                        |           |              |                |            |      |
| Authorizati              | on Policies | CA Name            |                        | CA Inform                | ation     |              |                |            |      |
|                          |             | Server CA          |                        | Common: I<br>Issuer: Del | Dell CA   |              |                |            |      |
| ers & Grou               | ps          |                    | 1                      | Expires: Fe              | BD 12 20  | 0:56:48 202  | 29 GM I        |            |      |
| Local Auth               | entication  | Edit Delete Downlo | ad Properties Sign     | Request                  | show Si   | gned Certs   |                |            |      |
| LDAP                     |             | 24                 |                        |                          |           |              |                |            |      |
|                          |             | Create Local Ce    | ertificate Autho       | ity                      |           |              |                |            |      |
| vice CAs &<br>rtificates | SSL         | Certit             | icate Authority Name   | -                        |           |              |                |            |      |
| SSL Certifi              | cates       |                    |                        |                          |           |              |                | _          |      |
| Trusted CA               | Lists       | a                  | Common Name            |                          |           |              |                |            |      |
| Local CAs                | 0.000       |                    | Organization Name      | : L                      |           |              |                |            |      |
| Kasura Cha               | 1           | Orga               | nizational Unit Name   | :                        |           |              |                |            |      |
| Known CAs                | 5           |                    | Locality Name          |                          |           |              |                |            |      |
| vanced Sec               | urity       |                    | ata ar Dravinas Nama   |                          |           |              |                | _          |      |
| High Secur               | ity         |                    | ate of Province Marine |                          | 1         |              |                |            |      |
| 551                      |             |                    | Country Name           | US                       |           |              |                |            |      |
| EIDE Statu               | - Conjor    |                    | Email Address          |                          |           |              |                |            |      |
| FIPS Statu               | s Server    |                    | Key Size               | 2048                     | Ŧ         |              |                |            |      |
|                          |             | 2                  |                        | Se                       | elf-signe | d Root CA    |                |            |      |
|                          |             |                    |                        | 0                        | A Certif  | ficate Durat | ion (days):    |            | 3650 |
|                          |             | Cert               | ificate Authority Type |                          | avina -   | n Lloor Cord | ificata Dur-E- | on (daus)  | 2650 |
|                          |             |                    |                        | IVI                      | aximun    | n oser cen   | nicate Duratio | on (days): | 0000 |
|                          |             |                    |                        | Int                      | ermedi    | ate CA Red   | uest           |            |      |

Figure 23 Download the server CA file from Gemalto

### 3.4 Upload the Server CA file to the iDRAC

Run the following command at the RACADM CLI:

C:\>racadm -r 100.65.99.179 -u root -p calvin --nocertwarn sslcertupload -t 7 -f C:\Users\texas\_roemer\Downloads\Server\_CA.crt

The certificate is successfully uploaded to the RAC.

### 3.5 Configure the Key Management Server settings on the iDRAC

**Note**—Ensure you already have a user created on the Key Management Server (KMS) you will be using for key exchange with the iDRAC. For the user name, make sure it matches the same value in the CSR certificate property you selected for the Gemalto KMIP **Username field in client certificate** Authentication Settings.

For example, in the signed CSR Certificate on iDRAC used in this experiment, the Common Name property is set to "idracuserG1FWHQ2". On the Gemalto server, in the KMIP Authentication Settings, the "Username field in client certificate" field is set to "Common Name". For creating a user name on Gemalto, you must create a user with the name "idracuserG1FWHQ2". This is the user name which iDRAC will be using for key exchange.

#### 1. Run the following command at the RACADM CLI:

```
C:\>racadm -r 100.65.99.179 -u root -p calvin --nocertwarn get idrac.kms
[Key=idrac.Embedded.1#KMS.1]
!!iDRACPassword=******* (Write-Only)
iDRACUserName=
KMIPPortNumber=5696
PrimarvServerAddress=
RedundantKMIPPortNumber=5696
RedundantServerAddress1=
RedundantServerAddress2=
RedundantServerAddress3=
RedundantServerAddress4=
RedundantServerAddress5=
RedundantServerAddress6=
RedundantServerAddress7=
RedundantServerAddress8=
Timeout=10
C:\>racadm -r 100.65.99.179 -u root -p calvin --nocertwarn set idrac.kms.PrimaryServerAddress
100.64.25.206
[Key=idrac.Embedded.1#KMS.1]
Object value modified successfully
C:\>racadm -r 100.65.99.179 -u root -p calvin --nocertwarn set idrac.kms.iDRACUserName
idracuserG1FWHQ2
[Key=idrac.Embedded.1#KMS.1]
Object value modified successfully
```

```
C:\>racadm -r 100.65.99.179 -u root -p calvin --nocertwarn set idrac.kms.iDRACPassword P@ssw0rd
[Key=idrac.Embedded.1#KMS.1]
Object value modified successfully
```

- After configuring all the KMS attributes, enable the SEKM on the iDRAC. When you execute the command, job ID is returned.
- 4. Query the job ID to ensure that the job status is displayed as "Completed".
- 5. If you see a job failure, check Lifecycle logs for more information about the failure:

C:\>racadm -r 100.65.99.179 -u root -p calvin --nocertwarn sekm enable

**SEKM0212**—The SEKM Enable operation is successfully started. To view the status of a job, run the "racadm jobqueue view -i JID\_580315196579" command at the Command Line Interface (CLI).

C:\>racadm -r 100.65.99.179 -u root -p calvin --nocertwarn sekm getstatus SEKM Status = Enabled

The iDRAC SEKM setup operation is complete.

### 4 Enable SEKM on Storage Controllers

1. Get the FQDD of the controller you are going to enable SEKM. In this workflow, the controller FQDD is "RAID.Slot.3-1". Run the following RACADM command at the CLI:

```
C:\>racadm -r 100.65.99.179 -u root -p calvin --nocertwarn storage get controllers -o -p name
RAID.Slot.3-1
Name = PERC H740P Adapter (PCI Slot 3)
```

#### 2. Use this controller FQDD and run the command to enable SEKM pending value:

C:\>racadm -r 100.65.99.179 -u root -p calvin --nocertwarn storage setencryptionmode:RAID.Slot.3-1 - mode SEKM

**RAC1040**—Successfully accepted the storage configuration operation. To apply the configuration operation, create a configuration job, and then restart the server. To create the required commit and reboot jobs, run the jobqueue command. For more information about the jobqueue command, enter the RACADM command "racadm help jobqueue".

- 3. Create a job ID to apply the pending changes.
- 4. Use the same controller FQDD to create a config job.
- 5. Also, for the job to run, a server reboot is required. Use the -r option which will automatically create a reboot job ID and reboot the server:

```
C:\>racadm -r 100.65.99.179 -u root -p calvin --nocertwarn jobqueue create RAID.Slot.3-1 -s TIME_NOW -r pwrcycle
```

RAC1024-Successfully scheduled a job. Verify the job status using "racadm jobqueue view -i JID\_xxxxx" command.

```
Commit JID = JID 580317754984
```

```
Reboot JID = RID_580317755572
```

The server is automatically restarted.

6. Run the config job in Automated Task Application.

Server is restarted again. After the POST or Collecting Inventory operation is completed, the job status is indicated as **Completed**.

C:\>racadm -r 100.65.99.179 -u root -p calvin --nocertwarn jobqueue view -i JID\_580317754984

----- JOB -----

```
[Job ID=JID_580317754984]
Job Name=Configure: RAID.Slot.3-1
Status=Completed
Start Time=[Now]
Expiration Time=[Not Applicable]
Message=[PR19: Job completed successfully.]
Percent Complete=[100]
```

\_\_\_\_\_\_

- 7. Check the storage controller.

It is now in the SEKM encryption mode. It will also report the Key ID assigned to controller which iDRAC uses for key exchanges:

C:\>racadm -r 100.65.99.179 -u root -p calvin --nocertwarn storage get controllers:RAID.Slot.3-1 -p encryptionmode, keyid RAID.Slot.3-1

EncryptionMode

= Secure Enterprise Key Manager

KeyID = 4163A493F1B50C8E727E9474627DC9D19193B0FEB0F40CAA03FD42DC81447BED

| gemalto                                    | SafeNet KeySecure Management Console                             |                  |               |           |        |            |            |               |             |
|--------------------------------------------|------------------------------------------------------------------|------------------|---------------|-----------|--------|------------|------------|---------------|-------------|
| Home Security                              | Device                                                           |                  |               |           |        |            |            |               |             |
| Managed Objects                            | Security * Keys * Key List                                       |                  |               |           |        |            |            |               |             |
| Keys                                       | Keys                                                             |                  |               |           |        |            |            |               |             |
| • Keys                                     | Keys                                                             |                  |               |           |        |            |            |               |             |
| Query Keys                                 |                                                                  | Query: [All] 🔻   | Run Query     |           |        |            |            |               |             |
| Create Keys                                | Items per page: 10 V Submit                                      | Page 1           | of 113 G0     |           |        |            |            |               |             |
| <ul> <li>Import Keys</li> </ul>            | Key Name                                                         | Owner            | Object Type   | Algorithm | State  | Exportable | Deletable  | Versioned Key | Certificate |
| <ul> <li>Key Options</li> </ul>            | B6BDDC6AB94C2D5D696E30861ED1326DA0B5EEB2540A51AA991F8C6484EB1AF0 | idracuserG1FWHQ2 | Symmetric Key | AES-256   | Active | ď          | ₽ <b>1</b> |               |             |
| <ul> <li>Schedule Key Rotation</li> </ul>  | E28C646B9E7599B6BD64C1BF0486E07C9B7695A9E91562D69DB3776E186066D0 | idracuser18R5QM2 | Symmetric Key | AES-256   | Active | ĭ.<br>∎    | ĭ.<br>∎    |               |             |
| Certificates                               | D8F4B12FCF0760826056BDB9622F3F9940B5CEF12B3917C31F6992DAEBEF5C3F | idracuserG1FWHQ2 | Symmetric Key | AES-256   | Active | ₩.         | ₽ <b>′</b> |               |             |
| Certificate Requests                       | 7567369EE99C4DDA3C42420F6870675CAA3ACDC0E6E597A1A63D741A02F236E4 | idracuser18R5QM2 | Symmetric Key | AES-256   | Active | Ø          | Ø          |               |             |
| Authorization Delicion                     | 2FFD332B89EA1EBE9014278FA0EAF07834674B96BB33D16DE998A934165CD413 | idracuser18R5QM2 | Symmetric Key | AES-256   | Active | <b>Z</b>   | <b>Z</b>   |               |             |
| <ul> <li>Autronization Policies</li> </ul> | FBEB715DCEE88D41825A67389E7559A39CC6D673B3E2D47CAD7593E96AA91C0F | idracuser18R5QM2 | Symmetric Key | AES-256   | Active | Ø          | Ø          |               |             |
| Users & Groups                             | 7FF5FDCFB838D7043D94CE1BE809A3D5EF012EA8A3BBFDAA9371AAEAFA227113 | idracuserR640112 | Symmetric Key | AES-256   | Active | R          | <b>Z</b>   |               |             |
| Local Authentication                       | BEAB2C0AC07DA915E9EA0D9C6C11318E72F2A40750F1AC061AC84F5702A01D31 | idracuser18R5QM2 | Symmetric Key | AES-256   | Active | Ø          | Ø          |               |             |
| IDAP                                       | 9788E9ACD6C2AE9A2A401616276B928D99AAE2476FEF01F4F9F0CE2BA267CDB2 | idracuser18R5QM2 | Symmetric Key | AES-256   | Active | <b>Z</b>   | <b>Z</b>   |               |             |
|                                            | 52342A942B7D5DA6F177C28C83351BF165741F2C7815A683CCCF81D4EE86022F | idracuser18R5QM2 | Symmetric Key | AES-256   | Active | Ø          | Ø          |               |             |
| Device CAs & SSL<br>Certificates           | 1 - 10 of 1130                                                   |                  |               |           |        |            |            |               |             |
| SSL Certificates                           | Delete Properties                                                |                  |               |           |        |            |            |               |             |
| Trusted CA Lists                           | Delete All Keys On Current Page                                  |                  |               |           |        |            |            |               |             |
| Local CAr                                  |                                                                  |                  |               |           |        |            |            |               |             |
| E Known Cós                                | Greate Key Import Key Greate Query                               |                  |               |           |        |            |            |               |             |
| - KIOWI CAS                                |                                                                  |                  |               |           |        |            |            |               |             |
| Advanced Security                          |                                                                  |                  |               |           |        |            |            |               |             |
| High Security                              |                                                                  |                  |               |           |        |            |            |               |             |

The SEKM solution is now completely set up. You can now create locked RAID volumes and perform key exchanges.

# 5 Configure SEKM by using a Server Configuration Profile (SCP)

In this workflow example, the Server Configuration Profile (SCP) feature is used to set up the complete SEKM solution for the iDRAC. For the Key Management Server, Gemalto KeySecure is used as the Key Management Server.

- 1. Using SCP, import the signed SSL certificate, Server CA, iDRAC KMS attributes.
- 2. Enable SEKM on the iDRAC.

For the signed SSL certificate, a CSR is already generated, signed on Gemalto, and then downloaded. The Server CA is also downloaded from Gemalto.

 In the SCP, copy the complete contents of the signed SSL certificate and Server CA as shown in the example SCP file below.

### 5.1 An SCP file example for configuring iDRAC SEKM configuration

This SCP file has been edited to show you only the SEKM configuration changes required to enable the SEKM on the iDRAC.

<SystemConfiguration> <Component FQDD="iDRAC.Embedded.1"> <Attribute Name="SEKM.1#IPAddressInCertificate">Disabled</Attribute> <Attribute Name="SEKM.1#SEKMStatus">Enabled</Attribute> <Attribute Name="SEKM.1#KeyAlgorithm">AES-256</Attribute> <Attribute Name="SEKM.1#Rekey">False</Attribute> <Attribute Name="KMS.1#PrimaryServerAddress">100.64.25.206</Attribute> <Attribute Name="KMS.1#KMIPPortNumber">5696</Attribute> <Attribute Name="KMS.1#RedundantServerAddress1"/> <Attribute Name="KMS.1#RedundantServerAddress2"/> <Attribute Name="KMS.1#RedundantServerAddress3"/> <Attribute Name="KMS.1#RedundantServerAddress4"/> <Attribute Name="KMS.1#RedundantServerAddress5"/> <Attribute Name="KMS.1#RedundantServerAddress6"/> <Attribute Name="KMS.1#RedundantServerAddress7"/> <Attribute Name="KMS.1#RedundantServerAddress8"/> <Attribute Name="KMS.1#Timeout">10</Attribute> <Attribute Name="KMS.1#iDRACUserName">idracuserG1FWHQ2</Attribute> <Attribute Name="KMS.1#iDRACPassword">P@ssw0rd</Attribute> <Attribute Name="KMS.1#RedundantKMIPPortNumber">5696</Attribute> <Attribute Name="SEKMCert.1#CommonName">idracuserG1FWH02</Attribute> <Attribute Name="SEKMCert.1#OrganizationName">Dell EMC</Attribute> <Attribute Name="SEKMCert.1#OrganizationUnit">Test</Attribute> <Attribute Name="SEKMCert.1#LocalityName">Round Rock</Attribute> <Attribute Name="SEKMCert.1#StateName">Texas</Attribute> <Attribute Name="SEKMCert.1#CountryCode">US</Attribute> <Attribute Name="SEKMCert.1#EmailAddress">tester@dell.com</Attribute>

<Attribute Name="SEKMCert.1#SubjectAltName"/>

<Attribute Name="SEKMCert.1#UserId"/>

<Attribute Name="SecurityCertificate.1#CertData">----BEGIN CERTIFICATE-----MIIEvzCCA6egAwIBAgIBADANBgkqhkiG9w0BAQsFADCBoDELMAkGA1UEBhMCVVMx DjAMBqNVBAqTBVR1eGFzMRMwEQYDVQQHEwpSb3VuZCBSb2NrMREwDwYDVQQKEwhE ZWxsIEVNQzEhMB8GA1UECxMYUHJvZHVjdCBHcm91cCBWYWxpZGF0aW9uMRAwDqYD VQQDEwdEZWxsIENBMSQwIqYJKoZIhvcNAQkBFhV0ZXhhc19yb2VtZXJAZGVsbC5j b20wHhcNMTkwMjE0MjA1NjQ4WhcNMjkwMjEyMjA1NjQ4WjCBoDELMAkGA1UEBhMC VVMxDjAMBqNVBAqTBVRleGFzMRMwEQYDVQQHEwpSb3VuZCBSb2NrMREwDwYDVQQK EwhEZWxsIEVNQzEhMB8GA1UECxMYUHJvZHVjdCBHcm91cCBWYWxpZGF0aW9uMRAw DqYDVQQDEwdEZWxsIENBMSQwIqYJKoZIhvcNAQkBFhV0ZXhhc19yb2VtZXJAZGVs bC5jb20wggEiMA0GCSqGSIb3DQEBAQUAA4IBDwAwggEKAoIBAQChyihz1suLIIz1 K+XxI9nh59J+yCNXsMpKzneX0CSr1Aiay1Yyd1Uy21cifJbmuocP2wLQUEWTnR19 K0zbRKTMNty0fr9NhnwiRFVfUzUPiEGPwTyqR7w2WmHqu5jCnOodC9n+6w8lGnV9 3LzKLaJYdJ9TPGn63ffVrDeprhQ376EK6QjR1x1rTG7kUH2Hu9D1thwxQCykS2eQ 50icshUAsy5sCo5quisNLZZmJefREPx1x7ih/NtMGe5lEiZGyHIf91Ucf5L2vP6J lYKLZL7AqvJioHSSxD8nvP7naxKmIL3dlzohV8V+8DMc1UabDLhqUek/UX+jqSQ3 cuCY6LhLAgMBAAGjggEAMIH9MB0GA1UdDgQWBBQEk+OPdA03pnzCGUBnUK5a2Z/v hzCBzQYDVR0jBIHFMIHCgBQEk+OPdA03pnzCGUBnUK5a2Z/vh6GBpqSBozCBoDEL MAkGA1UEBhMCVVMxDjAMBqNVBAqTBVR1eGFzMRMwEQYDVQQHEwpSb3VuZCBSb2Nr MREwDwYDVQQKEwhEZWxsIEVNQzEhMB8GA1UECxMYUHJvZHVjdCBHcm91cCBWYWxp ZGF0aW9uMRAwDgYDVQQDEwdEZWxsIENBMSQwIgYJKoZIhvcNAQkBFhV0ZXhhc19y b2VtZXJAZGVsbC5jb22CAQAwDAYDVR0TBAUwAwEB/zANBgkqhkiG9w0BAQsFAAOC AQEAgumRcKE3+dbYgNRNeYbvKH29B1NI01/PIP2V6he4/rDLYgyBLqNmtvRCUvu9 DnZczchZoGIdWm0j/1qW2108nptDM+R3olMEwNGdl+ZQNLUdMKdzKJbji8IaSxun B4Y21uLvykGm0Ts+X2/R84RAFHgDrRrentaM2WyJ7GCT470CDdUIg7NApxm8WoSA EQrt6RGJYQ1RZTFTW12f9+2K7CifHvNnth0zLjaK+vK4bTwhaPhkbM/00/qE1vaH zgwN+ZaVbl+amGabZdMvQbtDRqNoS+hQ7T91kbJjPJfza4frrxDzZyhxEN2H99pt zIto472w7hLB56tRjHfA6Vnh4w==

----END CERTIFICATE----

</Attribute>

<Attribute Name="SecurityCertificate.1#CertType">KMS\_SERVER\_CA</Attribute>
<Attribute Name="SecurityCertificate.2#CertData">-----BEGIN CERTIFICATE----MIID2zCCAsOgAwIBAgIDAmNQMA0GCSqGSIb3DQEBCwUAMIGgMQswCQYDVQQGEwJV
UzEOMAwGA1UECBMFVGV4YXMxEzARBgNVBAcTClJvdW5kIFJvY2sxETAPBgNVBAoT
CERlbGwgRU1DMSEwHwYDVQQLExhQcm9kdWN0IEdyb3VwIFZhbGlkYXRpb24xEDA0
BgNVBAMTB0RlbGwgQ0ExJDAiBgkqhkiG9w0BCQEWFXRleGFzX3JvZW1lckBkZWxs
LmNvbTAeFw0xOTA1MTYxODMyMzlaFw0yOTAyMTIxODMyMzlaMIGPMQswCQYDVQQG
EwJVUzEOMAwGA1UECAwFVGV4YXMxEzARBgNVBAcMClJvdW5kIFJvY2sxETAPBgNV
BAoMCERlbGwgRU1DMQ0wCwYDVQQLDARUZXN0MRkwFwYDVQQDDBBpZHJhY3VzZXJH
MUZXSFEyMR4wHAYJKoZIhvcNAQkBFg90ZXN0ZXJAZGVsbC5jb20wggEiMA0GCSqG
SIb3DQEBAQUAA4IBDwAwggEKAoIBAQCl2WXSI3N90EXmbCxwylhkk2g/OYyvupwg
nL5uEF4TF8+BKjc3hw1PryzK+vPMPsv7J9fX4Ropy5bjsLXL7ZUdKTYMrhSlZ/13
v7qdZkBInHJfpHTiXbKQwvaMryPedToLNTWdG0Mr+ni05Ebzx/eG+x3LJQsbkxwX

f5NQGVZNtZnYzdTCkQnwmfseBRfJSzbxTm8HpoT9KGchVsYZDpPSz54ZIRlbqRmz
wJBlcyEPq63CjFp4RxfmZW0IPOGbmmcnGy3Rd4YFBmiC75pR3Wx+J1Xzr3inyRJ2
/XWpgm4XYfGSbyQ2in6Kzwf8CA3hTdsdx20FGJ0j3EUnj1PpOOq1AgMBAAGjLTAr
MAkGA1UdEwQCMAAwEQYJYIZIAYb4QgEBBAQDAgeAMAsGA1UdDwQEAwIF4DANBgkq
hkiG9w0BAQsFAAOCAQEAVJdEgKMfmhjrRulC/f7SZjy6pDhLSGM5KwJjQm/8fSjm
lfEyVTbD/eedWo6U6cah2uZrY0jD6SN17CAGMU/J6r4jkhZMrmB/cr3HXiCDQd/x
ReqmjVWOCJDb/tSt0kWAS3VFuRZzXfk083Kp6Zzak4Ue3mwJywThklOsoyXx1XEs
esNFxcsAGL9ABcuGUShpdKtYYWW098og6P1w1aiWRnaZQ6HP4To3tfmnQ9QKUeZ1
i3QsZ5Q6186dBZjaaoKSWp5y1fph2ciV//SoOtPhNHXYP5H/3AUQoEqNw71SX2H/
w9TJtElsc2htmbp6bHudrVI1B80lehk6IE4UxAEO/w==
----END CERTIFICATE-----</Attribute>
</Component>
</Component>
</Component>
</Component>

- 1. Run the RACADM set command to import this SCP file which is located on a HTTP share.
- 2. Ensure the SCP import job is marked as completed.
- Check config results to see what changes got applied to the iDRAC.
   The examples here use the default iDRAC user name and password (root/calvin).
- 4. Replace it with the appropriate iDRAC user name and password set up on the PowerEdge server.

C:\>racadm -r 100.65.99.179 -u root -p calvin --nocertwarn set -f 2019-5-17\_132647\_export.xml -t xml -1 http://100.65.84.72/http\_share\_vm

**RAC977**—Import configuration XML file operation initiated. Use the "racadm jobqueue view -i JID\_581182121065" command to view the status of the operation.

C:>racadm -r 100.65.99.179 -u root -p calvin --nocertwarn jobqueue view -i JID 581182121065 ----- JOB -----[Job ID=JID 581182121065] Job Name=Configure: Import Server Configuration Profile Status=Completed Start Time=[Not Applicable] Expiration Time=[Not Applicable] Message=[SYS053: Successfully imported and applied Server Configuration Profile.] Percent Complete=[100] \_\_\_\_\_ C:\>racadm -r 100.65.99.179 -u root -p calvin --nocertwarn lclog viewconfigresult -j JID 581182121065 SeqNumber = 5966 FODD = iDRAC.Embedded.1 Job Name = Import Configuration DisplayValue = SEKM.1#SEKMStatus

Name = SEKM.1#SEKMStatus

OldValue = Disabled

#### Configure SEKM by using a Server Configuration Profile (SCP)

| NewValue                                                                                                    | =           | Enabled                                                                                                    |
|----------------------------------------------------------------------------------------------------|-------------|----------------------------------------------------------------------------------------------------|
| Status                                                                                                    | =           | Success                                                                                                    |
| ErrCode                                                                                                    | =           | 0                                                                                                    |
| SeqNumber                                                                                                    | =           | 5963                                                                                                    |
| FQDD                                                                                                    | =           | iDRAC.Embedded.1                                                                                                    |
| Job Name                                                                                                    | =           | Import Configuration                                                                                                    |
| DisplayValue                                                                                                    | =           | Certificate Data                                                                                                    |
| Name                                                                                                    | =           | SecurityCertificate.1#CertData                                                                                                    |
| OldValue                                                                                                    | =           | * * * * *                                                                                                    |
| NewValue                                                                                                    | =           | * * * * *                                                                                                    |
| Status                                                                                                    | =           | Success                                                                                                    |
| ErrCode                                                                                                    | =           | 0                                                                                                    |
| DisplayValue                                                                                                    | =           | Certificate Type                                                                                                    |
| Name                                                                                                    | =           | SecurityCertificate.1#CertType                                                                                                    |
| OldValue                                                                                                    | =           | ""                                                                                                    |
| NewValue                                                                                                    | =           | KMS_SERVER_CA                                                                                                    |
| Status                                                                                                    | =           | Success                                                                                                    |
| ErrCode                                                                                                    | =           | 0                                                                                                    |
| DisplayValue                                                                                                    | =           | Certificate Data                                                                                                    |
| Name                                                                                                    | =           | SecurityCertificate.2#CertData                                                                                                    |
| OldValue                                                                                                    | =           | * * * * *                                                                                                    |
| NewValue                                                                                                    | =           | * * * * *                                                                                                    |
| Status                                                                                                    | =           | Success                                                                                                    |
| beacas                                                                                                    |             | 5466655                                                                                                    |
| ErrCode                                                                                                    | =           | 0                                                                                                    |
| ErrCode<br>DisplayValue                                                                                                    | =           | 0<br>Certificate Type                                                                                                    |
| ErrCode<br>DisplayValue<br>Name                                                                                                    | =           | 0<br>Certificate Type<br>SecurityCertificate.2#CertType                                                                                                    |
| ErrCode<br>DisplayValue<br>Name<br>OldValue                                                                                                    | =<br>=<br>= | 0<br>Certificate Type<br>SecurityCertificate.2#CertType                                                                                                    |
| ErrCode<br>DisplayValue<br>Name<br>OldValue<br>NewValue                                                                                                    | <br>  <br>  | 0<br>Certificate Type<br>SecurityCertificate.2#CertType<br>""<br>SEKM_SSL_CERT                                                                                                    |
| ErrCode<br>DisplayValue<br>Name<br>OldValue<br>NewValue<br>Status                                                                                                    | = = =       | 0<br>Certificate Type<br>SecurityCertificate.2#CertType<br>""<br>SEKM_SSL_CERT<br>Success                                                                                                    |
| ErrCode<br>DisplayValue<br>Name<br>OldValue<br>NewValue<br>Status<br>ErrCode                                                                                                    |             | 0<br>Certificate Type<br>SecurityCertificate.2#CertType<br>""<br>SEKM_SSL_CERT<br>Success<br>0                                                                                                    |
| ErrCode<br>DisplayValue<br>Name<br>OldValue<br>NewValue<br>Status<br>ErrCode<br>SeqNumber                                                                                                    |             | 0<br>Certificate Type<br>SecurityCertificate.2#CertType<br>""<br>SEKM_SSL_CERT<br>Success<br>0<br>5961                                                                                                    |
| ErrCode<br>DisplayValue<br>Name<br>OldValue<br>NewValue<br>Status<br>ErrCode<br>SeqNumber<br>FQDD                                                                                                    |             | 0<br>Certificate Type<br>SecurityCertificate.2#CertType<br>""<br>SEKM_SSL_CERT<br>Success<br>0<br>5961<br>iDRAC.Embedded.1                                                                                                    |
| ErrCode<br>DisplayValue<br>Name<br>OldValue<br>NewValue<br>Status<br>ErrCode<br>SeqNumber<br>FQDD<br>Job Name                                                                                                    |             | 0<br>Certificate Type<br>SecurityCertificate.2#CertType<br>""<br>SEKM_SSL_CERT<br>Success<br>0<br>5961<br>iDRAC.Embedded.1<br>Import Configuration                                                                                                    |
| ErrCode<br>DisplayValue<br>Name<br>OldValue<br>NewValue<br>Status<br>ErrCode<br>SeqNumber<br>FQDD<br>Job Name<br>DisplayValue                                                                                                    |             | 0<br>Certificate Type<br>SecurityCertificate.2#CertType<br>""<br>SEKM_SSL_CERT<br>Success<br>0<br>5961<br>iDRAC.Embedded.1<br>Import Configuration<br>Primary Server Address                                                                                                    |
| ErrCode<br>DisplayValue<br>Name<br>OldValue<br>NewValue<br>Status<br>ErrCode<br>SeqNumber<br>FQDD<br>Job Name<br>DisplayValue<br>Name                                                                                                    |             | 0<br>Certificate Type<br>SecurityCertificate.2#CertType<br>""<br>SEKM_SSL_CERT<br>Success<br>0<br>5961<br>iDRAC.Embedded.1<br>Import Configuration<br>Primary Server Address<br>KMS.1#PrimaryServerAddress                                                                                                    |
| ErrCode<br>DisplayValue<br>Name<br>OldValue<br>NewValue<br>Status<br>ErrCode<br>SeqNumber<br>FQDD<br>Job Name<br>DisplayValue<br>Name<br>OldValue                                                                                                    |             | 0<br>Certificate Type<br>SecurityCertificate.2#CertType<br>""<br>SEKM_SSL_CERT<br>Success<br>0<br>5961<br>iDRAC.Embedded.1<br>Import Configuration<br>Primary Server Address<br>KMS.1#PrimaryServerAddress<br>""                                                                                                    |
| ErrCode<br>DisplayValue<br>Name<br>OldValue<br>NewValue<br>Status<br>ErrCode<br>SeqNumber<br>FQDD<br>Job Name<br>DisplayValue<br>Name<br>OldValue<br>NewValue                                                                                                    |             | 0<br>Certificate Type<br>SecurityCertificate.2#CertType<br>""<br>SEKM_SSL_CERT<br>Success<br>0<br>5961<br>iDRAC.Embedded.1<br>Import Configuration<br>Primary Server Address<br>KMS.1#PrimaryServerAddress<br>""<br>100.64.25.206                                                                                     |
| ErrCode<br>DisplayValue<br>Name<br>OldValue<br>NewValue<br>Status<br>ErrCode<br>SeqNumber<br>FQDD<br>Job Name<br>DisplayValue<br>Name<br>OldValue<br>NewValue<br>Status                                                                                                    |             | 0<br>Certificate Type<br>SecurityCertificate.2#CertType<br>""<br>SEKM_SSL_CERT<br>Success<br>0<br>5961<br>iDRAC.Embedded.1<br>Import Configuration<br>Primary Server Address<br>KMS.1#PrimaryServerAddress<br>""<br>100.64.25.206<br>Success                                                                          |
| ErrCode<br>DisplayValue<br>Name<br>OldValue<br>NewValue<br>Status<br>ErrCode<br>SeqNumber<br>FQDD<br>Job Name<br>DisplayValue<br>Name<br>OldValue<br>NewValue<br>Status<br>ErrCode                                                                                          |             | 0<br>Certificate Type<br>SecurityCertificate.2#CertType<br>""<br>SEKM_SSL_CERT<br>Success<br>0<br>5961<br>iDRAC.Embedded.1<br>Import Configuration<br>Primary Server Address<br>KMS.1#PrimaryServerAddress<br>""<br>100.64.25.206<br>Success<br>0                                                                     |
| ErrCode<br>DisplayValue<br>Name<br>OldValue<br>NewValue<br>Status<br>ErrCode<br>SeqNumber<br>FQDD<br>Job Name<br>DisplayValue<br>Name<br>OldValue<br>NewValue<br>Status<br>ErrCode<br>DisplayValue                                                                          |             | 0<br>Certificate Type<br>SecurityCertificate.2#CertType<br>""<br>SEKM_SSL_CERT<br>Success<br>0<br>5961<br>iDRAC.Embedded.1<br>Import Configuration<br>Primary Server Address<br>KMS.1#PrimaryServerAddress<br>""<br>100.64.25.206<br>Success<br>0<br>iDRAC User Name                                                  |
| ErrCode<br>DisplayValue<br>Name<br>OldValue<br>NewValue<br>Status<br>ErrCode<br>SeqNumber<br>FQDD<br>Job Name<br>DisplayValue<br>Name<br>OldValue<br>Name<br>Status<br>ErrCode<br>DisplayValue<br>Status                                                                    |             | 0<br>Certificate Type<br>SecurityCertificate.2#CertType<br>""<br>SEKM_SSL_CERT<br>Success<br>0<br>5961<br>iDRAC.Embedded.1<br>Import Configuration<br>Primary Server Address<br>KMS.1#PrimaryServerAddress<br>""<br>100.64.25.206<br>Success<br>0<br>iDRAC User Name<br>KMS.1#iDRACUserName                           |
| ErrCode<br>DisplayValue<br>Name<br>OldValue<br>NewValue<br>Status<br>ErrCode<br>SeqNumber<br>FQDD<br>Job Name<br>DisplayValue<br>Name<br>OldValue<br>NewValue<br>Status<br>ErrCode<br>DisplayValue<br>Name<br>OldValue<br>Name<br>OldValue                                  |             | 0<br>Certificate Type<br>SecurityCertificate.2#CertType<br>""<br>SEKM_SSL_CERT<br>Success<br>0<br>5961<br>iDRAC.Embedded.1<br>Import Configuration<br>Primary Server Address<br>KMS.1#PrimaryServerAddress<br>""<br>100.64.25.206<br>Success<br>0<br>iDRAC User Name<br>KMS.1#iDRACUserName<br>""                     |
| ErrCode<br>DisplayValue<br>Name<br>OldValue<br>NewValue<br>Status<br>ErrCode<br>SeqNumber<br>FQDD<br>Job Name<br>DisplayValue<br>Name<br>OldValue<br>Status<br>ErrCode<br>DisplayValue<br>Status<br>ErrCode<br>DisplayValue<br>Name<br>OldValue<br>Name<br>OldValue<br>Name |             | 0<br>Certificate Type<br>SecurityCertificate.2#CertType<br>""<br>SEKM_SSL_CERT<br>Success<br>0<br>5961<br>iDRAC.Embedded.1<br>Import Configuration<br>Primary Server Address<br>KMS.1#PrimaryServerAddress<br>""<br>100.64.25.206<br>Success<br>0<br>iDRAC User Name<br>KMS.1#iDRACUserName<br>""<br>idracuserG1FWHQ2 |

Configure SEKM by using a Server Configuration Profile (SCP)

| ErrCode      | = | 0                   |
|--------------|---|---------------------|
| DisplayValue | = | iDRAC Password      |
| Name         | = | KMS.1#iDRACPassword |
| OldValue     | = | * * * * *           |
| NewValue     | = | * * * * *           |
| Status       | = | Success             |
| ErrCode      | = | 0                   |

#### 5. Check to validate iDRAC SEKM is enabled, and the SSL certificate and Server CA are installed.

```
C:\>racadm -r 100.65.99.179 -u root -p calvin --nocertwarn sekm getstatus
SEKM Status = Enabled
C:\>racadm -r 100.65.99.179 -u root -p calvin --nocertwarn sslcertview -t 6
Serial Number
               : 026350
Subject Information:
Country Code (CC) : US
State (S)
                      : Texas
Locality (L)
                     : Round Rock
Organization (O)
                     : Dell EMC
Organizational Unit (OU) : Test
Common Name (CN) : idracuserG1FWHQ2
Issuer Information:
Country Code (CC)
                    : US
State (S)
                      : Texas
Locality (L)
                     : Round Rock
Organization (O)
                      : Dell EMC
Organizational Unit (OU) : Product Group Validation
                     : Dell CA
Common Name (CN)
Valid From
                     : May 16 18:32:39 2019 GMT
Valid To
                      : Feb 12 18:32:39 2029 GMT
C:\>racadm -r 100.65.99.179 -u root -p calvin --nocertwarn sslcertview -t 7
Serial Number
                     : 00
Subject Information:
Country Code (CC)
                    : US
State (S)
                      : Texas
Locality (L)
                     : Round Rock
Organization (O) : Dell EMC
Organizational Unit (OU) : Product Group Validation
Common Name (CN) : Dell CA
```

| Issuer Information:      |   |                          |  |  |  |
|--------------------------|---|--------------------------|--|--|--|
| Country Code (CC)        | : | US                       |  |  |  |
| State (S)                | : | Texas                    |  |  |  |
| Locality (L)             | : | Round Rock               |  |  |  |
| Organization (O)         | : | Dell EMC                 |  |  |  |
| Organizational Unit (OU) |   | Product Group Validation |  |  |  |
| Common Name (CN)         |   | Dell CA                  |  |  |  |
|                          |   |                          |  |  |  |
| Valid From               | : | Feb 14 20:56:48 2019 GMT |  |  |  |
| Valid To                 | : | Feb 12 20:56:48 2029 GMT |  |  |  |

- 6. After setting up iDRAC SEKM, use SCP to enable SEKM on the PERC along with creating a locked RAID volume. SCP enable you to stack multiple RAID operations without the need of running multiple jobs or commands.
- 7. Run one import command to stack these RAID operations and apply them.

# 5.2 Example of SCP file that has been modified to only show RAID changes which will enable SEKM on the PERC and create a RAID locked volume

```
<SystemConfiguration>
<Component FQDD="RAID.Slot.3-1">
    <Attribute Name="RAIDresetConfig">True</Attribute>
    <Attribute Name="EncryptionMode">Secure Enterprise Key Manager</Attribute>
    <Component FQDD="Disk.Virtual.0:RAID.Slot.3-1">
        <Attribute Name="RAIDaction">Create</Attribute>
        <Attribute Name="LockStatus">Locked</Attribute>
        <Attribute Name="BootVD">True</Attribute>
        <Attribute Name="RAIDinitOperation">None</Attribute>
        <Attribute Name="DiskCachePolicy">Disabled</Attribute>
        <Attribute Name="RAIDdefaultWritePolicy">WriteBack</Attribute>
        <Attribute Name="RAIDdefaultReadPolicy">ReadAhead</Attribute>
        <Attribute Name="Name">SCP VD</Attribute>
        <Attribute Name="Size">0</Attribute>
        <Attribute Name="StripeSize">512</Attribute>
        <Attribute Name="SpanDepth">1</Attribute>
        <Attribute Name="SpanLength">2</Attribute>
        <Attribute Name="RAIDTypes">RAID 1</Attribute>
        <Attribute Name="IncludedPhysicalDiskID">Disk.Bay.0:Enclosure.Internal.0-1:RAID.Slot.3-
1</Attribute>
        <Attribute Name="IncludedPhysicalDiskID">Disk.Bay.1:Enclosure.Internal.0-1:RAID.Slot.3-
1</Attribute>
    </Component>
</Component>
```

</SystemConfiguration>

The SCP file is located on HTTP share and imported by using the RACADM set command to import it.

- 8. After the SCP import job is marked as completed, verify configuration results to see what changes are applied.
- 9. Check storage configuration now to ensure that the PERC is in SEKM mode along with locked volume created.

C:\>racadm -r 100.65.99.179 -u root -p calvin --nocertwarn set -f 2019-5-17\_135217\_export.xml -t xml -1 http://100.65.84.72/http\_share\_vm

**RAC977**—Import configuration XML file operation initiated. Use the "racadm jobqueue view -i JID\_581203847849" command to view the status of the operation.

C:\>racadm -r 100.65.99.179 -u root -p calvin --nocertwarn lclog viewconfigresult -j JID 581203847849

| SeqNumber    | = 6094                                      |
|--------------|---------------------------------------------|
| FQDD         | = RAID.Slot.3-1                             |
| DisplayValue | = PERC H740P Adapter                        |
| Name         | = PERC H740P Adapter                        |
| Status       | = Success                                   |
| DisplayValue | = PERC H740P Adapter                        |
| Name         | = PERC H740P Adapter                        |
| Status       | = Success                                   |
| DisplayValue | = SCP VD                                    |
| Name         | = SCP VD                                    |
| NewValue     | = RAID 1                                    |
| NewValue     | = Physical Disk 0:1:0                       |
| NewValue     | = Physical Disk 0:1:1                       |
| NewValue     | = Virtual Disk Size in Bytes : 899527213056 |
| NewValue     | = Virtual Disk Stripe Size : 256 Kb         |
| NewValue     | = Physical Disks per Span : 2               |
| NewValue     | = VirtualDisk Lock status: Locked           |
| Status       | = Success                                   |
| DisplayValue | = RAIDbootVD                                |
| Name         | = RAIDbootVD                                |
| OldValue     | = None                                      |

#### Configure SEKM by using a Server Configuration Profile (SCP)

| NewValue                        | = Disk.Virtual.0:RA             | AID.Slot.3-1                                        |
|---------------------------------|---------------------------------|-----------------------------------------------------|
| Status                          | = Success                       |                                                     |
| SeqNumber                       | = 6091                          |                                                     |
| FQDD                            | = RAID.Slot.3-1                 |                                                     |
| DisplayValue                    | = PERC H740P Adapte             | er                                                  |
| Name                            | = PERC H740P Adapte             | er                                                  |
| Status                          | = Success                       |                                                     |
| DisplayValue                    | = PERC H740P Adapte             | er                                                  |
| Name                            | = PERC H740P Adapte             | er                                                  |
| Status                          | = Success                       |                                                     |
|                                 |                                 |                                                     |
| C:\>racadm -r<br>encryptionmode | 100.65.99.179 -u root<br>,keyid | t -p calvinnocertwarn storage get controllers -o -p |
| RAID.Slot.3-1                   |                                 |                                                     |
| EncryptionM                     | ode                             | = Secure Enterprise Key Manager                     |
| KeyID<br>B13FCCB4D926F0         | AEA37A718856F366E78F7           | =<br>7D4AB6D76B793FAACB01D05993D22E                 |
| AHCI.Embedded.                  | 2-1                             |                                                     |
| EncryptionM                     | ode                             | = None                                              |
| KeyID                           |                                 | = null                                              |
| AHCI.Slot.6-1                   |                                 |                                                     |
| EncryptionM                     | ode                             | = None                                              |
| KeyID                           |                                 | = null                                              |
| AHCI.Embedded.                  | 1-1                             |                                                     |
| EncryptionM                     | ode                             | = None                                              |
| KeyID                           |                                 | = null                                              |

C:\>racadm -r 100.65.99.179 -u root -p calvin --nocertwarn storage get vdisks -o Disk.Virtual.0:RAID.Slot.3-1

| Status             | = Ok                                          |
|--------------------|-----------------------------------------------|
| DeviceDescription  | = Virtual Disk 0 on RAID Controller in Slot 3 |
| Name               | = SCP VD                                      |
| RollupStatus       | = Ok                                          |
| State              | = Online                                      |
| OperationalState   | = Not applicable                              |
| Layout             | = Raid-1                                      |
| Size               | = 837.750 GB                                  |
| SpanDepth          | = 1                                           |
| AvailableProtocols | = SAS                                         |
| MediaType          | = HDD                                         |
| ReadPolicy         | = Read Ahead                                  |
| WritePolicy        | = Write Back                                  |
| StripeSize         | = 256K                                        |
| DiskCachePolicy    | = Disabled                                    |

#### Configure SEKM by using a Server Configuration Profile (SCP)

| BadBlocksFound                                                 | = NO                                                              |       |
|----------------------------------------------------------------|-------------------------------------------------------------------|-------|
| Secured                                                        | = YES                                                             |       |
| RemainingRedundancy                                            | = 1                                                               |       |
| EnhancedCache                                                  | = Not Applicable                                                  |       |
| T10PIStatus                                                    | = Disabled                                                        |       |
|                                                                | BlockSizeInBytes                                                  | = 512 |
| Secured<br>RemainingRedundancy<br>EnhancedCache<br>T10PIStatus | <pre>= YES = 1 = Not Applicable = Disabled BlockSizeInBytes</pre> | = 51  |

6 Troubleshoot issues while setting up SEKM on iDRAC

This section addresses some of the common issues encountered when using SEKM.

# 6.1 I installed the SEKM license, but I cannot enable the SEKM on iDRAC?

Make sure you update the iDRAC firmware after you install the SEKM license. This is required even if you had a SEKM supported iDRAC firmware version prior to installing the SEKM license.

# 6.2 I set up the KMS information and uploaded the SEKM SSL certificates but I am still unable to enable SEKM on iDRAC?

There are many possible reasons why iDRAC is unable to enable SEKM. Check the SEKM enable job Config Results for information about the job failure. Also, check the Lifecycle Controller logs for possible reasons for failure to enable SEKM. Also, check the following SEKM settings:

- Ensure that the:
  - o Primary and Redundant KMS IP addresses are correct
  - Primary and Secondary KMIP port numbers are correct.
  - o KMS CA certificate is the same as the one used to sign the KMS Server certificate.
  - CA used to sign the iDRAC CSR is in the Trusted CA list on the KMS server.
  - SSL Timeout value is large enough to allow iDRAC to be able to establish the SSL connection to the KMS.
  - User name of the iDRAC account on the KMS is entered in the correct field—It should match the value chosen in the "Username field in the Client Certificate" authentication property on the KMS.
- If the "Require Client Certificate to contain Source IP" option is enabled on the KMS then ensure that the iDRAC CSR contains the IP address in the **Common Name** field.

### 6.3 I am unable to switch PERC to SEKM mode?

- Make sure the PERC firmware has been upgraded to a version that supports SEKM.
- Make sure the SEKM status on iDRAC is Enabled. You can use the "*racadm sekm getstatus*" command to see the current SEKM status.

# 6.4 I set up SEKM on iDRAC and PERC and rebooted the host, but PERC shows the Encryption Mode as SEKM Failed?

The primary reason for this is that the PERC could not get the key from the iDRAC. In this case the iDRAC SEKM status will change to Failed. Therefore, refer to the troubleshooting tips mentioned earlier and make sure iDRAC can communicate to the KMS.

# 6.5 I checked the SEKM status on iDRAC and it shows "Unverified Changes Pending". What does that mean?

This means that changes were made to the SEKM settings on iDRAC, but these changes were never validated. Use the racadm command "*racadm sekm enable*" to enable SEKM to ensure that iDRAC can validate the changes made and set the SEKM status back to either Enabled or Failed.

# 6.6 I changed the KMIP authentication settings on the KMS and now iDRAC SEKM status has changed to "Failed"?

- If you changed the user name or password of the iDRAC account on the KMS then make sure you change the corresponding properties on the iDRAC as well and enable SEKM.
- If you changed the value of the "Username field in the Client Certificate" option on the KMS, then you
  need to generate a new CSR from iDRAC by setting the appropriate CSR property to the username, get
  the CSR signed by the KMS CA and then upload it to iDRAC. For example, if you change the value of the
  "Username field in the Client Certificate" option on the KMS from "Common Name" to "Organizational
  Unit" then generate a new CSR by setting the OU property to the iDRAC KMS username, sign it using the
  KMS CA and then upload it to iDRAC.
- If you enabled the "Require Client Certificate to contain Source IP" property on the KMS then generate a new CSR by selecting the "Include iDRAC IP Address in CSR", sign it using the KMS CA and then upload it to iDRAC.

# 6.7 I moved a SED from one SEKM enabled PERC to another SEKM enabled PERC on another server and now my drive shows up as Locked and Foreign. How do I unlock the drive?

Because each iDRAC is represented on the KMS by a separate user account, the keys created by one iDRAC are by default not accessible to another iDRAC. To enable the other iDRAC to get the key generated by the first iDRAC and provide it to PERC to unlock the migrated SED, create a Group to include the two iDRAC usernames and then give the key group permissions so that the iDRACs in the group can share the key. The steps to do this for the Gemalto KeySecure are described below.

- Log in to the KeySecure Management Console and click Users and Groups → Local Users and Groups.
- 2. To create a new group, click Add in the Local groups section.
- 3. Select the newly created group and click **Properties**.
- 4. In the User List section, click Add, and then add both the iDRAC user names to this group.
- 5. After the group is created, click **Security**  $\rightarrow$  **Keys**.
- 6. Identify the key created by the first iDRAC using the iDRAC unique user name.
- 7. Select the key and click **Properties**.
- 8. Click the Permissions tab, and then click Add under Group Permissions.
- 9. Enter the name of the newly created Group in step 2 above.
- 10. Remove and insert the drive to initiate a key exchange.

Now the second iDRAC should be able to get the key and provide it to PERC to successfully unlock the drive. The SED should appear as Foreign and Unlocked, and now you can import or clear the foreign configuration on the drive.

## 6.8 I moved a SEKM enabled PERC to another server and now my PERC encryption mode shows as SEKM Failed. How do I enable SEKM on the PERC?

Follow the steps outlined in <u>I moved a SED from one SEKM enabled PERC to another SEKM enabled PERC</u> on another server and now my drive shows up as Locked and Foreign. How do I unlock the drive? and restart the host.

# 6.9 What key size and algorithm is used to generate the key at the KMS?

In this release, iDRAC uses the AES-256 to generate keys at the KMS.

# 6.10 I had to replace my motherboard. How do I now enable SEKM on the new motherboard?

After a mother board replacement, the Easy Restore feature will restore the SEKM license and all SEKM attributes to the newly replaced iDRAC. But it will not restore the SEKM certificates as these are iDRAC specific.

- 1. Update the iDRAC firmware to a version that supports SEKM. This is irrespective of the version that came with the new iDRAC.
- 2. Generate a CSR on the new iDRAC, get it signed by the KMS CA, and then upload it to the new iDRAC.
- 3. Upload the KMS CA certificate to iDRAC.
- 4. Enable SEKM on the new iDRAC.
- 5. Ensure that the job is successfully completed.

# 6.11 I replaced a SEKM enabled PERC with another PERC and now I see that the new PERC encryption mode is None. Why is the new PERC encryption mode not SEKM?

On a Part Replacement, iDRAC will set the encryption mode of the new PERC to SEKM only if the firmware version on the new PERC is SEKM capable. Make sure that the replacement PERC has a firmware version that supports SEKM. If not, then perform a firmware update of the PERC to a version that supports SEKM and then check the PERC encryption mode.

# 6.12 I replaced a SEKM enabled PERC and now I see that iDRAC has generated a new key. Why was the key from the original PERC not used?

Each PERC needs its own key for SEKM – so when a PERC is replaced the new PERC will request iDRAC to create a new key and it will use the old key to unlock the drives and then rekey them with its own new key. Hence you will see iDRAC creating a new key after PERC part replacement.

# 6.13 I am unable to rollback iDRAC firmware – what could be the reason for rollback to be blocked?

Make sure that there are no storage devices that are in SEKM mode. iDRAC will block a rollback to a version that does not support SEKM if there are any storage devices that are in the SEKM mode. This is to prevent data lockout since after rollback iDRAC will not be able to provide keys to the storage devices to be unlocked.

# 6.14 I rebooted the host and key exchange failed because of a network outage and the PERC is in SEKM failed state. The network outage has been resolved – what do I need to do to put PERC back in SEKM mode?

Ideally, you do not have do anything because iDRAC will periodically try to connect to the KMS. After the network is started, iDRAC should be able to connect to the KMS, get the keys and provide them to PERC, and put it back in the SEKM mode. After five minutes, if the PERC is still in SEKM Failed state then reboot the host and check if key exchange is successful.

### 6.15 I would like to change the keys on a PERC—is that possible?

Yes, iDRAC allows a rekey operation, with which, you can rekey all storage devices supported for SEKM or a specific storage device. These rekey operations are supported by using either iDRAC GUI, RACADM, or Server Configuration Profile (SCP).

# 6.16 I did a system erase, but the PERC encryption mode continues to show as SEKM

This is an expected behavior—system erase does not change the encryption mode of the storage controller. To delete security on the PERC, use any of the supported iDRAC interfaces and switch the PERC encryption mode to **None**.

#### 6.17 I cannot switch PERC to SEKM mode when it is in LKM mode This is an expected behavior—switching from LKM to SEKM mode is currently not supported.

# 6.18 I migrated an SED, locked by a PERC in LKM mode, to a PERC in SEKM mode. The drive is indicated as Locked and Foreign. Why was it not unlocked?

This is an expected behavior. Because the SED was locked by a PERC in LKM mode, it must be unlocked manually by providing the LKM passphrase by using any of the IDRAC interfaces. After unlocking, the foreign configuration on the drive can be imported, and then the drive will be locked by the SEKM key.

# 6.19 I cannot switch PERC to SEKM mode when it is in eHBA personality mode

This is an expected behavior. In eHBA personality mode, the SEKM encryption mode is not supported.

# 6.20 Where can I get more information about any type of failures when setting up SEKM or for key exchange failures, successful key exchanges or rekey operations?

In all these cases, refer to the iDRAC Lifecycle logs for detailed log entries. Alongside checking iDRAC Lifecycle logs for detailed log entries, check logs on the key management server for any key exchange activity.

## Conclusion

Security has always been the highest challenge in data management and server solutions applications. Dell EMC PowerEdge servers, along with iDRAC, have been ensuring that your business-critical data is secure. The Secure Key Enterprise Management (SEKM)—in partnership with Gemalto—is now strengthening such security features for the PowerEdge customers. In this technical white paper, the procedure to enable the SEKM on iDRAC, PERC, and Storage Controller—by using both iDRAC and RACAM interfaces—is discussed. At the end of this technical white paper, tips and resolutions to some commonly faced issues are also discussed.

# A Technical support and resources

Dell.com/support is focused on meeting customer needs with proven services and support.